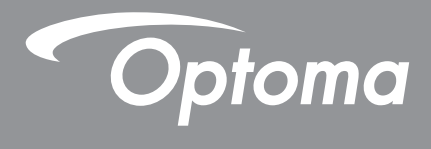

# โปรเจคเตอร์ DLP®

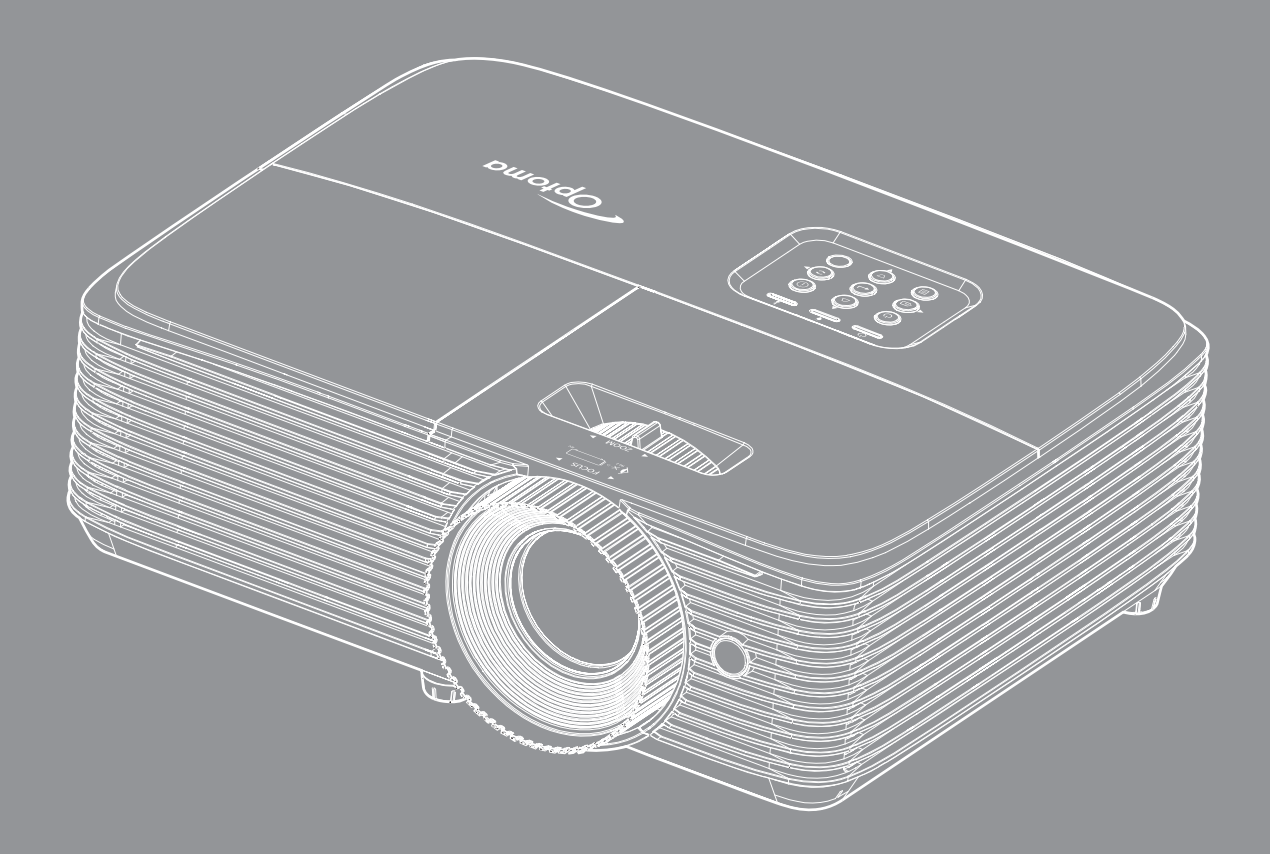

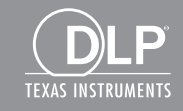

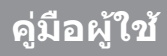

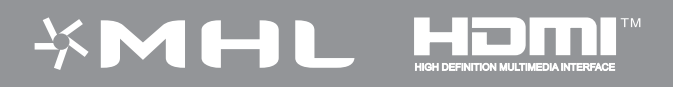

# สารบัญ

| ตั้งค่าเมนเปิดปิดเครื่อง                                                                                                    | 42                                                                    |
|----------------------------------------------------------------------------------------------------|-----------------------------------------------------------------------|
| เมนการตั้งค่าการรักษาความปลอดภัย                                                                                                    | 43                                                                    |
| มน <sup>®</sup> HDMI link settings                                                                                                    | 43                                                                    |
| ตั้ง°ค่าเมนุรุปแบบการท <sup>ั</sup> ดสอบ                                                                                                    | 44                                                                    |
| ดังค่าเมน <sup>ึ</sup> ่มการดังค่ารีโมท                                                                                                    | 44                                                                    |
| ตั้งค่าเมนุ ID โปรเจคเตอร์                                                                                                    | 44                                                                    |
| ตั้งค่าเมนูตัวเลือก                                                                                                    | 44                                                                    |
| ตั้งเมนุรีเ <sup>ช</sup> ็ซิต                                                                                                    | 45                                                                    |
| เมนูเครือข่าย LAN                                                                                                    | 45                                                                    |
| เมนุควบคุมเครือข่าย                                                                                                    | 47                                                                    |
| เมนูการตั้งค่าการควบคุมเครือข่าย                                                                                                    | 47                                                                    |
| เมนูข้อมูล                                                                                                    | 52                                                                    |
|                                                                                                    |                                                                       |
| การบำรงรักษา                                                                                                    | 53                                                                    |
|                                                                                                    |                                                                       |
|                                                                                                    |                                                                       |
| การเปลี่ยนหลอด                                                                                                    | 53                                                                    |
| การเปลี่ยนหลอด<br>การติดตั้งและการทำความสะอาดตัวกรองฝน                                                                                                    | 53<br>55                                                              |
| การเปลี่ยนหลอด<br>การติดตั้งและการทำความสะอาดตัวกรองฝุ่น                                                                                                    | 53<br>55                                                              |
| การเปลี่ยนหลอด<br>การติดดังและการทำความสะอาดดัวกรองฝุ่น<br>ข <b>้</b> องเอเพิ่งแลิงเ                                                                                                    | 53<br>55<br>56                                                        |
| การเปลียนหลอด<br>การติดตั้งและการทำความสะอาดตัวกรองฝุ่น<br>ข้อมูลเพิ่มเติม                                                                                                    | 53<br>55<br><b>56</b>                                                 |
| การเปลียนหลอด<br>การติดตั้งและการทำความสะอาดตัวกรองฝุ่น<br><b>ข้อมูลเพิ่มเติม</b><br>ความอะเอียดที่ใช้เงานได้                                                                                                    | 53<br>55<br><b>56</b>                                                 |
| การเปลียนหลอด<br>การติดตั้งและการทำความสะอาดตัวกรองฝุ่น<br>ข้อมูลเพิ่มเติม<br>ความละเอียดที่ใช้งานได้                                                                                                    | 53<br>55<br><b>56</b><br>58                                           |
| การเปลียนหลอด<br>การติดตั้งและการทำความสะอาดตัวกรองฝุ่น<br><b>ข้อมูลเพิ่มเติม</b><br>ความละเอียดที่ใช้งานได้<br>ขนาดภาพและระยะห่างของโปรเจคเตอร์                                                                                                    | 53<br>55<br><b>56</b><br>56<br>58<br>60                               |
| การเปลียนหลอด<br>การติดตั้งและการทำความสะอาดตัวกรองฝุ่น<br>ข้อมูลเพิ่มเติม<br>ความละเอียดที่ใช้งานได้<br>ขนาดภาพและระยะห่างของโปรเจคเตอร์<br>ขนาดของเครืองโปรเจคเตอร์และการติดตั้งกับเพดาน<br>รีโนทคอนโทรอวินฟาเรค 1 โด้ค                                                                              | 53<br>55<br><b>56</b><br>58<br>60<br>61                               |
| การเปลียนหลอด<br>การติดตั้งและการทำความสะอาดตัวกรองฝุ่น<br>ข <b>้อมูลเพิ่มเติม</b><br>ความละเอียดทีใช้งานได้<br>ขนาดภาพและระยะห่างของโปรเจคเตอร์<br>ขนาดของเครืองโปรเจคเตอร์และการติดตั้งกับเพดาน<br>รีโมทคอนโทรลอินฟาเรด 1 โค้ด                                                                       | 53<br>55<br><b>56</b><br>58<br>60<br>61<br>63                         |
| การเปลี่ยนหลอด<br>การติดดังและการทำความสะอาดตัวกรองฝุ่น<br><b>ข้อมูลเพิ่มเติม</b><br>ความละเอียดที่ใช้งานได้<br>ขนาดภาพและระยะห่างของโปรเจคเตอร์<br>ขนาดของเครืองโปรเจคเตอร์และการติดดังกับเพดาน<br>รีโมทคอนโทรลอินฟาเรด 1 โค้ด                                                                        | 53<br>55<br><b>56</b><br>58<br>60<br>61<br>63<br>65                   |
| การเปลี่ยนหลอด<br>การดิดตั้งและการทำความสะอาดตัวกรองฝุ่น<br>ข <b>้อมูลเพิ่มเติม</b><br>ความละเอียดที่ใช้งานได้<br>ขนาดภาพและระยะห่างของโปรเจคเตอร์<br>ขนาดของเครืองโปรเจคเตอร์และการติดตั้งกับเพดาน<br>รีโมทคอนโทรลอินฟาเรด 1 โค้ด<br>รีโมทคอนโทรลอินฟาเรด 3 โค้ด                                      | 53<br>55<br><b>56</b><br>56<br>58<br>60<br>61<br>63<br>65<br>67       |
| การเปลียนหลอด<br>การติดดังและการทำความสะอาดตัวกรองฝุ่น<br><b>ข้อมูลเพิ่มเดิม</b><br>ความละเอียดที่ใช้งานได้<br>ขนาดภาพและระยะห่างของโปรเจคเตอร์<br>ขนาดของเครืองโปรเจคเตอร์และการติดตั้งกับเพดาน<br>รีโมทคอนโทรลอินฟาเรด 1 โค้ด<br>รีโมทคอนโทรลอินฟาเรด 2 โค้ด<br>การแก้ไขปัญหา                        | 53<br>55<br><b>56</b><br>58<br>60<br>61<br>63<br>65<br>67<br>68       |
| การเปลียนหลอด<br>การติดดังและการทำความสะอาดดัวกรองฝุ่น<br>ข้อมูลเพิ่มเติม<br>ความละเอียดที่ใช้งานได้                                                                                                    | 53<br>55<br><b>56</b><br>58<br>60<br>61<br>63<br>65<br>67<br>68<br>71 |
| การเปลียนหลอด<br>การติดดังและการทำความสะอาดตัวกรองฝุ่น<br>ข้อมูลเพิ่มเดิม<br>ความละเอียดที่ใช้งานได้<br>ขนาดภาพและระยะห่างของโปรเจคเตอร์<br>ขนาดของเครืองโปรเจคเตอร์และการติดดังกับเพดาน<br>รีโมทคอนโทรลอินฟาเรด 1 โค้ด<br>รีโมทคอนโทรลอินฟาเรด 2 โค้ด<br>รีโมทคอนโทรลอินฟาเรด 3 โค้ด<br>การแก้ไขปัญหา | 53<br>55<br>56<br>58<br>60<br>61<br>63<br>65<br>67<br>68<br>71<br>72  |

## ความปลอดภัย

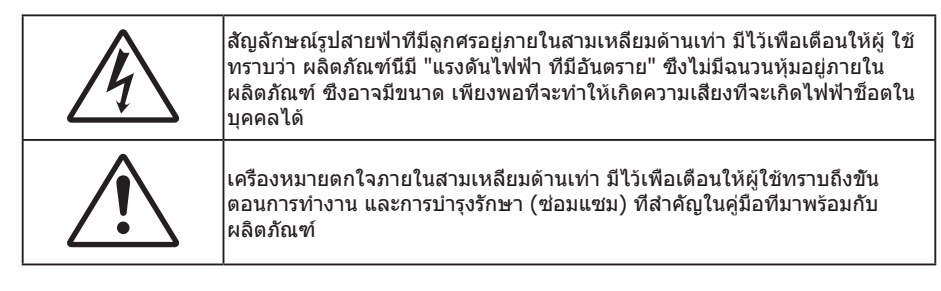

้โปรดปฏิบัติตามคำเตือน ข้อควรระวัง และการบำรุง รักษาทั้งหมดที่แนะนำในคู่มือผู้ใช้นี

### ขึ้นตอนเพื่อความปลอดภัยที่สำคัญ

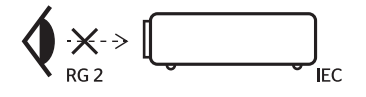

- อย่าจ้องมองเข้าไปในลำแสง RG2
   เนืองจากเป็นแหล่งกำเนิดแสงที่สว่าง อย่าจ้องมองเข้าไปในลำแสงโดยตรง RG2 IEC 62471-5:2015
- อย่าปิดกันช่องเปิดสำหรับระบายอากาศใดๆ เพื่อให้มันใจถึงการทำงานที่เหมาะสมของโปรเจคเตอร์ และเพื่อ ป้องกันไม่ให้เครื่องร้อนเกินไป แนะนำให้ติดดังโปรเจคเตอร์ในดำแหน่งที่ไม่มีการปิดกันการระบายอากาศ ดัวอย่าง เช่น อย่าวางโปรเจคเตอร์บนโต๊ะกาแฟที่มีของอยู่เต็ม โซฟา เดียง ฯลฯ อย่าวางโปรเจคเตอร์ในดู้ เช่น ดู้หนังสือ หรือดู้ที่มีอากาศไหลผ่านจำกัด
- เพื่อลดความเสียงของเหตุไฟไหม้ และ/หรือไฟฟ้าช็อต อย่าให้โปรเจคเตอร์ถูกฝนหรือความชื่น อย่าติดตั้งใกล้ แหล่งกำเนิดความร้อน เช่น หม้อน้า เครื่องทำความร้อน เตาผิง หรือ อุปกรณ์อื่นๆ เช่นแอมปลิฟายที่ปลดปล่อย ความร้อนออกมา
- อย่าให้วัตถุหรือของเหลวเข้าไปในเครื่องโปรเจคเตอร์ สึงเหล่านี้อาจสัมผัสถูกจุดที่มีแรงดันไฟฟ้าที่มีอันตราย และ ลัดวงจรชิ้นส่วน ซึ่งอาจเป็นผลให้เกิดไฟไหม้หรือไฟฟ้าช็อต
- ใช้ภายใต้เงือนไขต่อไปนี้:
  - ในสภาพแวดล้อมที่ร้อนจัด เย็นจัด หรือชื่น
    - (i) ให้แน่ใจว่าอุณหภูมิสภาพแวดล้อมอยู่ระหว่าง 5°C ~ 40°C
    - (ii) ความชื่นสัมพัทธ์เป็น 10% ~ 85%
  - ในบริเวณที่อาจสัมผัสกับฝุ่นและสิ่งสกปรกในปริมาณมาก
  - ใกล้เครื่องใช้ใดๆ ที่สร้างสนามแม่เหล็กพลังงานสูง
  - ถูกแสงแดดโดยตรง
- อย่าใช้โปรเจคเตอร์ในบริเวณที่มีก๊าซที่ติดไฟได้หรือก๊าซที่สามารถระเบิดได้ หลอดไฟภายในโปรเจคเตอร์จะร้อน มากในระหว่างการใช้งาน และก๊าซอาจติดไฟและเป็นผลให้เกิดไฟไหม้ได้
- อย่าใช้เครือง ถ้าเครืองเสียหายหรือผิดปกติ ความเสียหาย/ผิดปกติทางกายภาพมีลักษณะดังนี (แต่ไม่จำกัดอยู่ เพียง):
  - เครื่องตกพื้น
  - สายเพาเวอร์ซัพพลาย หรือปลักเสียหาย
  - ของเหลวหกลงบนโปรเจคเตอร์
  - โปรเจคเตอร์สัมผัสถูกฝนหรือความชื่น
  - มีสีงของหล่นเข้าไปในโปรเจคเตอร์ หรือมีบางสีงภายในหลวม
- อย่าวางโปรเจคเตอร์บนพื้นผิวที่ไม่มันคง โปรเจคเตอร์อาจตกลงมา ซึ่งส่งผลให้เกิดการบาดเจ็บ หรือโปรเจคเตอร์ อาจเสียหายได้
- อย่าบังแสงที่ออกมาจากเลนส์ของโปรเจคเตอร์ในระหว่างการใช้งาน แสงดังกล่าวจะทำให้วัตถุนั้นร้อนขึ้นและอาจ ละลาย ไหม้ หรือเกิดไฟไหม้ได้

- โปรดอย่าเบืด หรือถอดชินส่วนโปรเจคเตอร์ เนื่องจากอาจทำให้ไฟฟ้าช็อต
- อย่าพยายามซ่อมแซมเครืองด้วยตัวเอง การเปิดหรือถอดฝ่าออก อาจทำให้คุณสัมผัสถูกแรงดันไฟฟ้าทีเป็น อันตราย หรืออันตรายอื่นๆ โปรดโทรติดต่อ Optoma ก่อนที่คุณจะส่งเครื่องไปช่อม
- ดูที่ตัวเครื่องโปรเจคเตอร์ สำหรับเครื่องหมายที่เกี่ยวข้องกับความปลอดภัย
- เครืองควรได้รับการซ่อมแชมโดยช่างบริการที่เหมาะสมเท่านั้น
- ใช้เฉพาะอุปกรณ์ต่อพ่วง/อุปกรณ์เสริมที่ระบุโดยผู้ผลิตเท่านั้น
- อย่ามองเข้าไปยังเลนส์ของโปรเจคเตอร์โดยตรงในระหว่างการใช้งาน แสงที่สว่างอาจทำให้ตาของคุณบาดเจ็บ
- เมือทำการเปลี่ยนหลอด โปรดปล่อยให้เครื่องเย็นลงก่อน ทำตามคำแนะนำที่อธิบายไว้ใน หน้า 53-54
- โปรเจคเตอร์นีจะตรวจสอบอายุของหลอดด้วยตัวเอง ต้องแน่ใจว่าได้ทำการเปลี่ยนหลอดเมื่อมีข้อความเดือนแสดง
- รีเซ็ตพังก์ชัน "ลบชัวโมงหลอดภาพ" จากเมนูทีแสดงบนหน้าจอ "ดังค่า l การปรับค่าหลอด" หลังจากทีเปลี่ยน หลอดเรียบร้อยแล้ว
- เมื่อปิดเครื่องโปรเจคเตอร์ ให้แน่ใจว่ารอบการทำความเย็นทำงานจนเสร็จสมบูรณ์ก่อนที่จะถอดปลักสายไฟออก ปล่อยให้โปรเจคเตอร์เย็นลง 90 วินาที
- เมื่อใกล้สิ้นสุดอายุของหลอด ข้อความ "เกินอายุหลอด" จะแสดงบนหน้าจอ โปรดติดต่อตัวแทนจำหน่ายหรือศูนย์ บริการในประเทศของคุณเพื่อเปลี่ยนหลอดโดยเร็วที่สุดเท่าที่จะเป็นไปได้
- ปิดและถอดปลั๊กเพาเวอร์จากเต้าเสียบ AC ก่อนที่จะทำความสะอาดผลิตภัณฑ์
- ใช้ผ้านุ่มเปียกหมาดๆ ชุบน้ายาทำความสะอาดอย่างอ่อน เพื่อทำ ความสะอาดตัวเครื่อง อย่าใช้สารขัดทำความ สะอาด ขีผึง หรือตัวทำละลายเพื่อทำความสะอาดเครื่อง
- ถอดปลักเพาเวอร์จากเต้าเสียบ AC ถ้าไม่ได้ใช้ผลิตภัณฑ์เป็นระยะ เวลานาน

<mark>หมายเหตุ:</mark> เมื่อสิ้นสุดอายุหลอด โปรเจคเตอร์จะไม่เปิดจนกระทั่งชุดหลอดได้รับการเปลี่ยน ในการเปลี่ยนหลอด ให้ทำตามขั้น ตอนที่ระบุไว้ภายใต้หมวด "การเปลี่ยนหลอดไฟ" ที่หน้า 53-54

- อย่าติดดังโปรเจคเตอร์ในบริเวณที่อาจมีการสันสะเทือนหรือแรงกระแทก
- อย่าสัมผัสเลนส์ด้วยมือเปล่า
- ถอดแบตเตอรีออกจากรีโมทคอนโทรลก่อนการจัดเก็บ แบตเตอรีอาจเกิดการรัวไหลได้ หากค้างอยู่ใน รีโมทคอนโทรลเป็นระยะเวลานาน
- อย่าใช้หรือเก็บโปรเจคเตอร์ในบริเวณที่มีควันจากน้ำมันหรือจากบุหรี เนื่องจากควันนั้นอาจส่งผลกระทบต่อคุณภาพ ของการทำงานของโปรเจคเตอร์
- โปรดปฏิบัติตามขั้นตอนการติดตั้งโปรเจคเตอร์ที่ถูกต้อง การติดตั้งที่ไม่ได้มาตรฐานอาจส่งผลกระทบต่อการทำงาน ของโปรเจคเตอร์
- ใช้สายไฟและหรือเครืองป้องกันไฟกระชาก ไฟดับและไฟตกสามารถทำให้เครื่องเสียได้

### ข้อมูลเพือความปลอดภัย 3D

โปรดปฏิบัติตามคำเตือนและข้อควรระวังก่อนทีคุณหรือบุตรของคุณจะใช้พังก์ชัน 3D

#### การแจ้งเตือน

เด็กๆ และวัยรุ่นอาจมีความไวต่อประเด็นด้านสุขภาพเมือชมภาพ 3D และควรได้รับการดูแลอย่างใกล้ชิดในขณะทีดูภาพเหล่านี

#### คำเตือนเกียวกับการชักเมือถูกแสง และความเสียงด้านสุขภาพอื่นๆ

- ผู้ชมบางคนอาจมีอาการลมชัก หรือสมองขาดเลือดเมือมองดูภาพกะพริบและแสงกะพริบทีมาจากภาพของ โปรเจคเตอร์ หรือวิดีโอเกมบางชนิด ถ้าคุณมีอาการลมชักหรือเป็นโรคหลอดเลือดสมอง หรือมีประวัติว่ามีคนใน ครอบครัวเป็น โปรดปรึกษาผู้เชียวชาญทางการแพทย์ก่อนที่จะใช้พึงก์ชัน 3D
- แม้ในผู้ที่ไม่ประวัติส่วนตัวหรือสมาชิกในครอบครัวที่มีอาการล้มบ้าหมู่ หรือชัก อาจมีสภาพที่ไม่ได้วินิจฉัยว่าสามารถ เป็นสาเหตุให้เกิดอาการลมชักเนื่องจากแสงได้
- สตรีมีครรภ์ ผู้สูงอายุ ผู้ที่เคยป่วยจากอาการบาดเจ็บรุนแรง ผู้ที่นอนหลับไม่เพียงพอ หรืออยู่ภายใต้ฤทธิ์ แอลกอฮอล์ ควรหลีกเลียงการใช้พึงก์ชัน 3D ของเครือง

- ถ้าคุณมีอาการใดๆ ต่อไปนี้ ให้หยุดการชมภาพ 3D ทันที และปรึกษาผู้เชียวชาญทางการแพทย์: (1) การมองเห็น เปลี่ยนแปลง (2) ปวดศีรษะเล็กน้อย (3) วิงเวียน (4) มีการเคลื่อนไหวโดยไม่ได้ตั้งใจ เช่น ตาหรือกล้ามเนือกระตุก (5) สับสน (6) คลืนไส้ (7) สูญเสียการรับรู้ (8) ชัก (9) ตะคริว และ/หรือ (10) เวียนศีรษะ เด็กและวัยรุ่นอาจมี อาการเหล่านี้ได้ง่ายกว่าผู้ใหญ่ ผู้ปกครองควรตรวจดูแลลูกๆ และถามพวกเขาว่ามีอาการเหล่านี้หรือไม่
- การชมภาพ 3D อาจเป็นสาเหตุให้เกิดการเมา ภาพหลอน การหลงทิศ อาการตาล้า และมีเสถียรภาพการทรงตัว ลดลงด้วย แนะนำให้ผู้ใช้หยุดพักบ่อยๆ เพือลดโอกาสที่จะเกิดผลกระทบเหล่านี้ ถ้าตาของคุณแสดงสัญญาณของ ความล้า หรือมีอาการตาแห้ง หรือถ้าคุณมีอาการใดๆ ทึกล่าวมาด้านบน ให้หยุดใช้อุปกรณ์นี้ทันที และอย่าใช้อีก เป็นเวลาอย่างน้อยสามสิบนาที หลังจากที่อาการเหล่านี้หายแล้ว
- การชมภาพ 3D ในขณะที่นั่งใกล้หน้าจอมากเกินไปเป็นระยะเวลานาน อาจทำให้สายตาของคุณเสียหายได้ ระยะ ทางการชมที่เหมาะสม ควรมีระยะอย่างน้อยสามเท่าของความสูงหน้าจอ แนะนำให้ตาของผู้ชมอยู่ระดับเดียวกับ หน้าจอ
- การชมภาพ 3D ในขณะที่สวมแว่น 3D ต่อเนื่องเป็นระยะเวลานาน อาจทำให้เกิดอาการปวดหัวหรือเกิดความล้า ถ้า คุณมีอาการปวดหัว ล้าหรือเวียนหัว ให้หยุดการชมภาพ 3D และพักผ่อน
- อย่าใช้แว่น 3D สำหรับวัตถุประสงค์อื่นๆ นอกเหนือจากการชมภาพ 3D เท่านั้น
- การสวมแว่น 3D สำหรับวัตถุประสงค์อื่นๆ (สวมเล่นทั่วไป เป็นแว่นกันแดด แว่นป้องกัน เป็นต้น) อาจทำให้เกิด อันตรายทางกายภาพต่อคุณ และอาจทำให้สายตามีประสิทธิภาพลดลง
- การชมภาพ 3D อาจทำให้เกิดการสับสนได้ในผู้ชมบางราย ดังนั้น อย่าวางโปรเจคเตอร์ 3D ของคุณใกล้บันได สาย เคเบิล เฉลียง หรือวัตถุอืนๆ ที่สามารถทำให้มีการสะดุด ชน หัก หรือหล่นลงไปได้

### ลิขสิทธ์

เอกสารเผยแพร่นี ซึ่งรวมถึงรูปภาพ ภาพประกอบ และซอฟต์แวร์ได้รับความคุ้มครองภายใต้กฎหมายลิขสิทธิ์ระหว่างประเทศ พร้อมทั้งได้รับการสงวนสิทธิทั้งหมด ห้ามผลิตคู่มือนี หรือสือต่างๆ ที่อยู่ในนี้ชำโดยปราศจากการได้รับความยินยอมเป็นลาย ลักษณ์อักษรจากผู้แต่ง

© ลิขสิทธิ์ 2017

### ข้อความปฏิเสธความรับผิดชอบ

ข้อมูลในเอกสารนีอาจมีการเปลี่ยนแปลงโดยไม่ต้องแจ้งให้ทราบล่วงหน้า ผู้ผลิตไม่ได้เป็นตัวแทนหรือรับประกันเนื้อหาในเอกสาร นี้ และโดยเฉพาะขอปฏิเสธการรับประกันการจำหน่ายสินค้าหรือความเหมาะสมสำหรับวัตถุประสงค์ใดโดยเฉพาะโดยนัย ผู้ผลิตขอ สงวนสิทธิในการทบทวนแก้ไขเอกสารเผยแพร่นี้ และทำการเปลี่ยนแปลงในเวลาใดๆ ในส่วนของเนื้อหาที่อยู่ในเอกสารนีโดยไม่ ต้องแจ้งให้ผู้ใดทราบถึงการแก้ไขหรือเปลี่ยนแปลง

### การจดจำได้ถึงเครื่องหมายการค้า

Kensington เป็นเครื่องหมายการค้าที่จดทะเบียนในสหรัฐฯ ของ ACCO Brand Corporation พร้อมด้วยการจดทะเบียนแล้ว และ ที่ยังคงรอการจดทะเบียนในประเทศต่างๆ ทั่วโลก

HDMI, โลโก้ HDMI และ High-Definition Multimedia Interface เป็นเครื่องหมายการค้า หรือเครื่องหมายการค้าจดทะเบียน ของ HDMI Licensing LLC

DLP®, DLP Link และ โลโก้ DLP เป็นเครื่องหมายค้าจดทะเบียนของ Texas Instruments และ BrilliantColor™ เป็น เครื่องหมายการค้าของ Texas Instruments

ชื่อผลิตภัณฑ์ทั้งหมดที่ใช้ในคู่มือนี้เป็นทรัพย์สินของเจ้าของที่เกี่ยวข้องและมีการรับทราบแล้ว

DARBEE เป็นเครื่องหมายการค้าของบริษัท Darbee Products, Inc.

โลโก้ ของ MHL, Mobile High-Definition Link และ MHL เป็นเครื่องหมายการค้าจดทะเบียนของ MHL Licensing, LLC.

### FCC

อุปกรณ์นี่ได้รับการทดสอบ และพบว่าสอดคล้องกับขีดจำกัดสำหรับอุปกรณ์ดิจิตอลคลาส B ส่วนที่ 15 ของกฎ FCC ข้อจำกัด เหล่านี่ได้รับการออกแบบมาเพื่อให้การป้องกันที่เหมาะสมต่อการรบกวนที่เป็นอันตรายต่อการติดตั้งสำหรับที่อยู่อาศัย อุปกรณ์นี สร้าง ใช้ และสามารถแผ่พลังงานความถีคลืนวิทยุ และถ้าไม่ได้รับการติดตั้งและใช้อย่างสอดคล้องกับขันตอนที่ระบุ อาจก่อให้ เกิดอันตรายต่อการสือสารทางวิทยุ

้อย่างไรก็ตาม ไม่รับประกันว่าจะไม่เกิดการรบกวนขึ้นในการติดตั้งนั้นๆ ถ้าอุปกรณ์นี้เป็นสาเหตุให้เกิดการรบกวนที่เป็นอันตรายต่อ การรับคลื่นวิทยุหรือโทรศัพท์ ซึ่งสามารถระบุได้โดยการปิดและเปิดอุปกรณ์ ผู้ใช้ควรพยายามแก้ไขการรบกวนโดยการดำเนินการ ด้วยวิธีการอย่างใดอย่างหนึ่ง หรือหลายอย่างดังนี**้:** 

- กำหนดตำแหน่งใหม่หรือย้ายเสาอากาศรับสัญญาณ
- เพิ่มระยะห่างระหว่างอุปกรณ์และเครื่องรับ
- เชือมต่ออุปกรณ์ลงในเต้าเสียบในวงจรทีแตกด่างจากที่ใช้เชือมต่อกับเครืองรับสัญญาณ
- ปรึกษาด้วแทนจำหน่าย หรือช่างเทคนิควิทยุ/โทรทัศน์ที่มีประสบการณ์เพื่อขอความช่วยเหลือ

#### ข้อสังเกต: สายเคเบิลที่มีฉนวนหุ้ม

การเชื่อมต่อทั้งหมดไปยังอุปกรณ์คอมพิวเตอร์อื่น ต้องทำโดยใช้สายเคเบิลที่มีฉนวนหุ้ม เพื่อรักษาความสอดคล้องกับกฎข้อ บังคับ FCC

#### ข้อควรระวัง

การเปลี่ยนแปลง หรือดัดแปลงใดๆ ที่ไม่ได้รับการรับรองอย่าง ชัดแจ้งจากผู้ผลิต อาจทำให้สิทธิ์ในการใช้คอมพิวเตอร์นีของ ผู้ใช้ ซึ่งได้รับจากคณะกรรมการการสือสารแห่งชาติ ถือเป็น โมฆะ

#### เงือนไขการทำงาน

อุปกรณ์นี้สอดคล้องกับส่วนที่ 15 ของกฎ FCC การทำงานต้องเป็นไปตามเงือนไขสองอย่างดังนี้:

- 1. อุปกรณ์นี้ต้องไม่ก่อให้เกิดการรบกวนที่เป็นอันตราย และ
- 2. อุปกรณ์นี้ต้องทนต่อการรบกวนใดๆ ที่ได้รับ รวมทั้งการรบกวนที่อาจก่อให้เกิดการทำงานที่ไม่พึงประสงค์

#### ข้อสังเกต: ผู้ใช้ในประเทศแคนาดา

อุปกรณ์ดิจิตอลคลาส B นี สอดคล้องกับมาตรฐาน ICES-003 ของ แคนาดา

Remarque à l'intention des utilisateurs canadiens

Cet appareil numerique de la classe B est conforme a la norme NMB-003 du Canada.

### การประกาศความสอดคล้องสำหรับประเทศกลุ่ม EU

- ข้อกำหนด EMC ที่ 2014/30/EC (รวมทั้งการแก้ไข)
- ข้อกำหนดแรงดันไฟฟ้าต่ำ 2014/35/EC
- ข้อกำหนด R & TTE ที่ 1999/5/EC (ถ้าผลิตภัณฑ์มีฟังก์ชัน RF)

### WEEE

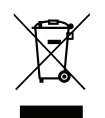

#### ขั้นตอนการทั้งผลิตภัณฑ์

ห้ามทึงอุปกรณ์อิเล็กทรอนิกส์นีลงในถังขยะเมือเลิกใช้แล้ว เพื่อลดมลพิษที่จะเกิดให้เหลือน้อยที่สุด และเพื่อปกป้อง สึงแวดล้อมของโลกอย่างเหมาะสมที่สุด โปรดนำอุปกรณ์ไปรีไซเคิล

### สีงต่างๆ ในบรรจุภัณ*ฑ*์

เปิดกล่องและตรวจสอบด้วยความระมัดระวังเพื่อตรวจสอบว่าคุณได้รับอุปกรณ์มาตรฐานดังที่ระบุไว้ด้านล่าง บางรายการที่เป็น อุปกรณ์เสริมอาจไม่มีให้มา ทั้งนี่ขึ้นอยู่กับรุ่น ข้อมูลจำเพาะ และภูมิภาคที่คุณซื้อ โปรดตรวจสอบกับร้านที่คุณซื้อ อุปกรณ์บาง รายการอาจจะแตกต่างกันไปตามภูมิภาค

บัตรรับประกันมีเฉพาะในบางภูมิภาคที่กำหนดไว้เท่านั้น โปรดติดต่อตัวแทนจำหน่ายเพื่อข้อมูลในรายละเอียด

### อุปกรณ์เสริมมาตรฐาน

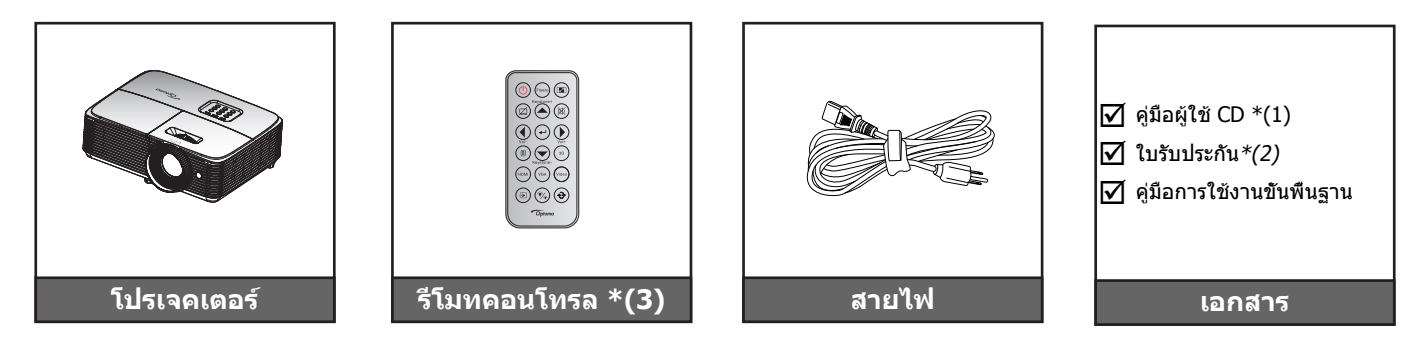

#### หม<mark>ายเหตุ:</mark>

- รีโมทคอนโทรลมาพร้อมกับแบตเตอรี
- \*(1) สำหรับคู่มือผู้ใช้ในยุโรป โปรดไปที <u>www.optomaeurope.com</u>
- \*(2) สำหรับข้อมูลการรับประกันในยุโรป โปรดไปที <u>www.optomaeurope.com</u>
- \*(3) ระยะทางของรีโมทคอนโทรลอาจเปลี่ยนแปลงได้โดยขึ้นอยู่กับภูมิภาค

### อุปกรณ์เสริม

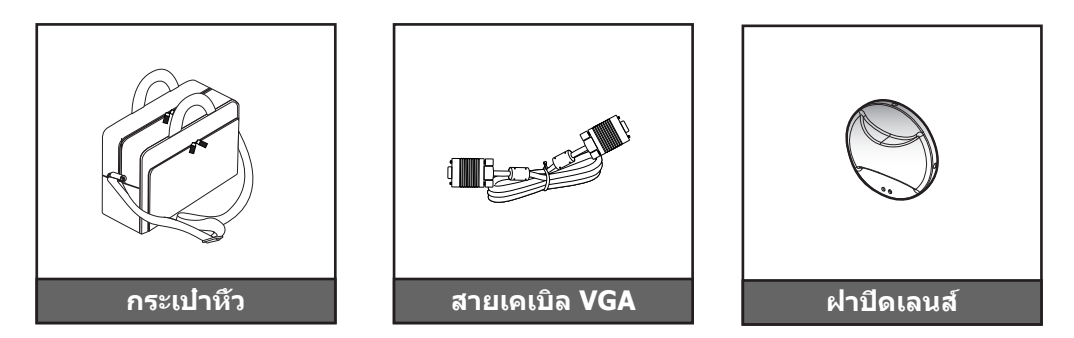

หมายเหตุ: อุปกรณ์เสริมเพิ่มเติมแตกต่างกันไปขึ้นอยู่กับรุ่น สเปคและท้องที

### ภาพรวมของผลิตภัณ*ฑ*์

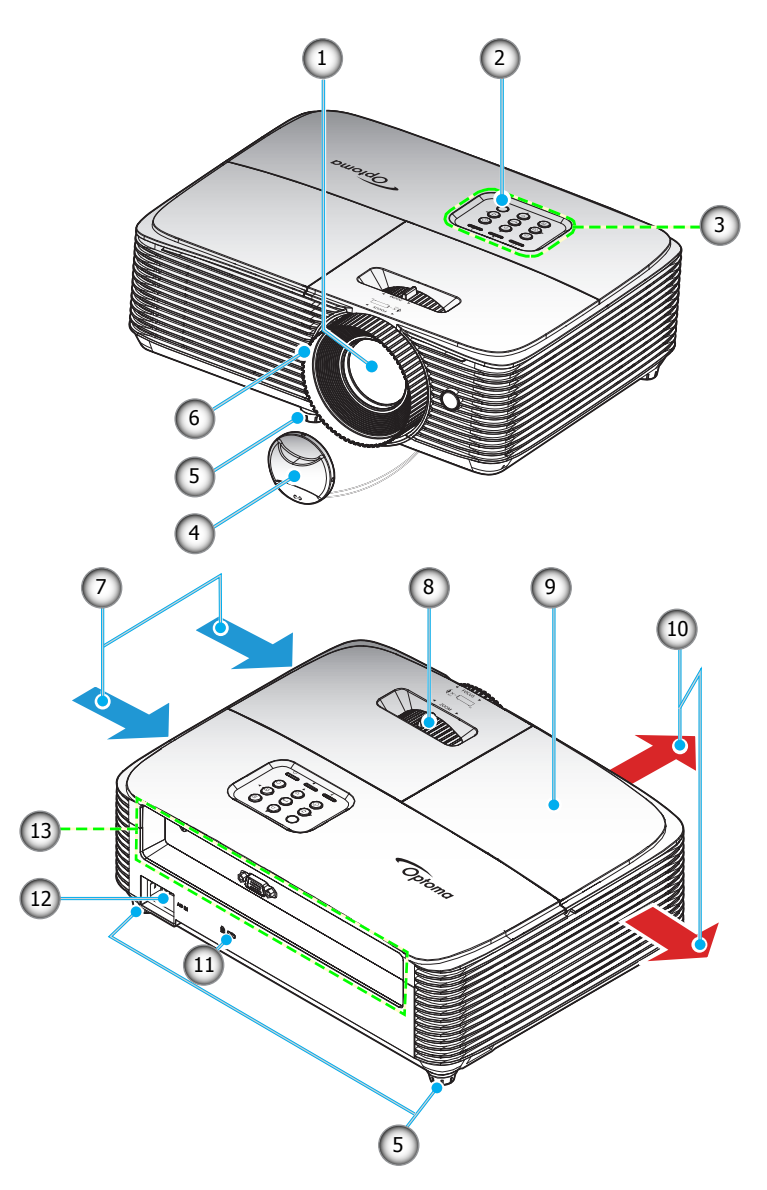

หมายเหตุ: รักษาระยะห่างระหว่างฉลาก "เข้า" และ "ออก" อย่างน้อย 20 ซม.

| ເລນ | รายการ                  | ເລข | รายการ                      |
|-----|-------------------------|-----|-----------------------------|
| 1.  | เลนส์                   | 8.  | ปุ่มชูม                     |
| 2.  | ตัวรับสัญญาณ IR         | 9.  | ฝาครอบหลอดไฟ                |
| 3.  | ปุ่มกด                  | 10. | เครืองระบายอากาศ (ออก)      |
| 4.  | ฝาปิดเลนส์              | 11. | Kensington™ พอร์ตสำหรับล็อก |
| 5.  | ฐานสำหรับปรับเอียง      | 12. | ช่องเสียบเพาเวอร์           |
| 6.  | แหวนโฟกัส               | 13. | อินพุด / เอาต์พุด           |
| 7.  | เครืองระบายอากาศ (เข้า) |     |                             |

### การเชื่อมต่อ

### ประเภท 1 (8 IO)

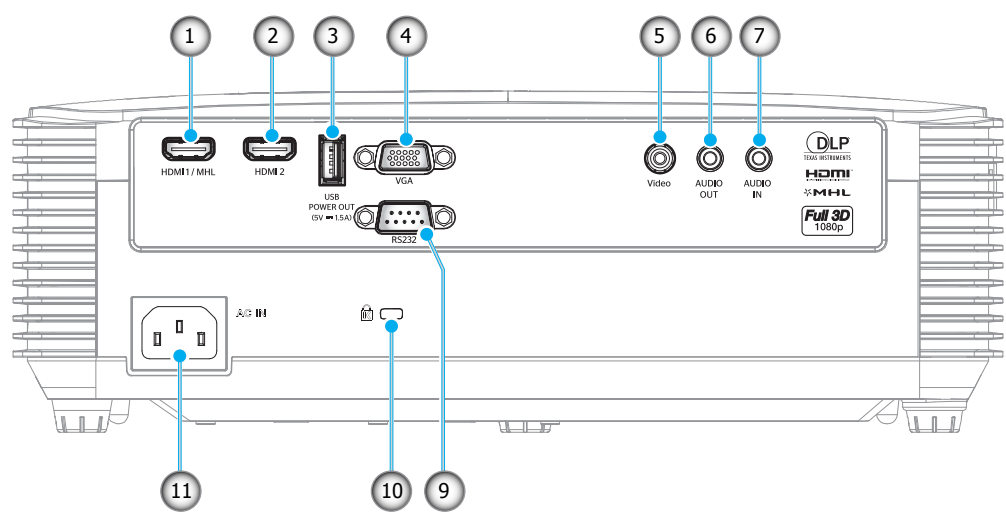

ประเภท 2 (9 IO)

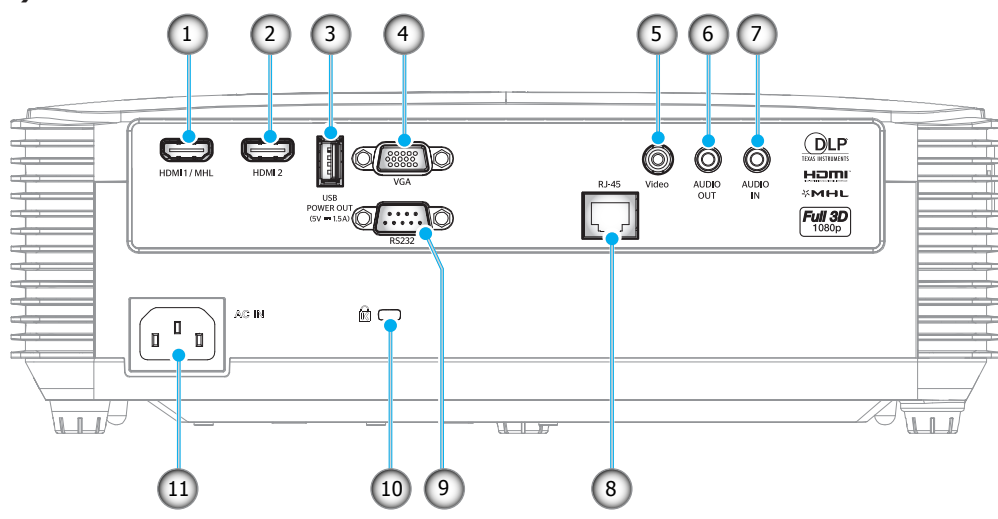

| เลข  | รายการ                                                                              | ประเภท 1<br>(8 IO) | ประเภท 2<br>(9 IO) |
|------|-------------------------------------------------------------------------------------|--------------------|--------------------|
| 1.   | ขัวต่อ HDMI 1/ MHL                                                                  | $\checkmark$       | $\checkmark$       |
| 2.   | ขัวต่อ HDMI 2                                                                       | $\checkmark$       | $\checkmark$       |
| 3.   | ขัวต่อกระแสไฟขาออก USB (5V1A)/ เมาส์ / ขัวต่อบริการ                                 | $\checkmark$       | $\checkmark$       |
| 4.   | ขัวต่อ VGA                                                                          | $\checkmark$       | $\checkmark$       |
| 5.   | ขัวต่อวิดีโอ                                                                        | $\checkmark$       | $\checkmark$       |
| 6.   | ขัวต่อเสียงออก                                                                      | $\checkmark$       | $\checkmark$       |
| 7.   | ขัวต่อเสียงเข้า                                                                     | $\checkmark$       | $\checkmark$       |
| 8.   | ขัวต่อ RJ-45                                                                        | ไม่มี              | $\checkmark$       |
| 9.   | ขัวต่อ RS-232                                                                       | $\checkmark$       | $\checkmark$       |
| 10.  | Kensington™ พอร์ตสำหรับล็อก                                                         | $\checkmark$       | $\checkmark$       |
| 11.  | ช่องเสียบเพาเวอร์                                                                   | $\checkmark$       | $\checkmark$       |
| หมาย | ุ <b>มเหต:</b> "√″ หมายความว่ารายการนีได้รับการรับรอง. "ไม่มี″ หมายความว่ารายการนีไ | ไม่สามารถใช้ได้    |                    |

#### หมายเห<mark>ตุ:</mark>

- เมาส์ระยะไกลต้องใช้รีโมทคอนโทรลพิเศษ
- I/O ขึ้นอยู่กับโปรเจคเตอร์ที่คุณซือ โปรดตรวจสอบผลิตภัณฑ์จริงสำหรับการอ้างอิง

### ปุ่มกด

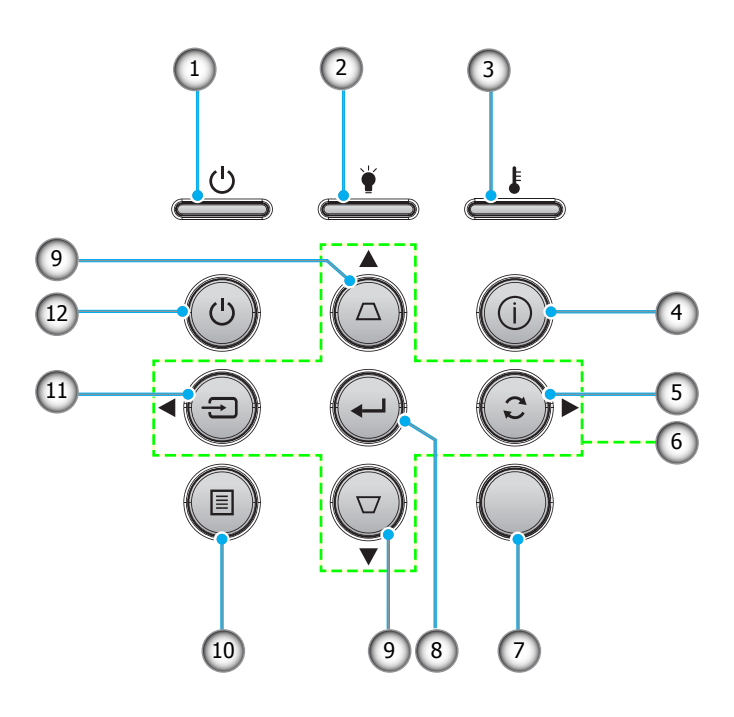

| เลข | รายการ                   | เลข | รายการ           |
|-----|--------------------------|-----|------------------|
| 1.  | LED เปิดเครือง/สแตนด์บาย | 7.  | ตัวรับสัญญาณ IR  |
| 2.  | LED หลอดไฟ               | 8.  | ใส่ค่า           |
| 3.  | LED อุณหภูมิ             | 9.  | การแก้ไขคีย์สโตน |
| 4.  | ข้อมูล                   | 10. | ເນນູ             |
| 5.  | ซิงค์ใหม่                | 11. | แหล่งสัญญาณ      |
| 6.  | ปนเลือก 4 ทิศทาง         | 12. | เพาเวอร์         |

### รีโมทคอนโทรล 1

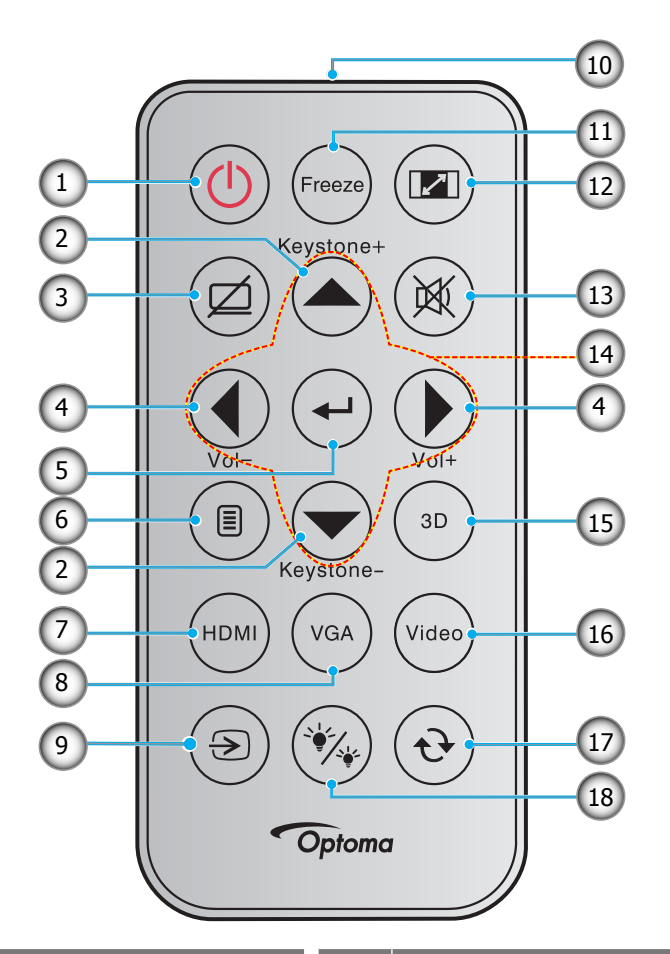

| ເລข | รายการ             | ເລາ | รายการ             |
|-----|--------------------|-----|--------------------|
| 1.  | ปุ่มเปิด/ปิด       | 10. | ไฟแสดงสถานะ LED IR |
| 2.  | แก้ภาพบิดเบียว +/- | 11. | ค้าง               |
| 3.  | ซ่อนภาพและเสียง    | 12. | สัดส่วนภาพ         |
| 4.  | ระดับเสียง - / +   | 13. | ซ่อน               |
| 5.  | ใส่ค่า             | 14. | ปุ่มเลือก 4 ทิศทาง |
| 6.  | เมนู               | 15. | สามมิติ            |
| 7.  | HDMI               | 16. | วิดีโอ             |
| 8.  | VGA                | 17. | ซิงค์ใหม่          |
| 9.  | แหล่งสัญญาณ        | 18. | โหมดความสว่าง      |

#### หม<mark>ายเหตุ:</mark>

- รูปแบบของรีโมทคอนโทรลอาจเปลี่ยนแปลงไปตามแต่ละภูมิภาค
- คีย์บางคีย์อาจไม่ทำงานสำหรับรุ่นที่ไม่รองรับคุณลักษณะนี้
- ก่อนการใช้งานรีโมทคอนโทรลครั้งแรก แกะเทปกันฉนวนแบบโปร่งแสงออก ดูทีหน้า 20 สำหรับการติดตั้ง แบตเตอรี

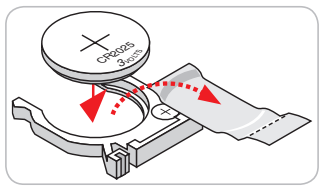

### รีโมทคอนโทรล 2

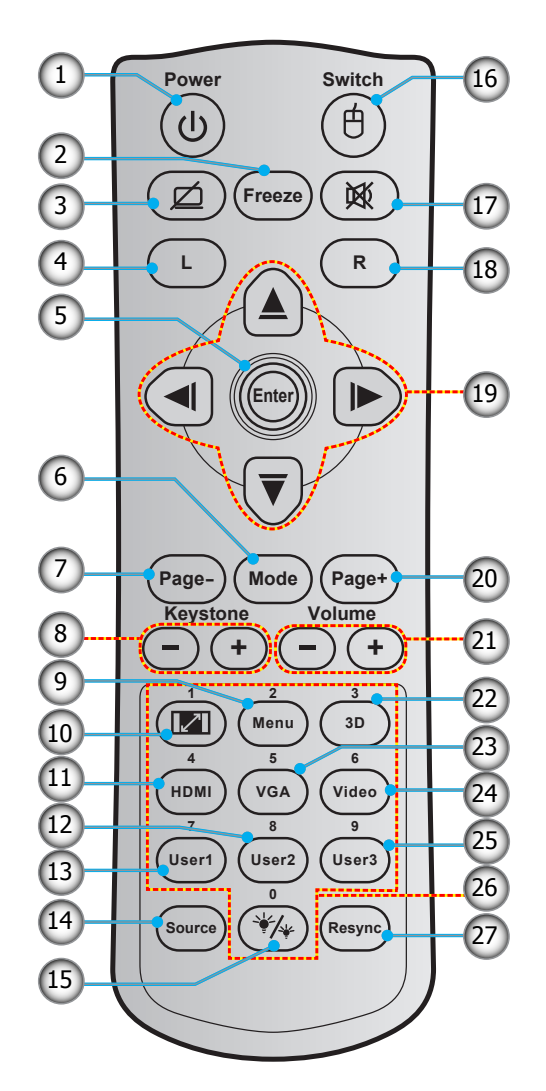

| ເລข | รายการ                | ເລນ | รายการ             |
|-----|-----------------------|-----|--------------------|
| 1.  | ปุ่มเปิด/ปิด          | 15. | โหมดความสว่าง      |
| 2.  | ค้าง                  | 16. | เมาส์ เปิด / ปิด   |
| 3.  | หน้าจอว่าง / ปิดเสียง | 17. | ช่อน               |
| 4.  | คลิกซ้ายเมาส์         | 18. | คลิกขวาเมาส์       |
| 5.  | ใส่ค่า                | 19. | ปุ่มเลือก 4 ทิศทาง |
| 6.  | โหมด                  | 20. | หน้า +             |
| 7.  | หน้า -                | 21. | ระดับเสียง - / +   |
| 8.  | แก้ภาพบิดเบียว - / +  | 22. | เมนู 3D เปิด / ปิด |
| 9.  | ເມນູ                  | 23. | VGA                |
| 10. | สัดส่วนภาพ            | 24. | วิดีโอ             |
| 11. | HDMI                  | 25. | ผู้ใช้ 3           |
| 12. | ผู้ใช้ 2              | 26. | ปุ่มกดตัวเลข (0-9) |
| 13. | ผู้ใช้ 1              | 27. | ซิงค์ใหม่          |
| 14. | แหล่งสัญญาณ           |     |                    |

#### หม<mark>ายเหตุ:</mark>

- รูปแบบของรีโมทคอนโทรลอาจเปลี่ยนแปลงไปตามแต่ละภูมิภาค
- คีย์บางคีย์อาจไม่ทำงานสำหรับรุ่นที่ไม่รองรับคุณลักษณะนี้

### รีโมทคอนโทรล

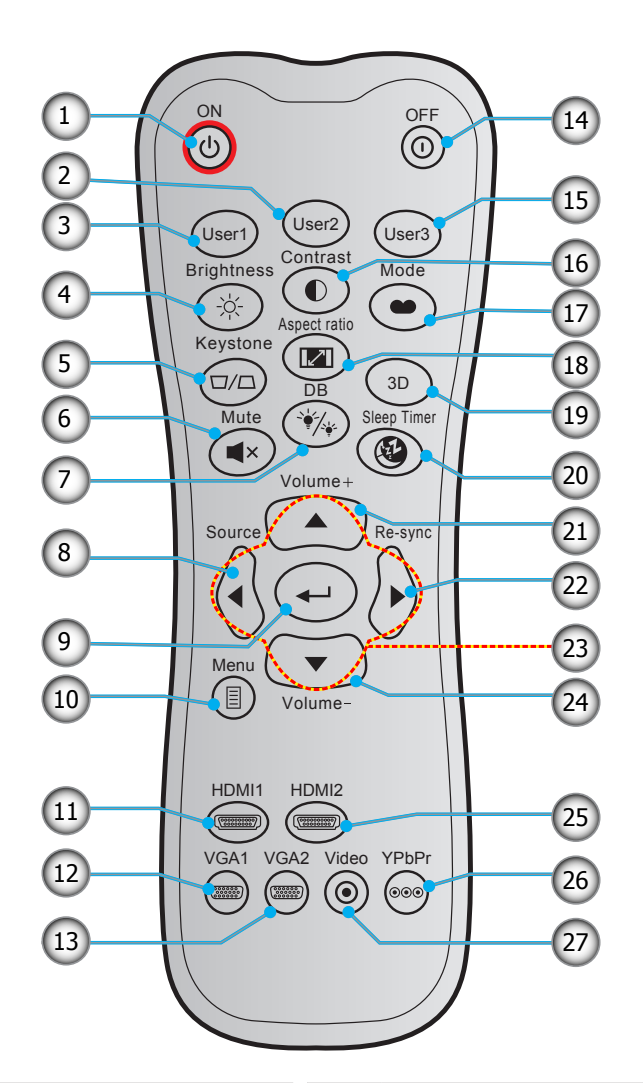

| ເລข | รายการ             | ເລข | รายการ             |
|-----|--------------------|-----|--------------------|
| 1.  | เปิดเครื่อง        | 15. | ผู้ใช้ 3           |
| 2.  | ผู้ใช้ 2           | 16. | คอนทราสต์          |
| 3.  | ผู้ใช้ 1           | 17. | โหมดการแสดงภาพ     |
| 4.  | ความสว่าง          | 18. | สัดส่วนภาพ         |
| 5.  | แก้ภาพบิดเบียว     | 19. | เมนู 3D เปิด / ปิด |
| 6.  | ซ่อน               | 20. | ตั้งเวลาปิด        |
| 7.  | DB (Dynamic Black) | 21. | ระดับเสียง +       |
| 8.  | แหล่งสัญญาณ        | 22. | ซิงค์ใหม่          |
| 9.  | ใส่ค่า             | 23. | ปุ่มเลือก 4 ทิศทาง |
| 10. | ເນນູ               | 24. | ระดับเสียง -       |
| 11. | HDMI1              | 25. | HDMI2              |
| 12. | VGA1 (ไม่รองรับ)   | 26. | YPbPr (ไม่รองรับ)  |
| 13. | VGA2 (ไม่รองรับ)   | 27. | วิดีโอ (ไม่รองรับ) |
| 14. | ปิดเครื่อง         |     |                    |

หมายเหตุ: คีย์บางคีย์อาจไม่ทำงานสำหรับรุ่นที่ไม่รองรับคุณลักษณะเหล่านี

### การติดตั้งโปรเจคเตอร์

โปรเจคเตอร์ของคุณได้รับการออกแบบมาเพื่อติดดังได้สีแบบ

รูปแบบห้องหรือความชอบส่วนบุคคลของคุณจะเป็นตัวกำหนดสถานที่การติดตั้งที่คุณเลือก ใช้เวลาในการพิจารณาขนาดและ ตำแหน่งของหน้าจอ ตำแหน่งของเต้าเสียบที่เหมาะสม เช่นเดียวกับสถานที่และระยะทางระหว่างโปรเจคเตอร์กับอุปกรณ์ที่เหลือ ของคุณ

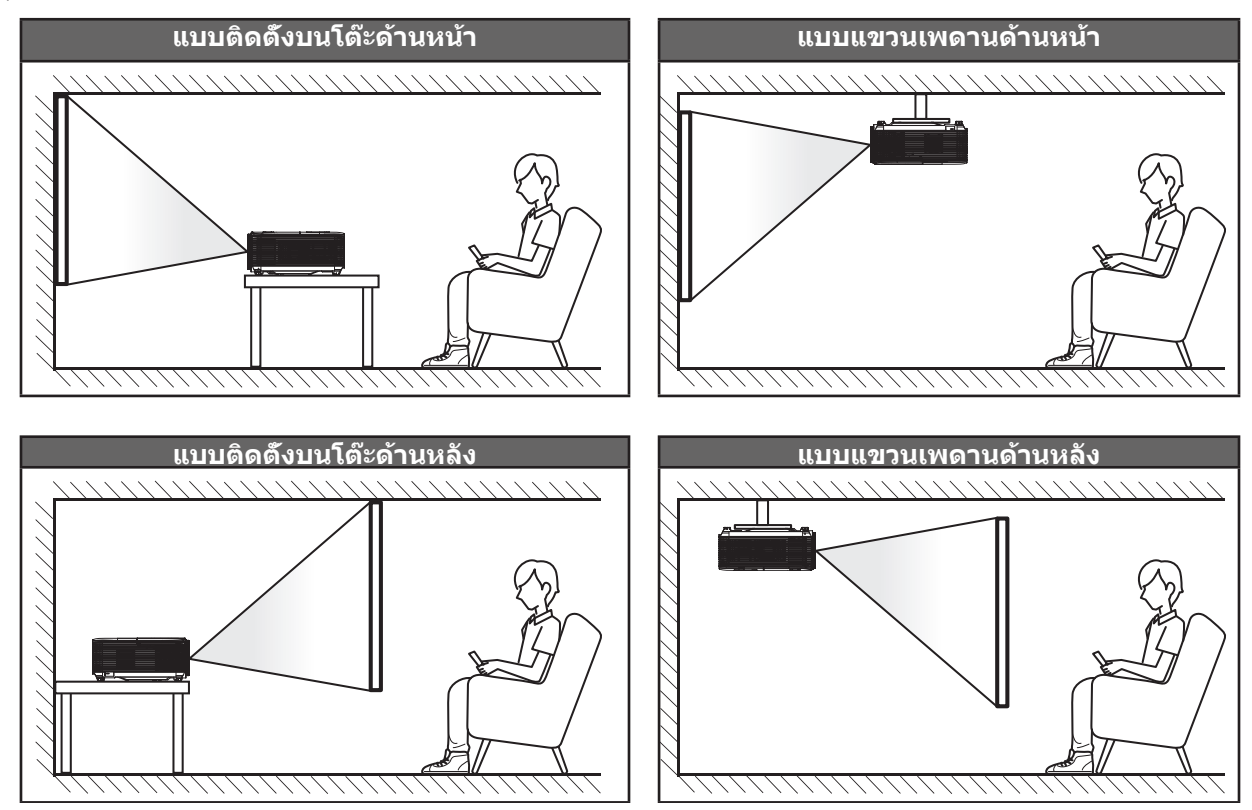

โปรเจคเตอร์ควรวางแบบแนวราบ และทำมุม 90 องศา / ตั้งฉากกับหน้าจอ

- วิธีการตรวจสอบสถานที่วางโปรเจคเตอร์สำหรับขนาดหน้าจอที่ให้ โปรดดูระยะห่างของโต๊ะในหน้า 58-59
- วิธีการตรวจสอบขนาดหน้าจอสำหรับระยะทางที่ให้ โปรดดูระยะห่างของโต๊ะในหน้า 58-59
- <mark>หมายเหตุ:</mark> ภาพที่ฉายออกมาจะมีขนาดเพิ่มขึ้นและระบบจะเพิ่มการชดเชยในแนวตั้งขึ้นตามสัดส่วนเมื่อวางโปรเจคเตอร์ไว้ไกล จากหน้าจอ

#### สำคัญ!

ห้ามใช้เครื่องโปรเจคเตอร์ในการวางแนวใดๆ นอกจากวางบนโต๊ะ หรือแขวนเพดาน โปรเจคเตอร์ควรอยู่ในแนวนอน และ ต้องไม่เอียงไปข้างหน้า/ข้างหลัง หรือซ้าย/ขวา การวางแนวในลักษณะอื่นจะทำให้หมดการรับประกัน และอาจทำให้อายุ การใช้งานของหลอดโปรเจคเตอร์หรือตัวเครื่องโปรเจคเตอร์สันลง สำหรับคำแนะนำการติดตั้งที่ไม่ได้มาตรฐาน โปรด ติดต่อ Optoma

ประเภท **1 (8 IO)** 

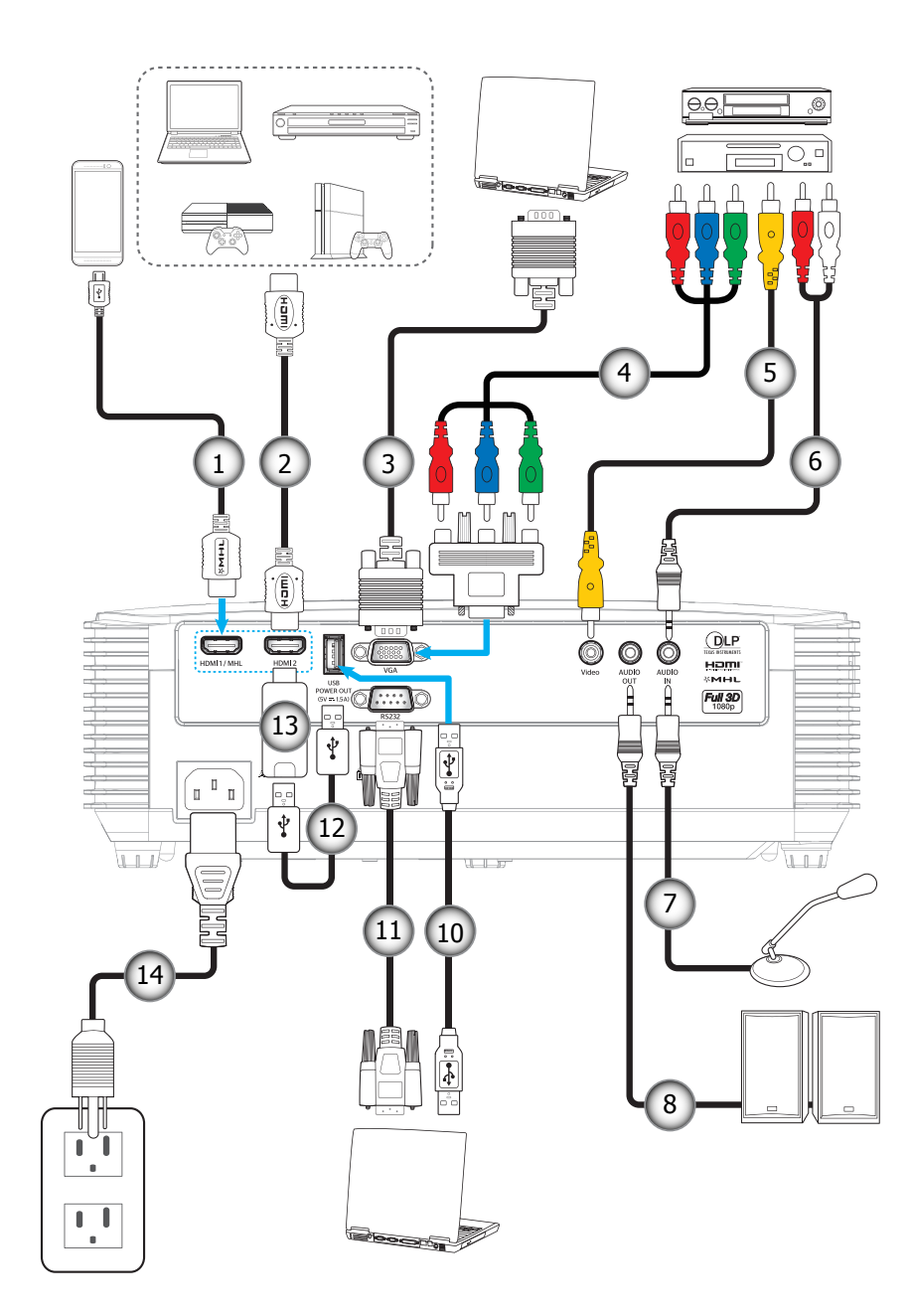

ประเภท 2 (9 IO)

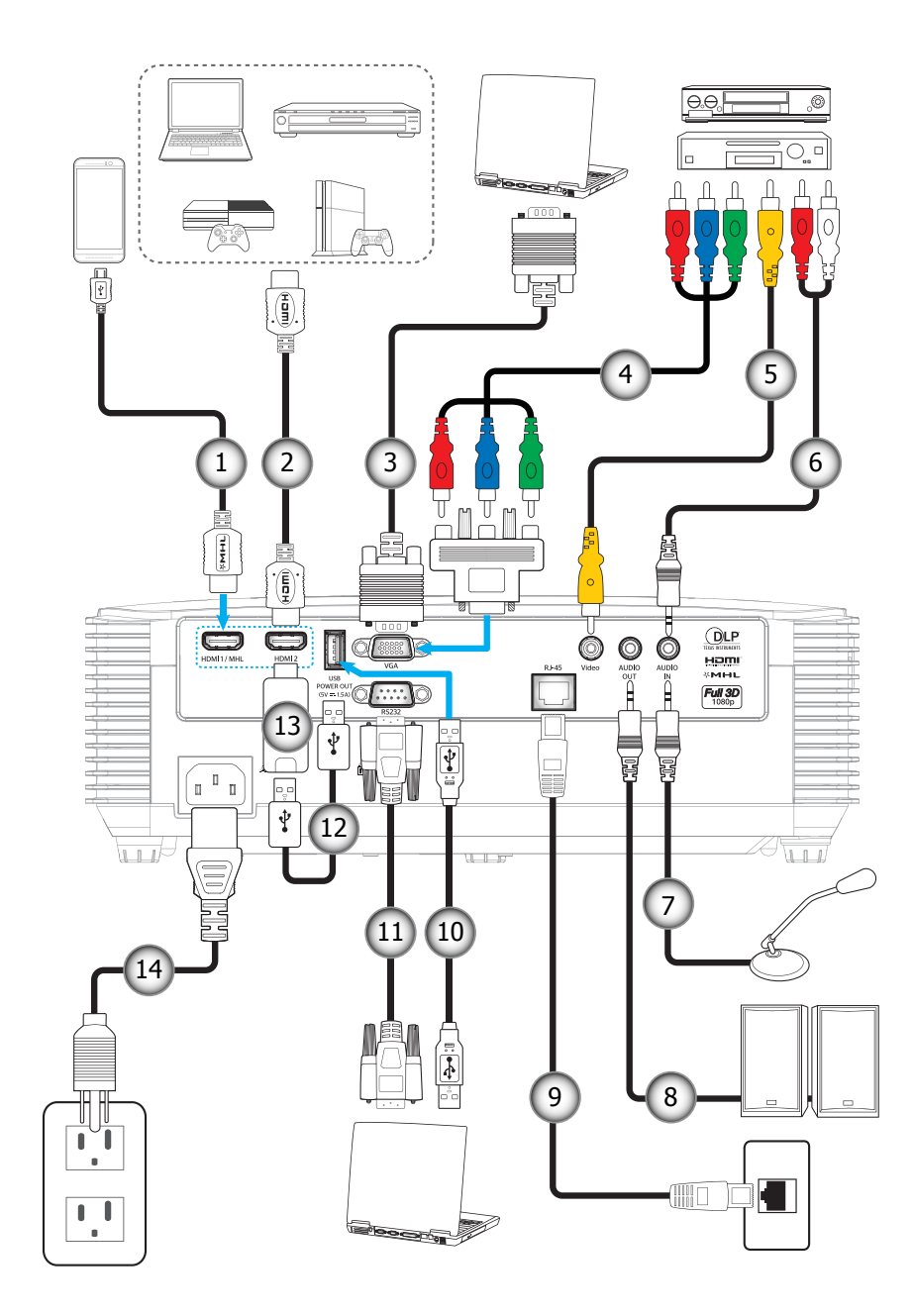

| ເລข                                                                                                | รายการ                         | ประเภท 1<br>(8 IO) | ประเภท 2<br>(9 IO) |  |  |  |
|----------------------------------------------------------------------------------------------------|--------------------------------|--------------------|--------------------|--|--|--|
| 1.                                                                                                 | สายเคเบิล MHL                  | $\checkmark$       | $\checkmark$       |  |  |  |
| 2.                                                                                                 | สายเคเบิล HDMI                 | $\checkmark$       | $\checkmark$       |  |  |  |
| 3.                                                                                                 | สายเคเบิล VGA เข้า             | $\checkmark$       | $\checkmark$       |  |  |  |
| 4.                                                                                                 | สายเคเบิลคอมโพเนนต์ RCA        | $\checkmark$       | $\checkmark$       |  |  |  |
| 5.                                                                                                 | สายวิดีโอ                      | $\checkmark$       | $\checkmark$       |  |  |  |
| 6.                                                                                                 | สายเคเบิลเสียงเข้า             | $\checkmark$       | $\checkmark$       |  |  |  |
| 7.                                                                                                 | สายไมโครโฟนเข้า                | $\checkmark$       | $\checkmark$       |  |  |  |
| 8.                                                                                                 | สายเคเบิลเสียงออก              | $\checkmark$       | $\checkmark$       |  |  |  |
| 9.                                                                                                 | สาย RJ-45                      | ไม่มี              | $\checkmark$       |  |  |  |
| 10.                                                                                                | สายเคเบิล USB (การควบคุมเมาส์) | $\checkmark$       | $\checkmark$       |  |  |  |
| 11.                                                                                                | สายเคเบิล RS232                | $\checkmark$       | $\checkmark$       |  |  |  |
| 12.                                                                                                | สายไฟ USB                      | $\checkmark$       | $\checkmark$       |  |  |  |
| 13.                                                                                                | HDMI Stick                     | $\checkmark$       | $\checkmark$       |  |  |  |
| 14.                                                                                                | สายเพาเวอร์                    | $\checkmark$       | $\checkmark$       |  |  |  |
| <mark>หมายเหตุ:</mark> "√″ หมายความว่า รายการนีรองรับ "ไม่มี″ หมายความว่า รายการนี้ไม่สามารถใช้ได้ |                                |                    |                    |  |  |  |

### การปรับภาพที่ฉาย

#### ความสูงของภาพ

โปรเจคเตอร์มีขาปรับระดับให้ สำหรับปรับความสูงของภาพ

- 1. ค้นหาขาปรับตำแหน่งที่คุณต้องการปรับที่ข้างใต้ของโปรเจคเตอร์
- 2. หมุนขาปรับระดับตามเข็ม่หรือทวนเข็มนาฬิกาเพื่อปรับโปรเจคเตอร์ให้สูงขึ้นหรือดำลง

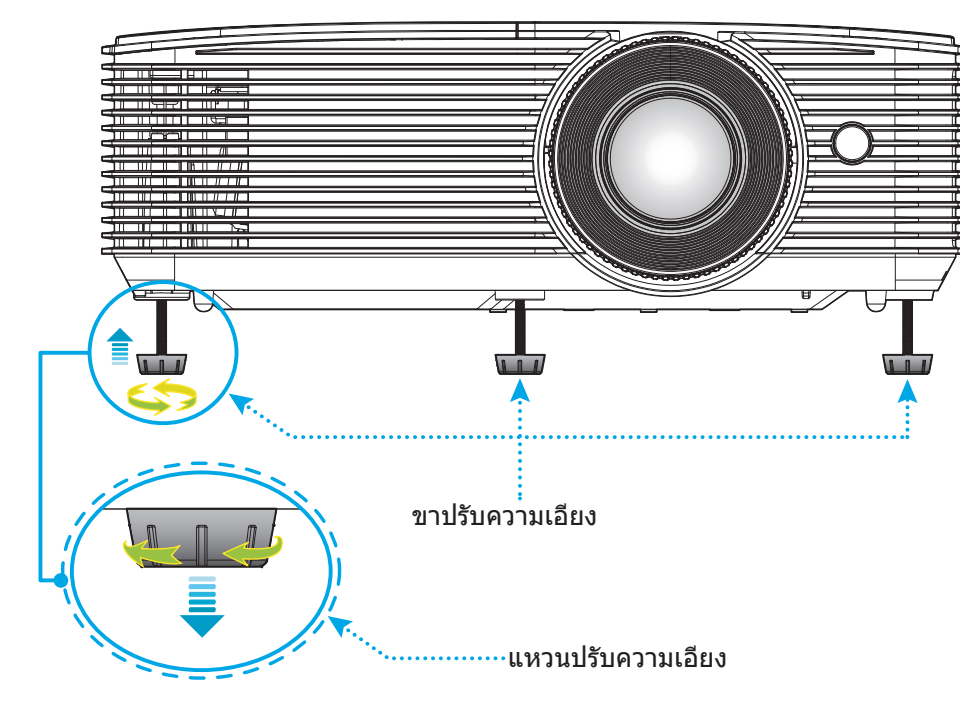

#### ชูมและโฟกัส

- เพื่อปรับขนาดภาพ ให้หมุนปุ่มซูมตามเข็มหรือทวนเข็มนาฬิกาเพื่อเพิ่มหรือลดขนาดภาพที่ฉาย
- เพือปรับโฟกัส ให้หมุนแหวนโฟกัสตามเข็มหรือทวนเข็มนาพึกาจนกว่าภาพจะคมชัดและสามารถอ่านได้

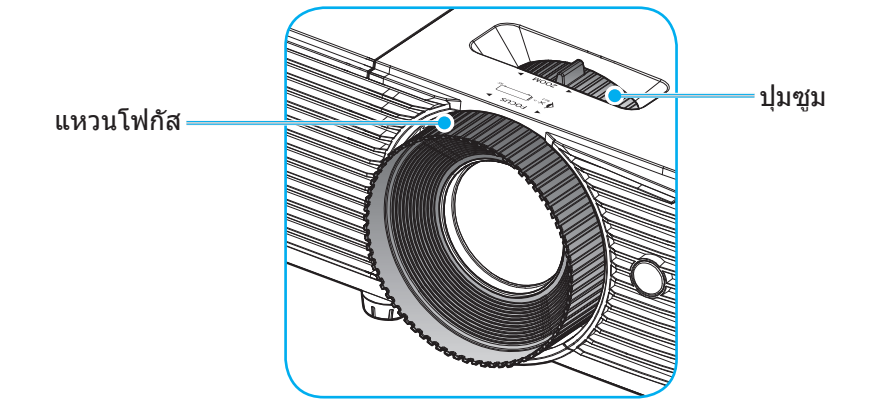

หมายเหตุ: โปรเจคเตอร์จะโฟกัสทีระยะ 1 ม. ถึง 10 ม.

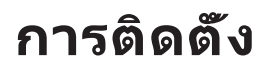

#### การติดตั้ง / การเปลี่ยนแบตเตอรี

1. กดฝาครอบแบตเตอรีให้แน่นๆ และเลือนออก

 ใส่แบตเตอรีเข้าไปในช่องใส่แบตเตอรี ถอดแบตเตอรีเก่าออก และใส่แบตเตอรี ใหม่ (CR2025) ตรวจสอบให้แน่ใจว่าด้านที่มีเครื่องหมาย "+" หงายขึ้น

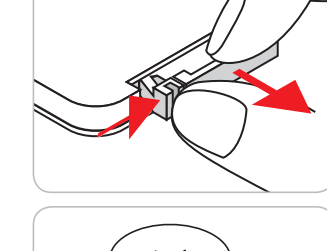

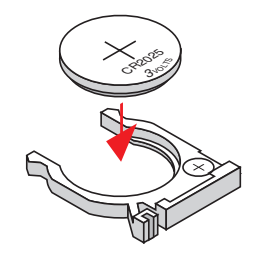

3. ใส่ฝาครอบกลับ

ข้อควรระวัง: เพื่อให้มันใจในการใช้งานที่ปลอดภัย กรุณาทำตามข้อควรระวังต่อไปนี้:

- ใช้แบตเดอรีประเภท CR2025
- หลีกเลียงการสัมผัสกับนำหรือของเหลว
- อย่าให้รีโมทคอนโทรลสัมผัสกับความชื่นหรือนำ
- อย่าทำให้รีโมทคอนโทรลร่วงหล่น
- หากแบตเตอรีมีการรัวไหลในรีโมทคอนโทรล เช็ดทำความสะอาดด้วยความระมัดระวังและใส่แบตเตอรีใหม่
- เสียงที่จะระเบิดถ้าใช้แบตเตอรีประเภทที่ไม่ถูกต้อง
- การกำจัดแบตเตอรีที่ใช้แล้วตามคำแนะนำ

#### ระยะที่ให้ผลอย่างมีประสิทธิภาพ

เซ็นเซอร์รีโมทคอนโทรลอินฟราเรด (IR) อยู่ด้านบนของโปรเจคเตอร์ ตรวจสอบให้แน่ใจว่า รีโมทคอนโทรลอยู่ภายในมุม 30 องศาตังฉากกับเซ็นเซอร์รีโมทคอนโทรลอินฟราเรดของโปรเจคเตอร์เพือการทำงานได้อย่างถูกต้อง ระยะห่างระหว่าง รีโมทคอนโทรลและเซ็นเซอร์ไม่ควรเกินกว่า 6 เมตร (~ 20 ฟุต)

<mark>หมายเหตุ:</mark> เมือชีรีโมทคอนโทรลตรง (มุม 0 องศา) ไปยังเซนเซอร์รีโมทคอนโทรลอินฟราเรด ระยะทางระหว่างรีโมทคอนโทรล กับเซนเซอร์ต้องไม้เกิน 8 เมตร (~ 26 ฟุต)

- ตรวจสอบให้แน่ใจว่าไม่มีสีงกีดขวางใดๆ ระหว่างรีโมทคอนโทรลและเซ็นเซอร์ IR บนโปรเจคเตอร์ซึ่งอาจขวางแสง อินฟราเรด
- ตรวจสอบให้แน่ใจว่าเครื่องส่ง IR ของรีโมทคอนโทรลไม่โดนแสงอาทิตย์หรือหลอดไฟฟลูออเรสเซนต์โดยตรง
- โปรดเก็บตัวควบคุมระยะไกลให้ห่างจากหลอดฟลูออเรสเซนต์ให้มากกว่า 2 ม. มิฉะนั้น ตัวควบคุมระยะไกลอาจจะ ทำงานผิดปกติ
- หากรีโมทคอนโทรลอยู่ใกล้กับหลอดไฟฟลูออเรสเซนต์แบบอินเวอเตอร์ อาจใช้การไม่ได้ในบางครั้ง
- หากรีโมทคอนโทรลและโปรเจคเตอร์อยู่ในระยะที่ใกล้เกินไป รีโมทคอนโทรลอาจใช้การไม่ได้
- เมือคุณเล็งไปที่หน้าจอ ระยะทางที่ได้ผลมีระยะน้อยกว่า 6 ม. จากรีโมทคอนโทรลไปถึงหน้าจอ และสะท้อนแสง IR กลับไปยังโปรเจคเตอร์ แต่อย่างไรก็ตาม ระยะที่มีประสิทธิภาพอาจเปลี่ยนแปลงตามหน้าจอ

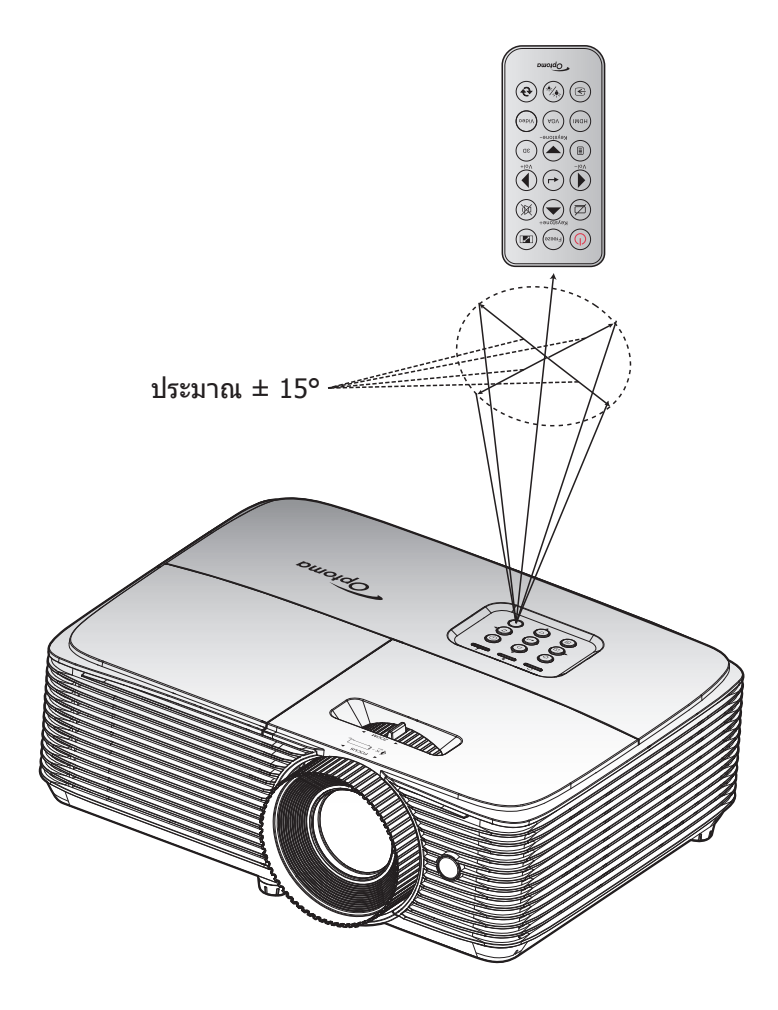

### การเปิด/ปิดโปรเจคเตอร์

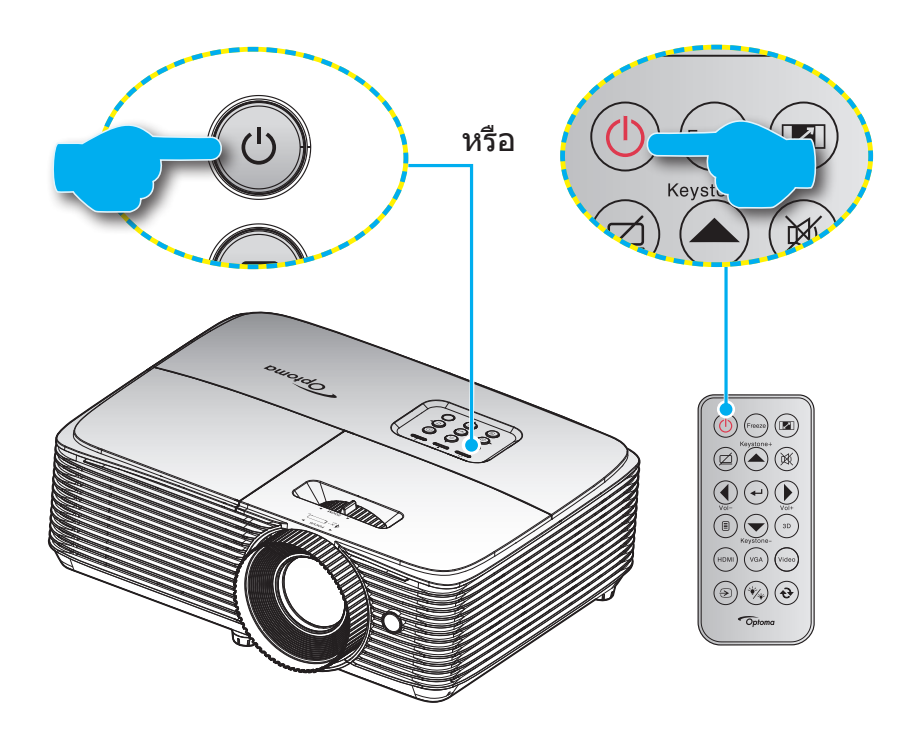

#### เปิดเครื่อง

- 1. เชือมต่อสายไฟและสายสัญญาณให้แน่น เมื่อเชื่อมต่อแล้ว ไฟ LED เปิด/สแตนด์บายจะเปลี่ยนเป็นสีเหลือง
- เปิดโปรเจคเตอร์โดยการกด์ "ป" บนปุ่มกดหรือรีโมทคอนโทรล
- 3. หน้าจอเริ่มต้นจะปรากฏขึ้นใน 10 วินาที และไฟ LED เปิด/สแตนด์บายจะกระพริบเป็นสีเขียวหรือสีฟ้า

<mark>หมายเหตุ:</mark> เมื่อเปิดโปรเจคเตอร์ครั้งแรก ระบบจะขอให้คุณเลือกภาษาที่ต้องการ การวางโปรเจคเตอร์ และการดังค่าอื่นๆ อีกเล็ก น้อย

#### ปิดเครือง

- 1. ปิดโปรเจคเตอร์โดยการกด "**U**" บนปุ่มกดหรือรีโมทคอนโทรล
- 2. ข้อความดังต่อไปนี้จะปรากฏขึ้น:

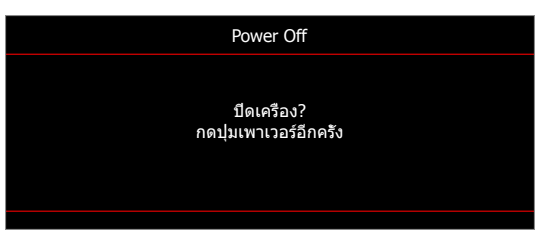

- กดปุ่ม "ป" อีกครั้งเพื่อยืนยัน ไม่เช่นนั้น ข้อความจะหายไปหลังจากผ่านไป 15 วินาที เมื่อคุณกดปุ่ม "ป" ครั้งที่ สอง โปรเจคเตอร์จะปิดเครื่อง
- 4. พัดลมระบายความร้อนยังคงทำงานต่อประมาณ 10 วินาที สำหรับรอบการระบายความร้อน และไฟ LED เปิด/ สแตนด์บายจะกะพริบเป็นสีเขียวหรือสีฟ้า เมื่อไฟ LED เปิด/สแตนด์บายติดเป็นสีแดงต่อเนื่อง แสดงว่าโปรเจคเตอร์ ได้เข้าสู่โหมดสแตนด์บายแล้ว ถ้าคุณต้องการเปิดโปรเจคเตอร์กลับขึ้นมา คุณต้องรอจนกระทั่งโปรเจคเตอร์เสร็จสิน กระบวนการทำให้เครื่องเย็นลง และเข้าสู่โหมดสแตนบายก่อน เมื่อโปรเจคเตอร์อยู่ในโหมดสแตนบาย เพียงแค่กด ปุ่ม "也" อีกครั้งเพื่อเปิดโปรเจคเตอร์
- 5. ถอดสายไฟจากเต้าเสียบไฟและโปรเจคเตอร์

หมายเหตุ: ไม่แนะนำให้เปิดโปรเจคเตอร์ทันทีหลังจากที่ทำการปิดเครื่อง

### การเลือกแหล่งสัญญาณเข้า

เปิดเครือง และเชือมต่อแหล่งสัญญาณที่คุณต้องการให้แสดงบนหน้าจอ เช่น คอมพิวเตอร์ โน้ตบุ๊ค เครืองเล่นวิดีโอ ฯลฯ โปรเจคเตอร์จะตรวจจับแหล่งสัญญาณโดยอัตโนมัติ หากมีแหล่งสัญญาณเชือมต่อหลายแหล่ง ให้กดปุ่มแหล่งสัญญาณที่ปุ่มกด บนโปรเจคเตอร์ หรือที่รีโมทคอนโทรลเพือเลือกสัญญาณเข้าที่ต้องการ

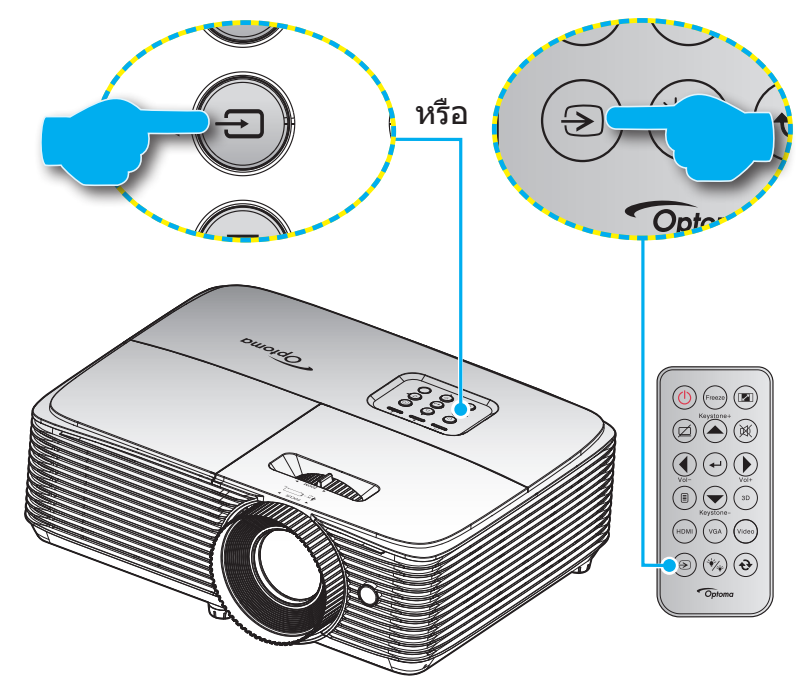

### เมนูนำทางและคุณลักษณะพิเศษ

์ โปรเจคเตอร์มีเมนูทีแสดงบนหน้าจอหลายภาษา ที่อนุญาตให้คุณทำการปรับภาพ และเปลี่ยนแปลงการตั้งค่าต่างๆ โปรเจคเตอร์ จะตรวจพบสัญญาณโดยอัตโนมัติ

- 1. ในการเปิดเมนู OSD ให้กด 🗏 บนรีโมทคอนโทรล หรือแป้นพิมพ์ของโปรเจคเตอร์
- 3. ใช้ปุ่ม ◀▶ เพือเลือกรายการที่ต้องการในเมนูย่อย จากนั้นกด ← หรือ ปุ่ม ▶ เพือดูการตั้งค่าเพิ่มเติม ปรับการ ดังค่าด้วยปุ่ม ◀▶
- 4. เลือกรายการถัดไปที่จะปรับในเมนูย่อย และปรับค่าตามที่อธิบายด้านบน
- 5. ให้กด 🛶 หรือ 🕨 เพื่อยืนยัน และหน้าจอจะกลับไปยังเมนูหลัก
- 6. ในการออก กด ◀ หรือ 🗐 อีกครั้ง เมนู OSD จะปิด และโปรเจคเตอร์จะบันทึกการตั้งค่าใหม่โดยอัตโนมัติ เมนย่อย การดังค่า

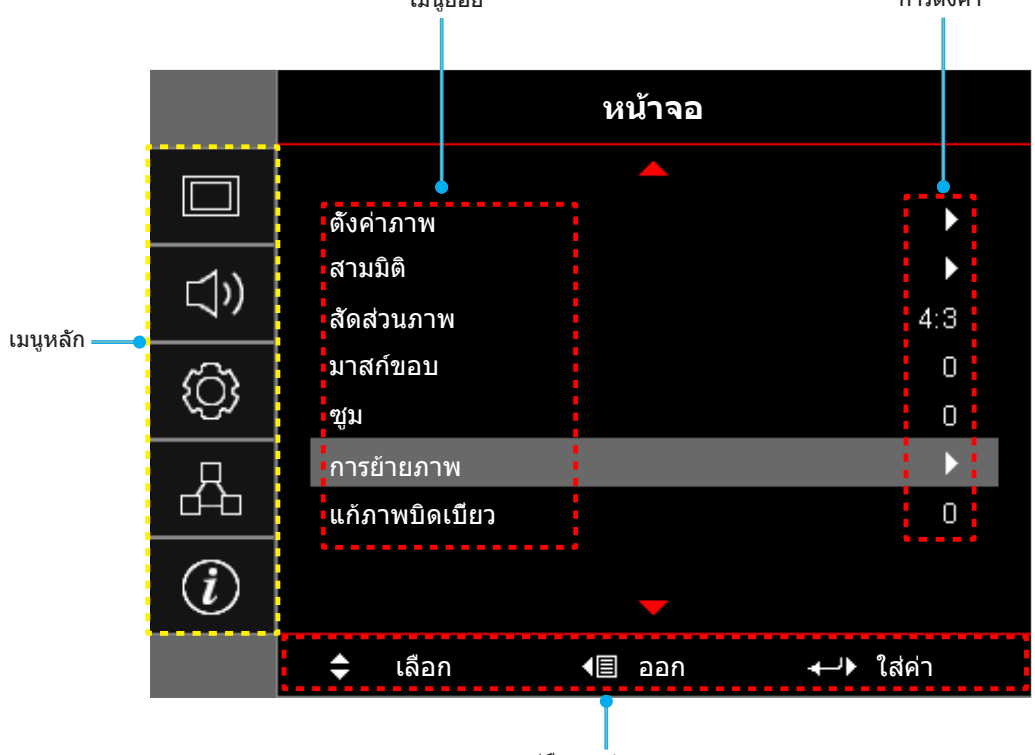

*่*คู่มือการ<mark>น</mark>ำทาง

### ผังเมนูหน้าจอผู้ใช้

| เมนูหลัก | เมนูย่อย   | เมนูย่อย 2  | เมนูย่อย 3      | เมนูย่อย 4   | ค่า                    |
|----------|------------|-------------|-----------------|--------------|------------------------|
|          |            |             |                 |              | การนำเสนอ              |
|          |            |             |                 |              | สว่าง                  |
|          |            |             |                 |              | ภาพยนตร์               |
|          |            | โหมดการแสดง |                 | [ต้อนอ]      | เกมส์                  |
|          |            | ภาพ         |                 | [มียาที่ย]   | sRGB                   |
|          |            |             |                 |              | DICOM SIM.             |
|          |            |             |                 |              | ผู้ใช้                 |
|          |            |             |                 | สามมิติ      |                        |
|          |            |             |                 |              | ปิด [ค่าเรีมต้น]       |
|          |            |             |                 |              | กระดานดำ               |
|          |            |             |                 |              | Light Yellow           |
|          |            | Wall Color  |                 |              | Light Green            |
|          |            |             |                 |              | Light Blue             |
|          |            |             |                 |              | Pink                   |
|          |            |             |                 |              | เทา                    |
|          |            | ความสว่าง   |                 |              | -50~50                 |
|          |            | คอนทราสต์   |                 |              | -50~50                 |
|          |            | ความชัด     |                 |              | 1~15                   |
|          |            | สี          |                 |              | -50~50                 |
|          |            | Tint        |                 |              | -50~50                 |
| หน้าจอ   | ตั้งค่าภาพ |             | ฟีล์ม           |              |                        |
|          |            |             | วิดีโอ          |              |                        |
|          |            |             | กราฟฟิก         |              |                        |
|          |            | Gamma       | มาตรฐาน(2.2)    |              |                        |
|          |            |             | 1.8             |              |                        |
|          |            |             | 2.0             |              |                        |
|          |            |             | 2.4             |              |                        |
|          |            |             | BrilliantColor™ |              | 1~10                   |
|          |            |             | อุณหภูมิสี      | [โหมดข้อมูล] | อุ่น                   |
|          |            |             |                 |              | กลาง                   |
|          |            |             |                 |              | เย็น                   |
|          |            |             |                 |              | R [ค่าเรีมดัน]         |
|          |            |             |                 |              | G                      |
|          |            |             |                 |              | В                      |
|          |            | การดังค่าสึ |                 | สี           | С                      |
|          |            |             |                 |              | Y                      |
|          |            |             | เทยบส           |              | М                      |
|          |            |             |                 |              | W                      |
|          |            |             |                 | โทนสี        | -50~50 [ค่าเรีมต้น: 0] |
|          |            |             |                 | ความอีมของสี | -50~50 [ค่าเรีมต้น: 0] |
|          |            |             |                 | เกน          | -50~50 [ค่าเรีมต้น: 0] |

| เมนูหลัก | เมนูย่อย  | เมนูย่อย 2    | เมนูย่อย 3        | เมนูย่อย 4              | ค่า                                            |
|----------|-----------|---------------|-------------------|-------------------------|------------------------------------------------|
|          |           |               | เทียบสี           | รีเซ็ด                  | ยกเลิก [ค่าเรีมต้น]                            |
|          |           |               |                   |                         | ใช่                                            |
|          |           |               |                   | ออก                     |                                                |
|          |           |               |                   | แดง (Gain)              | -50~50                                         |
|          |           |               |                   | เขียว (Gain)            | -50~50                                         |
|          |           |               |                   | น้าเงิน (Gain)          | -50~50                                         |
|          |           |               |                   | แดง (Bias)              | -50~50                                         |
|          |           |               | RGB เกน/ไบแอส     | เขียว (Bias)            | -50~50                                         |
|          |           |               |                   | น้าเงิน (Bias)          | -50~50                                         |
|          |           |               |                   | <u> </u>                | ยกเลิก [ค่าเรีมต้น]                            |
|          |           |               |                   | 51210                   | ใช่                                            |
|          |           | การตั้งค่าสี  |                   | ออก                     |                                                |
|          |           |               | ปริภมิสี [ไม่บี   |                         | อัตโนมัติ [ค่าเรีมต้น]                         |
|          |           |               | สัญญาณเข้า        |                         | RGB                                            |
|          |           |               | HDMI]             |                         | YUV                                            |
|          |           |               |                   |                         | อัดโนมัติ[ค่าเรีมดัน]                          |
|          |           |               | ปริภูมิสี [สัญญาณ |                         | RGB (0~255)                                    |
|          | ดังค่าภาพ |               | เข้า HDMI]        |                         | RGB (16~235)                                   |
| หน้าจอ   |           |               |                   |                         | YUV                                            |
|          |           |               | ระดับสีขาว        |                         | 0~31 (ขึ้นอยู่กับสัญญาณ)                       |
|          |           |               | ระดับสีดำ         |                         | -5~5 (ขึ้นอยู่กับสัญญาณ)                       |
|          |           |               | TDE               |                         | 0                                              |
|          |           |               | IRE               |                         | 7.5                                            |
|          |           | สัญญาณ        | ວັກໂມມັສິ         |                         | ปิด                                            |
|          |           |               | อด เนมด           |                         | เปิด [ค่าเรีมตัน]                              |
|          |           |               | ความถี            |                         | -10~10 (ขึ้นอยู่กับสัญญาณ)<br>[ค่าเริ่มต้น: 0] |
|          |           |               | เฟส               |                         | 0~31 (ขึ้นอยู่กับสัญญาณ)<br>[ค่าเริมตัน: 0]    |
|          |           |               | การจัดวางแนวนอน   |                         | -5~5 (ขึ้นอยู่กับสัญญาณ)<br>[ค่าเริ่มดัน: 0]   |
|          |           |               | การจัดวางแนวตั้ง  |                         | -5~5 (ขึ้นอยู่กับสัญญาณ)<br>[ค่าเริ่มต้น: 0]   |
|          |           |               | ออก               |                         |                                                |
|          |           |               |                   |                         | สว่าง                                          |
|          |           | โหมดความสว่าง |                   | [ข้าหลอดไฟ - ต้านอไ     | Eco.                                           |
|          |           | ใหมดความสว่าง |                   | <br> โภาทตอดเพ - ภอทิต] | Dynamic                                        |
|          |           |               |                   |                         | Eco+                                           |
|          |           | รีเซ็ด        |                   |                         |                                                |

| เมนูหลัก | เมนูย่อย       | เมนูย่อย 2          | เมนูย่อย 3 | เมนูย่อย 4 | ค่า                    |
|----------|----------------|---------------------|------------|------------|------------------------|
|          |                |                     |            |            | ปิด                    |
|          |                | โหมด 3 มิติ         |            |            | DLP-Link [ค่าเรีมต้น]  |
|          |                |                     |            |            | IR                     |
|          |                |                     |            |            | สามมิติ [ค่าเรีมดัน]   |
|          |                | $3D \rightarrow 2D$ |            |            | L                      |
|          |                |                     |            |            | R                      |
|          | สามมด          |                     |            |            | อัตโนมัติ [ค่าเรีมต้น] |
|          |                |                     |            |            | SBS                    |
|          |                | חתיות לכ            |            |            | สูงสุดและตำสุด         |
|          |                |                     |            |            | กรอบลำดับ              |
|          |                |                     |            |            | เปิด                   |
|          |                | วก สวุศยอนแขก       |            |            | ปิด [ค่าเริมต้น]       |
| หนางอ    |                |                     |            |            | 4:3                    |
|          |                |                     |            |            | 16:9                   |
|          | Ťo dou opu     |                     |            |            | 16:10 [รุ่น WUXGA]     |
|          | สตสานมาพ       |                     |            |            | LBX                    |
|          |                |                     |            |            | Native                 |
|          |                |                     |            |            | อัดโนมัติ              |
|          | มาสก์ขอบ       |                     |            |            | 0~10 [ค่าเรีมต้น: 0]   |
|          | สูม            |                     |            |            | -5~25 [ค่าเรีมดัน: 0]  |
|          | การย้ายภาพ     | Н                   |            |            | -50~50 [ค่าเรีมดัน: 0] |
|          |                | V                   |            |            | -50~50 [ค่าเรีมดัน: 0] |
|          | แก้ภาพบิดเบียว |                     |            |            | -40~40                 |
|          | ໜ່ລາ           |                     |            |            | ปิด [ค่าเริมตัน]       |
| เสียง    |                |                     |            |            | เปิด                   |
|          | ระดับเสียง     |                     |            |            | 0-10 [ค่าเรีมดัน: 5]   |
|          |                |                     |            |            | หน้า 🚺 [ค่าเรีมดัน]    |
|          | การฉายภาพ      |                     |            |            | Rear                   |
|          |                |                     |            |            | บนเพดาน                |
| ñ o do   |                |                     |            |            | หลังบน 📝               |
| 00P1     | ชนิดหน้าจอ     | [ร่น WUXGA]         |            |            | 16:9                   |
|          |                |                     |            |            | 16:10 [ค่าเรีมต้น]     |
|          |                | เดือนอายหลอด        |            |            | ปิด                    |
|          | การปรับค่าหลอด |                     |            |            | เปิด [ค่าเรีมต้น]      |
|          |                | ลบชั่วโมงหลอด       |            |            | ยกเลิก [ค่าเรีมดัน]    |
|          |                | ภาพ                 |            |            | ใช่                    |

| เมนูหลัก | เมนูย่อย              | เมนูย่อย 2                 | เมนูย่อย 3 | เมนูย่อย 4 | ค่า                                               |
|----------|-----------------------|----------------------------|------------|------------|---------------------------------------------------|
|          |                       | ติดตั้งแผ่นกรอง<br>สำรอง   |            |            | ใช่                                               |
|          |                       |                            |            |            | ไม่ใช่                                            |
|          |                       | ชัวโมงการใช้แผ่น<br>กรอง   |            |            | (อ่านอย่างเดียว)                                  |
|          |                       |                            |            |            | ปิด                                               |
|          | ตั้งค่าแผ่นกรอง       |                            |            |            | 300 ชม.                                           |
|          |                       | การเตือนแผ่นกรอง           |            |            | 500 ชม. [ค่าเรีมดัน]                              |
|          |                       |                            |            |            | 800 ชม.                                           |
|          |                       |                            |            |            | 1000 ชม.                                          |
|          |                       | เรีมนับเวลาแผ่น            |            |            | ยกเลิก [ค่าเรีมต้น]                               |
|          |                       | กรองใหม่                   |            |            | ใข่                                               |
|          |                       | ระบบขือเครื่องด้วงเ        |            |            | ปิด [ค่าเริมดัน]                                  |
|          |                       | วะบบเบดเครองดวน            |            |            | เปิด                                              |
|          |                       | เปิดเครืองพร้อม            |            |            | ปิด [ค่าเรีมต้น]                                  |
|          |                       | สัญญาณภาพ                  |            |            | เปิด                                              |
|          |                       | ปิดอัตโนมัติ (นาที)        |            |            | 0~180 (เพิ่มขึ้นทีละ 5 นาที)<br>[ค่าเริ่มต้น: 20] |
|          |                       |                            |            |            | 0~990 (เพิ่มขึ้นทีละ 30 นาที)<br>[ค่าเริ่มด้น: 0] |
|          | ตัว                   | ตั้งเวลาปิด (นาที)         |            |            | ไม่ใช่ [ค่าเรีมต้น]                               |
|          | 0100 171 13 L21 L70   |                            | Always on  |            | ใช่                                               |
|          |                       | การฟืนตัวอย่าง             |            |            | ปิด [ค่าเริมตัน]                                  |
| ตั้งค่า  |                       | รวดเร็ว                    |            |            | เปิด                                              |
|          |                       | โหมดพลังงาน<br>(สแตนด์บาย) |            |            | แอกทีฟ                                            |
|          |                       |                            |            |            | Eco. [ค่าเรีมต้น]                                 |
|          |                       | การใช้ไฟผ่าน USB           |            |            | ปิด                                               |
|          |                       |                            |            |            | เปิด                                              |
|          |                       |                            |            |            | อัดโนมัติ [ค่าเรีมต้น]                            |
|          | ระบบป่องกัน           | ระบบป้องกัน                |            |            | ปิด                                               |
|          |                       |                            |            |            | เปิด                                              |
|          |                       | ดังเวลาป่องกัน             |            | เดือน      |                                                   |
|          |                       |                            |            | วัน        |                                                   |
|          |                       |                            |            | ชัวโมง     |                                                   |
|          |                       | เปลี่ยนรหัสผ่าน            |            |            |                                                   |
|          |                       | HDMI Link                  |            |            | ปิด                                               |
|          |                       |                            |            |            | เปิด                                              |
|          | HDMI Link<br>Settings |                            |            |            | ไม่ใช่                                            |
|          |                       | Inclusive of TV            |            |            | ใข่                                               |
|          |                       | Power On Link              |            |            | Mutual                                            |
|          |                       |                            |            |            | PJ -> Device                                      |
|          |                       |                            |            |            | Device> PJ                                        |
|          |                       | Power Off Link             |            |            | ปิด                                               |
|          |                       |                            |            |            | เปิด                                              |

| เมนูหลัก | เมนูย่อย                            | เมนูย่อย 2     | เมนูย่อย 3 | เมนูย่อย 4 | ค่า                            |
|----------|-------------------------------------|----------------|------------|------------|--------------------------------|
|          | รูปแบบการ<br>ทดสอบ                  |                |            |            | ตารางสีเขียว                   |
|          |                                     |                |            |            | ตารางสีแดงม่วง                 |
|          |                                     |                |            |            | ตารางสีขาว                     |
|          |                                     |                |            |            | ขาว                            |
|          |                                     |                |            |            | ปิด                            |
|          |                                     | การทำงานของ IR |            |            | เปิด                           |
|          |                                     |                |            |            | ปิด                            |
|          |                                     |                |            |            | HDMI2                          |
|          |                                     |                |            |            | รูปแบบการทดสอบ                 |
|          |                                     |                |            |            | แลน (ประเภท 2 (9 IO) เท่านัน)  |
|          |                                     |                |            |            | ความสว่าง                      |
|          |                                     |                |            |            | คอนทราสต์                      |
|          |                                     |                |            |            | ตั้งเวลาปิด [ค่าเริ่มต้น]      |
|          | การดังค่ารีโมท<br>[ขึนอยู่กับรีโมท] | ผู้ใช้1        |            |            | เทียบสี                        |
|          |                                     |                |            |            | อุณหภูมิสี                     |
|          |                                     |                |            |            | Gamma                          |
|          |                                     |                |            |            | การฉายภาพ                      |
| ตั้งค่า  |                                     |                |            |            | การปรับค่าหลอด                 |
|          |                                     |                |            |            | สถา                            |
|          |                                     |                | ค้าง       | ค้าง       |                                |
|          |                                     |                |            |            | MHL                            |
|          |                                     |                |            |            | HDMI2                          |
|          |                                     |                |            |            | รูปแบบการทดสอบ                 |
|          |                                     |                |            |            | แลน (ประเภท 2 (9 IO) เท่านั้น) |
|          |                                     |                |            |            | ความสว่าง                      |
|          |                                     |                |            |            | คอนทราสต์                      |
|          |                                     |                |            |            | ตั้งเวลาปิด                    |
|          |                                     | ผ้ใช้ว         |            |            | เทียบสี [ค่าเริ่มดัน]          |
|          |                                     | <b>μ</b> της   |            |            | อุณหภูมิสี                     |
|          |                                     |                |            |            | Gamma                          |
|          |                                     |                |            |            | การฉายภาพ                      |
|          |                                     |                |            |            | การปรับค่าหลอด                 |
|          |                                     |                |            |            | ชูม                            |
|          |                                     |                |            |            | ค้าง                           |
|          |                                     |                |            |            | MHL                            |

| เมนูหลัก | เมนูย่อย                            | เมนูย่อย 2 | เมนูย่อย 3 | เมนูย่อย 4 | ค่า                                                                |
|----------|-------------------------------------|------------|------------|------------|--------------------------------------------------------------------|
|          |                                     |            |            |            | HDMI2                                                              |
|          |                                     |            |            |            | รูปแบบการทดสอบ                                                     |
|          |                                     |            |            |            | แลน (ประเภท 2 (9 IO) เท่านั้น)                                     |
|          |                                     |            |            |            | ความสว่าง                                                          |
|          | การดังค่ารีโมท<br>[ขึนอยู่กับรีโมท] |            |            |            | คอนทราสต์                                                          |
|          |                                     |            |            |            | ดังเวลาปิด                                                         |
|          |                                     | ผู้ใช้3    |            |            | เทียบสี                                                            |
|          |                                     |            |            |            | อุณหภูมิสี [ค่าเรีมดัน]                                            |
|          |                                     |            |            |            | Gamma                                                              |
|          |                                     |            |            |            | การฉายภาพ                                                          |
|          |                                     |            |            |            | การปรับค่าหลอด                                                     |
|          |                                     |            |            |            | ชูม                                                                |
|          |                                     |            |            |            | ค้าง                                                               |
|          |                                     |            |            |            | MHL                                                                |
|          | ID โปรเจคเตอร์                      |            |            |            | 0~99                                                               |
|          |                                     |            |            |            | English [ค่าเรีมดัน]                                               |
|          |                                     |            |            |            | Deutsch                                                            |
|          |                                     |            |            |            | Français                                                           |
|          |                                     |            |            |            | Italiano                                                           |
|          |                                     |            |            |            | Español                                                            |
|          |                                     |            |            |            | Português                                                          |
| ตั้งค่า  |                                     |            |            |            | Polski                                                             |
|          |                                     |            |            |            | Nederlands                                                         |
|          |                                     |            |            |            | Svenska                                                            |
|          |                                     |            |            |            | Norsk/Dansk                                                        |
|          |                                     | เลือกภาษา  |            |            | Suomi                                                              |
|          | ดัวเลือก                            |            |            |            | ελληνικά                                                           |
|          |                                     |            |            |            | 繁體中文                                                               |
|          |                                     |            |            |            | 简体中文                                                               |
|          |                                     |            |            |            | 日本語                                                                |
|          |                                     |            |            |            | 한국어                                                                |
|          |                                     |            |            |            | Русский                                                            |
|          |                                     |            |            |            | Magyar                                                             |
|          |                                     |            |            |            | Čeština                                                            |
|          |                                     |            |            |            | عـربى                                                              |
|          |                                     |            |            |            | ไทย                                                                |
|          |                                     |            |            |            | Türkce                                                             |
|          |                                     |            |            |            | فار سے ا                                                           |
|          |                                     |            |            |            | Tiếng Việt                                                         |
|          |                                     |            |            |            | Bahasa Indonesia                                                   |
|          |                                     |            |            |            | Română                                                             |
|          |                                     |            |            |            | Slovenčina                                                         |
|          |                                     |            |            |            | فارســـى<br>Tiếng Việt<br>Bahasa Indonesia<br>Română<br>Slovenčina |

| เมนูหลัก | เมนูย่อย | เมนูย่อย 2                                                           | เมนูย่อย 3             | เมนูย่อย 4 | ค่า                     |
|----------|----------|----------------------------------------------------------------------|------------------------|------------|-------------------------|
|          |          | คำบรรยาย                                                             |                        |            | CC1                     |
|          |          |                                                                      |                        |            | CC2                     |
|          |          |                                                                      |                        |            | ปิด [ค่าเริมตัน]        |
|          |          | การดังค่าเมนู                                                        | ดำแหน่งเมนู            |            | ข้ายบน                  |
|          |          |                                                                      |                        |            | ขวาบน                   |
|          |          |                                                                      |                        |            | กึงกลาง 🔲 [ค่าเรีมตัน]  |
|          |          |                                                                      |                        |            | ซ้ายล่าง                |
|          |          |                                                                      |                        |            | ขวาล่าง                 |
|          |          |                                                                      |                        |            | ปิด                     |
|          |          | <ul> <li>ดังเวลาเมนู</li> <li>5 วินาที</li> <li>10 วินาที</li> </ul> | ຕັ້งເວລາເມນູ           |            | 5 วินาที                |
|          |          |                                                                      | 10 วินาที [ค่าเรีมดัน] |            |                         |
|          |          | แหล่งสัญญาณ                                                          |                        |            | ปิด [ค่าเรีมดัน]        |
|          | ตัวเลือก | อัตโนมัติ                                                            |                        |            | เปิด                    |
|          |          | แหล่งสัญญาณเข้า                                                      |                        |            | HDMI1 / MHL             |
|          |          |                                                                      |                        |            | HDMI2                   |
|          |          |                                                                      |                        |            | VGA                     |
| ตั้งค่า  |          |                                                                      |                        |            | วิดีโอ                  |
|          |          |                                                                      | HDMI1 / MHL            |            | ค่าเรีมดัน [ค่าเรีมดัน] |
|          |          |                                                                      |                        |            | การกำหนดค่าเอง          |
|          |          |                                                                      | HDMI2                  |            | ค่าเรีมดัน [ค่าเรีมตัน] |
|          |          | กำหนดชือสัญญาณ<br>ภาพ                                                |                        |            | การกำหนดค่าเอง          |
|          |          |                                                                      | VGA                    |            | ค่าเรีมดัน [ค่าเรีมตัน] |
|          |          |                                                                      |                        |            | การกำหนดค่าเอง          |
|          |          |                                                                      | วิดีโอ                 |            | ค่าเรีมดัน [ค่าเรีมดัน] |
|          |          |                                                                      |                        |            | การกำหนดค่าเอง          |
|          |          | พื้นที่สูง                                                           |                        |            | ปิด [ค่าเริมต้น]        |
|          |          |                                                                      |                        |            | เปิด                    |
|          |          | Display Mode<br>Lock                                                 |                        |            | ปิด [ค่าเรีมต้น]        |
|          |          |                                                                      |                        |            | เปิด                    |
|          |          | 5 la                                                                 |                        |            | ปิด [ค่าเรีมต้น]        |
|          |          | ลอคบุม                                                               |                        |            | เปิด                    |
|          |          |                                                                      |                        |            | ปิด [ค่าเรีมต้น]        |
|          |          | ขอนขอมูล<br>                                                         |                        |            | เปิด                    |
|          |          | โลโก้                                                                |                        |            | ค่าเรีมต้น [ค่าเรีมต้น] |
|          |          |                                                                      |                        |            | ปกติ                    |

| เมนูหลัก            | เมนูย่อย | เมนูย่อย 2      | เมนูย่อย 3 | เมนูย่อย 4 | ค่า                                                             |
|---------------------|----------|-----------------|------------|------------|-----------------------------------------------------------------|
| چ<br>چرچان          |          |                 |            |            | ไม่มี [ค่าเรีมต้น:สำหรับวิดีโอ/Pro-AV]                          |
|                     |          |                 |            |            | น้าเงิน [ค่าเรีมต้น สำหรับรุ่นข้อมูล]                           |
|                     | ด้วเลือด | 3.4.            |            |            | ແດນ                                                             |
|                     | 016021   | สพน             |            |            | เขียว                                                           |
|                     |          |                 |            |            | เทา                                                             |
| 010101              |          |                 |            |            | โลโก้                                                           |
|                     |          | Reset OSD       |            |            | ยกเลิก [ค่าเรีมตัน]                                             |
|                     | รีเซ็ต   |                 |            |            | ใช่                                                             |
|                     | 36 1101  | Depot to Defeut |            |            | ยกเลิก [ค่าเรีมตัน]                                             |
|                     |          |                 |            |            | ใช่                                                             |
|                     |          | สถานะเครือข่าย  |            |            | (อ่านอย่างเดียว)                                                |
|                     |          | หมายเลข MAC     |            |            | (อ่านอย่างเดียว)                                                |
|                     |          | DHCP            |            |            | ปิด[ค่าเรีมดัน]                                                 |
|                     | ແລນ      | DITCF           |            |            | เปิด                                                            |
|                     |          | IP แอดเดรส      |            |            | 192.168.0.100 [ค่าเรีมดัน]                                      |
|                     |          | ซับเน็ต มาสก์   |            |            | 255.255.255.0 [ค่าเรีมดัน]                                      |
|                     |          | เกตเวย์         |            |            | 192.168.0.254 [ค่าเรีมดัน]                                      |
|                     |          | DNS             |            |            | 192.168.0.51 [ค่าเรีมดัน]                                       |
|                     |          | รีเซ็ด          |            |            |                                                                 |
|                     | ควบคุม   | Crestron        |            |            | ปิด                                                             |
| เครือข่าย           |          |                 |            |            | เปิด[ค่าเริ่มต้น]<br><mark>หมายเหตุ:</mark> พอ <i>ร์ท 41794</i> |
| (ประเภท 2<br>(9 เก) |          | Extron          |            |            | ปิด                                                             |
| (910)<br>เท่านั้น)  |          |                 |            |            | เปิด[ค่าเรีมดัน]<br><mark>หมายเหตุ:</mark> พอร์ท 2023           |
|                     |          | PJ Link         |            |            | ปิด                                                             |
|                     |          |                 |            |            | เปิด[ค่าเรีมตัน]<br><mark>หมายเหตุ:</mark> พ <i>อร์ท 4352</i>   |
|                     |          |                 |            |            | ปิด                                                             |
|                     |          | Discovery       |            |            | เปิด[ค่าเริมตัน]<br><mark>หมายเหตุ:</mark> พ <i>อร์ท 9131</i>   |
|                     |          | Telnet          |            |            | ปิด                                                             |
|                     |          |                 |            |            | เปิด[ค่าเริมตัน]<br><mark>หมายเหตุ:</mark> พ <i>อร์ท 23</i>     |
|                     |          | НТТР            |            |            | ปิด                                                             |
|                     |          |                 |            |            | เบิด[ค่าเรีมดัน]<br><mark>หมายเหตุ:</mark> พ <i>อร์ท 80</i>     |

| เมนูหลัก | เมนูย่อย                   | เมนูย่อย 2 | เมนูย่อย 3 | เมนูย่อย 4 | ค่า    |
|----------|----------------------------|------------|------------|------------|--------|
|          | Regulatory                 |            |            |            |        |
|          | Serial Number              |            |            |            |        |
|          | แหล่งสัญญาณ                |            |            |            |        |
|          | ความละเอียด                |            |            |            | 00x00  |
|          | อัตราการรีเฟรช             |            |            |            | 0.00Hz |
|          | โหมดการแสดง<br>ภาพ         |            |            |            |        |
|          | โหมดพลังงาน<br>(สแตนด์บาย) |            |            |            |        |
|          | ขัวโมงหลอด                 | สว่าง      |            |            | 0 hr   |
|          |                            | Eco.       |            |            | 0 hr   |
| ข้อมอ    |                            | Dynamic    |            |            | 0 hr   |
| บถพื่ย   |                            | Eco+       |            |            | 0 hr   |
|          |                            | ทั้งหมด    |            |            |        |
|          | สถานะเครือข่าย             |            |            |            |        |
|          | IP แอดเดรส                 |            |            |            |        |
|          | ID โปรเจคเตอร์             |            |            |            | 00~99  |
|          | ชัวโมงการใช้แผ่น<br>กรอง   |            |            |            |        |
|          | โหมดความสว่าง              |            |            |            |        |
|          | เวอร์ชัน FW                | ระบบ       |            |            |        |
|          |                            | แลน        |            |            |        |
|          |                            | MCU        |            |            |        |

#### หม<mark>ายเหตุ:</mark>

- "ลบชั่วโมงหลอดภาพ" ใน OSD จะรีเซ็ตชั่วโมงหลอดทั้งใน OSD และในโหมดบริการ ชั่วโมงการฉายในโหมด บริการจะไม่ได้รับการรีเซ็ต
- สามารถปรับและบันทึกค่าในแต่ละโหมดการแสดงได้
- ในโหมดไทม์มึง 3D จะไม่สามารถใช้งานการซูม/มาส์กขอบเพื่อป้องกันภาพขาดได้

### เมนูการแสดงผล

### แสดงเมนู การตั้งค่าภาพ

### <u>โหมดการแสดงภาพ (โหมดข้อมูล)</u>

มีการดังค่าจากโรงงานหลายอย่างที่ปรับมาให้ล่วงหน้าสำหรับภาพชนิดต่างๆ

- การนำเสนอ: โหมดนีเหมาะสำหรับแสดงการนำเสนอ PowerPoint เมื่อเชื่อมต่อโปรเจคเตอร์เข้ากับ PC
- สว่าง: ความสว่างสูงสุดสำหรับสัญญาณเข้าจาก PC
- ภาพยนตร์: เลือกโหมดนี้สำหรับโฮมเธียเตอร์
- เกมส์: เลือกโหมดนีพือเพิ่มความสว่างและระดับเวลาการตอบสนองเพื่อสนุกสนานกับวิดีโอเกม
- sRGB: สีที่ถูกต้องตามมาตรฐาน
- **DICOM SIM.**: โหมดนีสามารถฉายภาพขาวดำทางการแพทย์ เช่น ฟิล์มเอ็กซ์เรย์, MRI, ฯลฯ

- ผู้ใช้: จำการตั้งค่าของผู้ใช้
- สามมิติ: เพื่อสัมผัสประสบการณ์ชมภาพ 3D คุณจำเป็นต้องสวมแว่น 3D ตรวจสอบให้แน่ใจว่า PC/อุปกรณ์พกพา ของคุณมีกราฟฟิกการ์ดควอดบัฟเฟอร์ที่ส่งเอาต์พุตสัญญาณ 120 Hz และมีเครืองเล่น 3D ติดตั้งอยู่

### Wall Color

ใช้พึงก์ชันนี้เพื่อรับภาพหน้าจอที่ที่เหมาะสมตามสีของผนัง เลือกระหว่างปิด กระดานดำ เหลืองอ่อน เขียวอ่อน ฟ้า ชมพูและเทา

#### <u>ความสว่าง</u>

ปรับความสว่างของภาพ

#### <u>คอนทราสต์</u>

คอนทราสต์ ทำหน้าที่ควบคุมระดับความแตกต่างระหว่างส่วนที่สว่างที่สุด และมืดที่สุดของภาพ

#### <u>ความชัด</u>

ปรับความชัดของภาพ

#### สี

ปรับภาพวิดีโอจากสีดำและขาว เพื่อให้ได้สีที่อืมตัวอย่างสมบูรณ์

#### <u>Tint</u>

ปรับความสมดุลของสีแดงและสีเขียว

#### <u>Gamma</u>

ตั้งค่าชนิดส่วนโค้งแกมม่า หลังจากที่ตั้งค่าเริ่มต้น และปรับละเอียดเสร็จแล้ว ใช้ขั้นตอน การปรับแกมม่า เพื่อปรับภาพเอาต์พุด ของคุณให้ดีที่สุด

- ฟิล์ม: สำหรับระบบโฮมเธียเตอร์
- วิดีโอ: สำหรับสัญญาณวิดีโอ หรือ TV
- **กราฟฟิก**: สำหรับสัญญาณ PC / ภาพถ่าย
- มาตรฐาน (2.2): สำหรับการดังค่าแบบมาตรฐาน
- **1.8/ 2.0/ 2.4**: สำหรับเฉพาะ PC / ภาพถ่าย

#### <u>การตั้งค่าสี</u>

กำหนดค่าการตั้งค่าสี

- BrilliantColor™: รายการที่สามารถปรับได้นี่จะใช้อัลกอริทึมการประมวลผลสีใหม่และการปรับปรุงเพื่อให้ความ สว่างที่สูงขึ้น ในขณะที่ให้สีจริงที่สดใสมากขึ้นในรูปภาพ
- **อุณหภูมิสี (โหมดข้อมูล)**: เลือกอุณหภูมิสีระหว่างอุ่น กลาง หรือเย็น
- เทียบสี: เลือกตัวเลือกต่อไปนี:
  - สี: ปรับระดับสีแดง (R), เขียว (G), ดำ (B), นำเงินเขียว (C), เหลือง (Y), แดงม่วง (M), และขาว (W) ของ ภาพ
  - โทนสี: ปรับความสมดุลของสีแดงและสีเขียว
  - ความอีมของสี: ปรับภาพวิดีโอจากสีดำและขาว เพื่อให้ได้สี่ที่อืมตัวอย่างสมบูรณ์
  - เกน: ปรับความสว่างของภาพ
  - รีเซ็ต: กลับไปยังการตั้งค่าหลักจากโรงงานสำหรับการปรับระดับสี
  - ออก: ออกจากเมนู "เทียบสี″
- **RGB เกน/ไบแอส:** การตั้งค่านี้ให้คุณปรับแต่งความสว่าง (เกน) และคอนทราสต์ (ไปแอส) ของภาพ
  - รีเซ็ต: กลับไปยังการดังค่าหลักจากโรงงานสำหรับRGB เกน/ไบแอส
  - ออก: ออกจากเมนู "RGB เกน/ไบแอส"

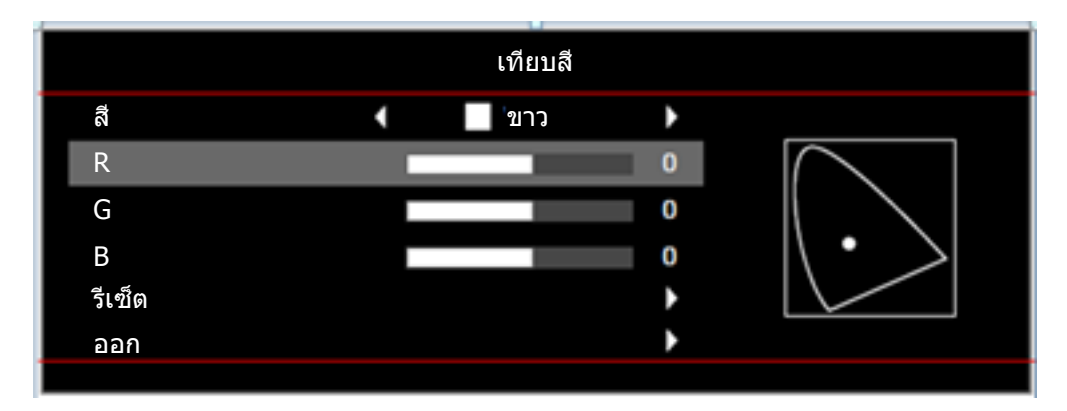

- ปริภูมิสี (ที่ไม่ใช่สัญญาณเข้า HDMI เท่านั้น): เลือกชนิดแมทริกซ์สีที่เหมาะสมจากรายการต่อไปนี้: อัตโนมัติ, RGB, หรือ YUV.
- ปริภูมิสี (สัญญาณเข้า HDMI เท่านั้น):เลือกชนิดแมทริกซ์สีที่เหมาะสมจากรายการต่อไปนี้: อัตโนมัติ, RGB (0~255), RGB (16~235), และ YUV.
- ระดับสีขาว: อนุญาตให้ผู้ใช้ปรับระดับสีขาว เมื่อป้อนสัญญาณวิดีโอ
   หมายเหตุ: ระดับสีขาวสามารถปรับได้สำหรับแหล่งสัญญาณขาเข้าวิดีโอ/S-Video เท่านั้น
- ระดับสีดำ: อนุญาตให้ผู้ใช้ปรับระดับสีดำ เมื่อป้อนสัญญาณวิดีโอ
   หมายเหตุ: ระดับสีดำสามารถปรับได้สำหรับแหล่งสัญญาณขาเข้าวิดีโอ/S-Video เท่านั้น
- IRE: อนุญาตให้ผู้ใช้ปรับค่า IRE เมือป้อนสัญญาณวิดีโอ หมายเหตุ:
  - IRE สามารถใช้กับรูปแบบวิดีโอ NTSC เท่านั้น
  - IRE สามารถปรับได้สำหรับแหล่งสัญญาณขาเข้าวิดีโอเท่านั้น

#### <u>สัญญาณ</u>

ปรับตัวเลือกสัญญาณ

- **อัตโนมัติ**: กำหนดค่าสัญญาณโดยอัตโนมัติ (รายการความถีและเฟสจะเป็นสีเทาจาง) ถ้าอัตโนมัติถูกปิดทำงาน, รายการความถี และเฟสจะปรากฏขึ้นเพื่อให้ผู้ใช้ปรับค่าด้วยตัวเอง และทำการบันทึกการตั้งค่า
- ความถึ: เปลี่ยนความถี่ข้อมูลการแสดงผล เพื่อให้ตรงกับความถี่ของกราฟฟิกการ์ดของคอมพิวเตอร์ของคุณ ใช้พึง ก์ชันนี้เฉพาะเมื่อภาพปรากฏกะพริบในแนวดังเท่านั้น
- เฟส: ซิงโครไนซ์ไทม์มีงสัญญาณของการแสดงผลกับกราฟฟิกการ์ด ถ้าภาพดูเหมือนว่าจะไม่นึงหรือกะพริบ ให้ใช้ ฟังก์ชันนี้เพื่อแก้ไข
- **การจัดวางแนวนอน**: ปรับดำแหน่งแนวนอนของภาพ
- การจัดวางแนวตั้ง: ปรับดำแหน่งแนวตั้งของภาพ
- **ออก**: ออกจากเมนู "สัญญาณ″

หมายเหตุ: สัญญาณสามารถปรับได้สำหรับแหล่งสัญญาณขาเข้า RGB/คอมโพเนนต์เท่านั้น

#### <u>โหมดความสว่าง (ข้อมูลขั้วหลอดไฟ)</u>

ปรับการตั้งค่าโหมดความสว่างสำหรับโปรเจคเตอร์แบบทีมีขัวหลอดไฟ

- **สว่าง**: เลือก "สว่าง" เพื่อเพิ่มความสว่าง
- **Eco.**: เลือก "Eco." เพื่อหรีหลอดไฟโปรเจคเตอร์ลง ซึ่งจะลดการสินเปลืองพลังงาน และยืดอายุการใช้งานของ หลอด
- Dynamic: เลือก "Dynamic" เพื่อหรีกำลังไฟของหลอด ซึ่งจะขึ้นอยู่กับระดับความสว่างของเนื้อหา และปรับการ ใช้พลังงานของหลอดให้อยู่ระหว่าง 100% และ 30% อายุของหลอดไฟจะเพิ่มขึ้น
- Eco+: เมื่อโหมด Eco+ เปิดใช้งาน ระดับแสงสว่างของการแสดงเนื้อหาจะได้รับการตรวจจับโดยอัตโนมัติเพื่อลด การใช้พลังงานจากหลอดไฟ (สูงถึง 70%) ในระหว่างทีเครื่องโปรเจคเตอร์ไม่ทำงาน

### <u>รีเข็ต</u>

กลับไปยังการตั้งค่าหลักจากโรงงานสำหรับการตั้งค่าสี

### เมนูแสดง 3D

### <u>โหมด 3 มิติ</u>

ใช้ตัวเลือกนี้เพื่อเปิดการใช้งานฟังก์ชัน 3D หรือเลือกฟังก์ชัน 3D ที่เหมาะสม

- **ปิด:** เลือก "ปิด″ เพือปิดโหมด 3 มิติ
- **DLP-Link**: เลือกเพือใช้การดังค่าทีเหมาะสมสำหรับแว่น 3D แบบ DLP
- **IR**: เลือก "IR″ เพื่อใช้การตั้งค่าที่เหมาะสมสำหรับแว่น 3D แบบ IR

### $\underline{3D} \rightarrow \underline{2D}$

ใช้ดัวเลือกนีเพือระบุวิธีการให้เนือหา 3D ปรากฏขึนบนหน้าจอ

- สามมิติ: แสดงสัญญาณ 3D
- L (ข้าย): แสดงกรอบซ้ายของภาพ 3D
- **R (ขวา)**: แสดงกรอบขวาของภาพ 3D

### <u>3D รูปแบบ</u>

ใช้ตัวเลือกนีเพือเลือกรูปแบบเนือหา 3D ทีเหมาะสม

- อัตโนมัติ: เมือตรวจพบสัญญาณประจำตัว 3D รูปแบบ 3D จะถูกเลือกโดยอัตโนมัติ
- **SBS**: แสดงสัญญาณ 3D ในรูปแบบ "เคียงข้างกัน"
- สูงสุดและตำสุด: แสดงสัญญาณ 3D ในรูปแบบ "สูงสุดและตำสุด"
- กรอบลำดับ: แสดงสัญญาณ 3D ในรูปแบบ "กรอบลำดับ"

#### <u>3D ซิงค์ย้อนกลับ</u>

ใช้ตัวเลือกนี้เพื่อเปิด/ปิดการใช้งานฟังก์ชัน 3D ซิงค์ย้อนกลับ

### แสดงเมนูอัตราส่วน

#### <u>สัดส่วนภาพ</u>

เลือกอัตราส่วนของภาพทีแสดงในระหว่างตัวเลือกต่อไปนี:

- **4:3**: รูปแบบนี้ใช้สำหรับแหล่งอินพุตขนาด 4:3
- **16:9**: รูปแบบนี้ใช้สำหรับแหล่งอินพุดขนาด 16:9 เช่น HDTV และ DVD เพื่อเพิ่มประสิทธิภาพสำหรับการชมภาพ บน TV แบบ Wide Screen
- 16:10 (สำหรับรุ่น WUXGA เท่านั้น): รูปแบบนี้ใช้สำหรับแหล่งอินพุดขนาด 16:10 เช่นแลปท็อปแบบ wide Screen
- LBX: รูปแบบนี้ใช้สำหรับแหล่งอินพุต letterbox ที่ไม่ใช่ 16x9 และถ้าคุณใช้เลนส์ 16x9 ภายนอก เพื่อแสดงภาพ ในอัตราส่วน 2.35:1 โดยใช้ความละเอียดสูงสุด
- **Native**: รูปแบบนี้จะแสดงภาพด้นฉบับโดยไม่มีการปรับระดับใด ๆ
- อัตโนมัติ: มีการเลือกรูปแบบการแสดงที่เหมาะสมโดยอัตโนมัติ
#### หมายเหตุ:

- เป็นเรื่องปกติที่แถบสีดำจะปรากฏที่ด้านขวาและด้านซ้ายของภาพเมื่อแสดงความละเอียด WUXGA; และรอบ ๆ ภาพเมื่อแสดงความละเอียด 1080p ในโหมดสัดส่วนภาพแต่ละอย่าง
- แถบสีดำและความกว้างจะมีขนาดเปลี่ยนแปลงไป ขึ้นอยู่กับสัดส่วนภาพ

| <ul> <li>แถบสีดำ</li> <li>บริเวณแอกทีฟ WUXGA</li> <li>บริเวณแอกทีฟ 1080p</li> </ul> |                        |
|-------------------------------------------------------------------------------------|------------------------|
| WUXGA 1920x1200 พิกเซล                                                              | 1080p 1920x1080 พิกเซล |

### สำหรับโปรเจคเตอร์ที่มีความละเอียด WUXGA (1920 × 1200)

|           | สัดส่วนภาพ |      |     |  |  |
|-----------|------------|------|-----|--|--|
| ຽນແນນ     | 16:10      | 16:9 | 4:3 |  |  |
| Native    |            |      |     |  |  |
| 16:9      |            |      |     |  |  |
| ເດົ້ນ     |            |      |     |  |  |
| ฉเท       |            |      |     |  |  |
| อัดโนมัติ |            |      |     |  |  |

## หมายเหตุ:

- รายละเอียดเกียวกับโหมด LBX:
  - DVD รูปแบบเล็ตเดอร์บ็อกซ์บางเครือง ไม่ถูกขยายสำหรับ TV 16x9 ในสถานการณ์นี้ ภาพจะดูไม่ถูกด้อง เมื่อแสดงในโหมด 16:9 ในสถานการณ์นี้ โปรดลองใช้โหมด 4:3 เพื่อดู DVD ถ้าเนื้อหาไม่ได้เป็น 4:3, จะมี แถบสีดำรอบๆ ภาพในการแสดงแบบ 16:9 สำหรับเนื้อหาชนิดนี้ คุณสามารถใช้โหมด LBX เพื่อเติมภาพให้ เต็มหน้าจอบนการแสดงผล 16:9
- ในการใช้รูปแบบซุปเปอร์ไวด์ ทำตามขั้นตอนต่อไปนี้:
  - a) ดังค่าอัตราส่วนหน้าจอเป็น 2.0:1
  - b) จัดภาพโปรเจคเตอร์บนหน้าจออย่างถูกต้อง

#### ตารางสเกล 1080P:

| หน้าจอ 16:9 | 480i/p                                                    | 576i/p               | 1080i/p               | 720p                  | PC                |
|-------------|-----------------------------------------------------------|----------------------|-----------------------|-----------------------|-------------------|
| 4x3         | ปรับขนาดเป็น 1440:                                        | ×1080                |                       |                       |                   |
| 16x9        | ปรับขนาดเป็น 1920:                                        | ×1080                |                       |                       |                   |
| LBX         | ปรับขนาดเป็น 1920:                                        | x1440 จากนั้นใช้ภาพ  | ตรงกลาง 1920x108(     | ) เพื่อแสดงผล         |                   |
| Native      | -การกำหนด ศูนย์กล                                         | าง 1:1               |                       |                       |                   |
|             | -ไม่มีการปรับขนาด <i>เ</i>                                | าาพจะแสดงความละเ     | อียดโดยขึ้นอยู่กับแหล | ่งสัญญาณที่นำเข้า     |                   |
| อัตโนมัติ   | -ถ้ามีการเลือกรูปแบบ                                      | บนี้ ชนิดหน้าจอจะกลา | ายเป็น 16:9 (1920x1   | 080) โดยอัตโนมัติ     |                   |
|             | -ถ้าสัญญาณเป็น 4:3, จะเปลียนขนาดอัดโนมัติเป็น 1440x1080   |                      |                       |                       |                   |
|             | -ถ้าสัญญาณเป็น 16:9, จะเปลี่ยนขนาดอัดโนมัติเป็น 1920x1080 |                      |                       |                       |                   |
|             | -ถ้าสัญญาณเป็น 16:                                        | 10 จะเปลี่ยนขนาดอัต  | ดโนมัติเป็น 1920x120  | )0 และตัดพื้นที่ 1920 | x1080 เพื่อแสดงผล |

#### กฎการแมป 1080P อัตโนมัติ:

| * <b>~ 5</b> | ความละเอียดอินพุต |                    | อัตโนมัดิ/ปรับขนาด |      |
|--------------|-------------------|--------------------|--------------------|------|
| อด เนมด      | ความละเอียดแนวนอน | ความละเอียดแนวตั้ง | 1920               | 1080 |
|              | 640               | 480                | 1440               | 1080 |
|              | 800               | 600                | 1440               | 1080 |
| 4.2          | 1024              | 768                | 1440               | 1080 |
| 4.5          | 1280              | 1024               | 1440               | 1080 |
|              | 1400              | 1050               | 1440               | 1080 |
|              | 1600              | 1200               | 1440               | 1080 |
|              | 1280              | 720                | 1920               | 1080 |
| ไวด์แลปท็อป  | 1280              | 768                | 1800               | 1080 |
|              | 1280              | 800                | 1728               | 1080 |
|              | 720               | 576                | 1350               | 1080 |
| 5010         | 720               | 480                | 1620               | 1080 |
|              | 1280              | 720                | 1920               | 1080 |
|              | 1920              | 1080               | 1920               | 1080 |

### ตารางการปรับระดับ WUXGA (ชนิดหน้าจอ 16:10):

#### หม<mark>ายเหตุ:</mark>

- ประเภทหน้าจอที่รองรับ 16:10 (1920x1200), 16:9 (1920x1080)
- เมือชนิดหน้าจอเป็น 16:9 รูปแบบ 16x10 จะไม่สามารถใช้งานได้
- เมือชนิดหน้าจอเป็น 16:10 รูปแบบ 16x9 จะไม่สามารถใช้งานได้
- ถ้าผู้ใช้เปลี่ยนเป็นอัตโนมัติ เครื่องจะเปลี่ยนโหมดการแสดงผลในเวลาเดียวกันโดยอัตโนมัติ

| 16 : 10 หน้าจอ | 480i/p                                                                     | 576i/p                 | 1080i/p              | 720p              | PC |
|----------------|----------------------------------------------------------------------------|------------------------|----------------------|-------------------|----|
| 4x3            | ปรับขนาดเป็น 1600>                                                         | (1200                  |                      |                   |    |
| 16x9           | ปรับขนาดเป็น 1920>                                                         | (1080                  |                      |                   |    |
| 16x10          | ปรับขนาดเป็น 1920>                                                         | (1200                  |                      |                   |    |
| LBX            | ปรับขนาดเป็น 1920>                                                         | (1440 จากนั้นใช้ภาพ    | ตรงกลาง 1920x120(    | ) เพื่อแสดงผล     |    |
| Native         | -การกำหนด ศูนย์กล                                                          | าง 1:1                 |                      |                   |    |
|                | -ไม่มีการปรับขนาด ค                                                        | าวามละเอียดขึ้นอยู่กับ | แหล่งสัญญาณอินพุต    | จากนั้นจะแสดงขึ้น |    |
| อัตโนมัติ      | -ถ้ามีการเลือกรูปแบบนี ขนาดหน้าจอจะกลายเป็น 16:10 (1920x1200) โดยอัตโนมัติ |                        |                      |                   |    |
|                | -ถ้าสัญญาณเป็น 4:3, จะเปลี่ยนขนาดอัตโนมัติเป็น 1600x1200                   |                        |                      |                   |    |
|                | -ถ้าสัญญาณเป็น 16:                                                         | 9, จะเปลียนขนาดอัต     | โนมัติเป็น 1920x108  | 0                 |    |
|                | -ถ้าสัญญาณเป็น 16:                                                         | 10, จะเปลียนขนาดอั     | ัดโนมัติเป็น 1920x12 | 00                |    |

### กฎการแมป WUXGA อัตโนมัติ (ขนาดหน้าจอ 16:10):

| * <b>~ 5</b> ~~**# | ความละเอียดอินพุต |                    | อัตโนมัติ/ปรับขนาด |      |
|--------------------|-------------------|--------------------|--------------------|------|
| อด เนมด            | ความละเอียดแนวนอน | ความละเอียดแนวตั้ง | 1920               | 1200 |
|                    | 640               | 480                | 1600               | 1200 |
|                    | 800               | 600                | 1600               | 1200 |
| 4.2                | 1024              | 768                | 1600               | 1200 |
| 4:5                | 1280              | 1024               | 1600               | 1200 |
|                    | 1400              | 1050               | 1600               | 1200 |
|                    | 1600              | 1200               | 1600               | 1200 |
|                    | 1280              | 720                | 1920               | 1080 |
| ไวด์แลปท็อป        | 1280              | 768                | 1920               | 1152 |
|                    | 1280              | 800                | 1920               | 1200 |
|                    | 720               | 576                | 1350               | 1080 |
| SDTV               | 720               | 480                | 1620               | 1080 |
|                    | 1280              | 720                | 1920               | 1080 |
|                    | 1920              | 1080               | 1920               | 1080 |

### ตารางการปรับระดับ WUXGA (ชนิดหน้าจอ 16:9):

| 16 : 9 หน้าจอ | 480i/p                                                                   | 576i/p                 | 1080i/p               | 720p                  | PC                |  |  |
|---------------|--------------------------------------------------------------------------|------------------------|-----------------------|-----------------------|-------------------|--|--|
| 4x3           | ปรับขนาดเป็น 1440                                                        | ปรับขนาดเป็น 1440x1080 |                       |                       |                   |  |  |
| 16x9          | ปรับขนาดเป็น 1920                                                        | ×1080                  |                       |                       |                   |  |  |
| LBX           | ปรับขนาดเป็น 1920                                                        | x1440 จากนั้นใช้ภาพ    | ตรงกลาง 1920x108(     | ) เพื่อแสดงผล         |                   |  |  |
| Native        | -การกำหนด ศูนย์กล                                                        | าง 1:1                 |                       |                       |                   |  |  |
|               | -ไม่มีการปรับขนาด ผ                                                      | าวามละเอียดขึ้นอยู่กับ | แหล่งสัญญาณอินพุต     | จากนั้นจะแสดงขึ้น     |                   |  |  |
| อัตโนมัติ     | -ถ้ารูปแบบนี้ถูกเลือก ชนิดหน้าจอจะกลายเป็น 16:9 (1920x1080) โดยอัตโนมัติ |                        |                       |                       |                   |  |  |
|               | -ถ้าสัญญาณเป็น 4:3, จะเปลี่ยนขนาดอัตโนมัติเป็น 1440x1080                 |                        |                       |                       |                   |  |  |
|               | -ถ้าสัญญาณเป็น 16                                                        | 9, จะเปลียนขนาดอัต     | โนมัติเป็น 1920x108   | 0                     |                   |  |  |
|               | -ถ้าสัญญาณเป็น 16                                                        | 10 จะเปลี่ยนขนาดอัด    | ิจโนมัติเป็น 1920x120 | )0 และตัดพื้นที่ 1920 | x1080 เพื่อแสดงผล |  |  |

### กฎการแมป WUXGA อัตโนมัติ (ขนาดหน้าจอ 16:9):

| × - 5 - 1 × 1 & | ความละเอียดอินพุต |                    | อัตโนมัติ/ปรับขนาด |      |
|-----------------|-------------------|--------------------|--------------------|------|
| อด เนมด         | ความละเอียดแนวนอน | ความละเอียดแนวตั้ง | 1920               | 1080 |
|                 | 640               | 480                | 1440               | 1080 |
|                 | 800               | 600                | 1440               | 1080 |
| 4.2             | 1024              | 768                | 1440               | 1080 |
| 4.5             | 1280              | 1024               | 1440               | 1080 |
|                 | 1400              | 1050               | 1440               | 1080 |
|                 | 1600              | 1200               | 1440               | 1080 |
|                 | 1280              | 720                | 1920               | 1080 |
| ไวด์แลปท็อป     | 1280              | 768                | 1800               | 1080 |
|                 | 1280              | 800                | 1728               | 1080 |
|                 | 720               | 576                | 1350               | 1080 |
| 5010            | 720               | 480                | 1620               | 1080 |
|                 | 1280              | 720                | 1920               | 1080 |
| יוטח            | 1920              | 1080               | 1920               | 1080 |

### แสดงเมนูรูปแบบขอบ

### <u>มาสก์ขอบ</u>

ใช้พึงก์ชันนีเพือกำจัดสัญญาณรบกวนในการเข้ารหัสวิดีโอทีขอบของแหล่งสัญญาณวิดีโอ

### แสดงเมนูชูม

### <u>ชุม</u>

ใช้เพือลดหรือขยายภาพบนหน้าจอการฉายภาพ

### แสดงเมนูการย้ายภาพ

### <u>การย้ายภาพ</u>

```
ปรับตำแหน่งภาพที่ฉายแนวนอน (H) หรือแนวดัง (V)
```

### แสดงเมนูแก้ภาพบิดเบี้ยว

### <u>แก้ภาพบิดเบียว</u>

กดเพื่อปรับความบิดเบียวของภาพที่เกิดจากการเอียงโปรเจคเตอร์

### เมนูเสียง

### เมนูปิดเสียง

### <u>ช่อน</u>

ใช้ตัวเลือกนีเพื่อปิดเสียงชั่วคราว

- เปิด: เลือก ``เปิด" เพื่อเปิดการปิดเสียง
- **ปิด:** เลือก ``ปิด" เพือเลิกการปิดเสียง

### หม<mark>ายเหตุ:</mark>

- พึงก์ขัน ซ่อน" มีผลกับทั้งระดับเสียงภายในและลำโพงภายนอก
- เมื่อเชื่อมต่อลำโพงภายนอก ลำโพงภายในจะถูกปิดเสียงโดยอัตโนมัติ

### เมนูปรับระดับเสียง

<u>ระดับเสียง</u>

ปรับระดับเสียง

### เมนูตั้งค่า

### ตั้งค่าเมนูการฉาย

### <u>การฉายภาพ</u>

เลือกการฉายที่ต้องการระหว่างด้านหน้า ด้านหลัง บนเพดาน และด้านหลังบน

### ตั้งค่าเมนูขนาดหน้าจอ

### <u>ชนิดหน้าจอ (สำหรับรุ่น WUXGA เท่านั้น)</u>

เลือกขนาดหน้าจอจาก 16:9 และ 16:10

### ตั้งค่าเมนูการตั้งค่าหลอดไฟ

### <u>เตือนอายุหลอด</u>

เลือกพึงก์ชันนีเพื่อแสดง หรือซ่อนข้อความเดือน เมื่อข้อความเปลี่ยน หลอดแสดงขึ้น ข้อความจะปรากฏเป็นเวลา 30 ชั่วโมงก่อน ถึงเวลาเปลี่ยนหลอดที่แนะนำ

### <u>ลบชั่วโมงหลอดภาพ</u>

รีเซ็ตตัวนับชั่วโมงการใช้งานหลอด หลังจากการเปลี่ยนหลอด

### ดังค่าเมนูการดังค่าแผ่นกรอง

### <u>ติดตั้งแผ่นกรองสำรอง</u>

ตั้งการตั้งค่าข้อความเดือน

ใช่: แสดงข้อความเดือนหลังจากที่ใช้ไป 500 ชั่วโมง

หมายเหตุ: ``ชัวโมงการใช้แผ่นกรอง / การเดือนแผ่นกรอง / เริ่มนับเวลาแผ่นกรองใหม่″ จะแสดงเฉพาะเมือ ``ติดดังแผ่นกรองสำรอง″ เป็น ``ใช่″

**ไม่ใช่:** ปิดข้อความเดือน

### <u>ชัวโมงการใช้แผ่นกรอง</u>

แสดงเวลาตัวกรอง

•

#### <u>การเตือนแผ่นกรอง</u>

เลือกฟังก์ชันนีเพื่อแสดง หรือซ่อนข้อความเดือน เมื่อข้อความการเปลี่ยนตัวกรองแสดงขึ้น ตัวเลือกที่ใช้ได้ประกอบด้วย ปิด, 300 ชม., 500 ชม., 800 ชม. และ 1000 ชม.

#### <u>เรีมนับเวลาแผ่นกรองใหม่</u>

รีเซ็ตตัวนับเวลาตัวกรองฝุ่น หลังจากทีเปลี่ยนหรือทำความสะอาดตัวกรองฝุ่น

### ตั้งค่าเมนูเปิดปิดเครื่อง

### <u>ระบบเปิดเครืองด่วน</u>

เลือก "เปิด"เพื่อเปิดใช้งานโหมดเปิดเครื่องด่วน โปรเจคเตอร์จะเปิดอัตโนมัติ เมื่อไฟ AC เข้า โดยไม่ต้องกดปุ่ม "เพาเวอร์" ที่ปุ่ม กดบนโปรเจคเตอร์หรือบนรีโมทคอนโทรล

### <u>เปิดเครื่องพร้อมสัญญาณภาพ</u>

เลือก "เปิด" เพื่อเปิดใช้งานโหมดสัญญาณเปิดเครื่อง โปรเจคเตอร์จะเปิดอัตโนมัติ เมื่อระบบตรวจพบสัญญาณ โดยไม่ต้องกดปุ่ม "เพาเวอร์" ที่ปุ่มกดบนโปรเจคเตอร์หรือบนรีโมทคอนโทรล

<mark>หมายเหตุ:</mark> หากหมุนดัวเลือก "เปิดเครืองพร้อมสัญญาณภาพ″ "เปิด″ การสินเปลืองพลังงานของโปรเจคเตอร์ในโหมดสแตน บายด์จะมากกว่า 3W

### <u>ปิดอัตโนมัติ (นาที)</u>

ตั้งค่าช่วงเวลาการนับถอยหลัง ตัวตั้งเวลานับถอยหลังจะเริ่มขึ้น เมื่อไม่มีสัญญาณถูกส่งไปยังโปรเจคเตอร์ โปรเจคเตอร์จะปิด เครื่องโดยอัตโนมัติ เมื่อการนับถอยหลังเสร็จสิน (ในหน่วยนาที)

### <u>ตั้งเวลาปิด (นาที)</u>

กำหนดค่าตั้งเวลาปิด

- ดั้งเวลาปิด (นาที): ดังค่าช่วงเวลาการนับถอยหลัง ตัวดังเวลานับถอยหลังจะเริ่มทำงาน โดยที่มีหรือไม่มีสัญญาณ ส่งไปยังโปรเจคเตอร์ โปรเจคเตอร์จะปิดเครืองโดยอัตโนมัติ เมือการนับถอยหลังเสร็จสิน (ในหน่วยนาที) หมายเหตุ: ดัวดังเวลาปิดจะรีเซ็ตทุกครั้งเมือปิดโปรเจคเตอร์
- Always on: ตรวจสอบเพื่อดังค่าเวลาปิดเป็นเปิดตลอด

### <u>การฟิ้นตัวอย่างรวดเร็ว</u>

ดังการตั้งค่าการฟืนด้วอย่างรวดเร็ว

- เปิด: ถ้าโปรเจคเตอร์ปิดการทำงานโดยบังเอิญ คุณสมบัตินี้จะยอมให้เครื่องโปรเจคเตอร์เปิดการทำงานใหม่อีกครั้ง ถ้าหากเลือกภายในช่วงระยะเวลา 100 วินาที
- **ปิด**: พัดลมของระบบระบายความร้อนจะเริ่มทำงานหลังจาก 10 วินาทีเมื่อผู้ใช้งานปิดการใช้โปรเจคเตอร์

### <u>โหมดพลังงาน(สแตนด์บาย)</u>

ตั้งการตั้งค่าโหมดพลังงาน

- แอกทีฟ: เลือก "แอกทีฟ" เพือกลับไปสแตนด์บายปกติ
- **Eco.**: เลือก "Eco." เพื่อประหยัดการสินเปลืองพลังงาน < 0.5W

หมายเหตุ: พัดลมจะยังคงทำงานในโหมดสแตนด์บายหากเปิดใช้งาน ``เปิดเครื่องพร้อมสัญญาณภาพ″

### <u>การใช้ไฟผ่าน USB</u>

กำหนดการตั้งค่าพลังงาน USB

- เปิด: โปรเจคเตอร์จะเปิดเครืองเสมอเมือเชือมต่อแหล่งพลังงาน USB
- **ปิด:** ปิดฟังก์ชันพลังงาน USB
- อัตโนมัติ: โปรเจคเตอร์จะเปิดเครืองโดยอัตโนมัติเมือเชือมต่อแหล่งพลังงาน USB

### เมนูการตั้งค่าการรักษาความปลอดภัย

### <u>ระบบป้องกัน</u>

เปิดการใช้งานพึงก์ชันนีเพื่อให้ระบบขอรหัสผ่านก่อนเริ่มการใช้งานโปรเจคเตอร์

- เ**ปิด**: เลือก ``เปิด″ เพื่อใช้การตรวจสอบความปลอดภัยเมื่อเปิดโปรเจคเตอร์
- **ปิด**: เลือก ``ปิด" เพื่อให้สามารถเปิดโปรเจคเตอร์ได้โดยไม่ต้องตรวจสอบรหัสผ่าน

### <u>ตั้งเวลาป้องกัน</u>

สามารถเลือกพึงก์ชันเวลา (เดือน/วัน/ชัวโมง) เพือตั้งค่าจำนวนชัวโมงทีสามารถใช้โปรเจคเตอร์ เมื่อเวลานี้ผ่านไป คุณจะถูกขอ ให้ใส่รหัสผ่านของคุณอีกครั้ง

### <u>เปลี่ยนรหัสผ่าน</u>

ใช้เพื่อตั้งค่าหรือแก้ไขรหัสผ่านที่แจ้งเดือนเมื่อเปิดโปรเจคเตอร์

### ມນູ HDMI link settings

#### หมายเห<mark>ตุ:</mark>

 เมือคุณเชื่อมต่ออุปกรณ์ที่เข้ากันกับ HDMI CEC เข้ากับโปรเจคเตอร์ด้วยสายเคเบิล HDMI คุณสามารถควบคุม อุปกรณ์เหล่านั้นโดยเปิดเครื่อง หรือปิดเครื่องพร้อมกัน โดยใช้คุณสมบัติการควบคุม HDMI Link บน OSD ของ โปรเจคเตอร์ การดำเนินการนี้จะช่วยให้อุปกรณ์หนึ่งเครื่องขึ้นไปในกลุ่มสามารถเปิดหรือปิดผ่านคุณลักษณะ HDMI Link ในการกำหนดค่าทั่วไป เครื่องเล่น DVD อาจเชื่อมต่อกับโปรเจคเตอร์ผ่านเครื่องขยายเสียงหรือระบบโฮม เธียเตอร์

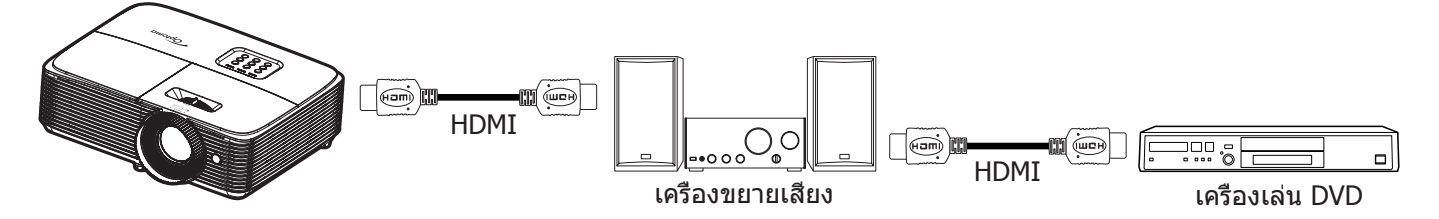

### **HDMI Link**

เปิดทำงาน/ปิดทำงานพึงก์ชัน HDMI Link ตัวเลือก Inclusive TV, Power on Link และ Power off Link จะใช้ได้เฉพาะเมือการ ดังค่านี้ถูกตั้งค่าเป็น ``เปิด'' เท่านั้น

### **Inclusive of TV**

ดังค่าเป็น ``ใช่″ ทัง TV และโปรเจคเตอร์จะปิดพร้อมกันโดยอัตโนมัติ เพื่อป้องกันไม่ให้อุปกรณ์ทั้งคู่ปิดพร้อมกัน ให้ดังค่าการดัง ค่าเป็น ``ไม่ใช่″

### Power On Link

เปิด CEC ตามคำสัง

- **Mutual**: ทั้งโปรเจคเตอร์และอุปกรณ์ CEC จะเปิดพร้อมกัน
- **PJ -> Device**: อุปกรณ์ CEC จะเปิดหลังจากทีโปรเจคเตอร์เปิดแล้วเท่านั้น
- **Device --> PJ**: โปรเจคเตอร์จะเปิดหลังจากที่อุปกรณ์ CEC เปิดแล้วเท่านั้น

### Power Off Link

เปิดใช้งานฟังก์ชันนีเพื่อที่ทั้ง HDMI Link และโปรเจคเตอร์จะปิดพร้อมกันโดยอัตโนมัติ

### ตั้งค่าเมนูรูปแบบการทดสอบ

### <u>รูปแบบการทดสอบ</u>

เลือกรูปแบบการทดสอบจาก ตารางสีเขียว, ตารางสีแดงม่วง, ตารางสีขาว, ขาว หรือปิดใช้งานพึงก์ชันนี (ปิด)

### ดังค่าเมนูการตั้งค่ารีโมท

### <u>การทำงานของ IR</u>

ดังการดังค่าการทำงานของ IR

- เปิด: เลือก ``เปิด", สามารถสังการโปรเจคเตอร์ได้ด้วยรีโมทคอนโทรลจากตัวรับสัญญาณ IR ด้านบน
- **ปิด**: เลือก ``ปิด″ สามารถใช้งานโปรเจคเตอร์โดยรีโมทคอนโทรลได้ คุณสามารถใช้ปุ่มกดได้ โดยเลือก "ปิด"

### <u>ผู้ใช้1/ ผู้ใช้2/ ผู้ใช้3 (ชนิด 1)</u>

ี่ กำหนดพึงก์ชันเริ่มต้นสำหรับ ผู้ใช้1, ผู้ใช้2 หรือ ผู้ใช้ 3 ระหว่าง HDMI2, รูปแบบการทดสอบ, ความสว่าง, คอนทราสต์, ดังเวลาปิด, เทียบสี, อุณหภูมิสี, Gamma, การฉายภาพ, การปรับค่าหลอด, ซูม, ค้าง และ MHL

### <u>ผู้ใช้ 1/ ผู้ใช้2/ ผู้ใช้3 (ชนิด 2)</u>

กำหนดพังก์ชันเริ่มต้นสำหรับ ผู้ใช้1, ผู้ใช้2 หรือ ผู้ใช้ 3 ระหว่าง HDMI2, รูปแบบการทดสอบ, แลน, ความสว่าง, คอนทราสต์, ดังเวลาปิด, เทียบสี, อุณหภูมิสี, Gamma, การฉายภาพ, การปรับค่าหลอด, ซูม, ค้าง และ MHL

### ตั้งค่าเมนู ID โปรเจคเตอร์

### <u>ID โปรเจคเตอร์</u>

ID คำสังสามารถถูกดังค่าโดยเมนู (ช่วง 0-99) และอนุญาตให้ผู้ใช้ควบคุมโปรเจคเตอร์แต่ละตัวได้โดยคำสัง RS232

### ตั้งค่าเมนูตัวเลือก

### <u>เลือกภาษา</u>

### ตั้งค่าเมนูตัวเลือก

เลือกเมนู OSD หลายภาษาระหว่าง English, German, French, Italian, Spanish, Portuguese, Polish, Dutch, Swedish, Norwegian/Danish, Finnish, Greek, traditional Chinese, simplified Chinese, Japanese, Korean, Russian, Hungarian, Czechoslovak, Arabic, Thai, Turkish, Farsi, Vietnamese, Indonesian, Romanian, และ Slovakian

### <u>คำบรรยาย</u>

คำบรรยาย เป็นเวอร์ชันข้อความของเสียงรายการ หรือข้อมูลอื่น ๆ ทีแสดงบนหน้าจอ ถ้าสัญญาณเข้าประกอบด้วยคำบรรยาย คุณ สามารถเปิดคุณสมบัตินี้ และชมผ่านช่องได้ ตัวเลือกที่ใช้ได้ประกอบด้วย ``ปิด″, ``CC1″, และ ``CC2″

### หมายเหตุ: คำบรรยายใช้ได้สำหรับวิดีโอ NTSC เท่านั้น

### <u>การตั้งค่าเมน</u>ู

้ตั้งค่าตำแหน่งเมนูบนหน้าจอและกำหนดค่าการตั้งค่าตัวตั้งเวลาของเมนู

- ดำแหน่งเมนู: เลือกตำแหน่งเมนูบนหน้าจอแสดงผล
- ดึงเวลาเมนู: เลือกระยะเวลาทีเมนู OSD จะสามารถมองเห็นได้บนหน้าจอ

### <u>แหล่งสัญญาณอัตโนมัติ</u>

หากคุณกำหนดค่านีเป็น "เปิด″ และกดที่ปุ่ม 🕣 บนแผงปุ่มกดที่โปรเจคเตอร์หรือปุ่ม 🐵 บนรีโมทคอนโทรล จากนั้นระบบจะ เลือกแหล่งสัญญาณขาเข้ารายการถัดไปที่สามารถใช้ได้โดยอัตโนมัติ ดังค่าเป็น "ปิด″ เพื่อปิดฟังก์ชันแหล่งสัญญาณอัตโนมัต

### <u>แหล่งสัญญาณเข้า</u>

เลือกแหล่งสัญญาณเข้าระหว่าง HDMI1 / MHL, HDMI2, VGA, และ วิดีโอ

### <u>กำหนดชื่อสัญญาณภาพ</u>

ใช้เพื่อแก้ไขชื่อพึงก์ชันสัญญาณเข้าเพื่อการบ่งชีที่ง่ายขึ้น ตัวเลือกที่ใช้ได้ประกอบด้วย HDMI1 / MHL, HDMI2, VGA, และ วิดีโอ.

### <u>พื้นที่สูง</u>

้เมือ "เปิด″ ถูกเลือก พัดลมจะหมุนเร็วขึ้น คุณสมบัตินี้มีประโยชน์เมืออยู่ในพื้นที่ที่มีระดับสูง ซึ่งมีอากาศเบาบาง

### **Display Mode Lock**

เลือก "เปิด" หรือ "ปิด" เพือล็อคหรือปลดล็อคการปรับเปลี่ยนการตั้งค่าโหมดแสดงผล

### <u>ล็อคปุ่ม</u>

เมือพึงก์ชันล็อคปุ่มกดเป็น "เปิด" ปุ่มกดจะถูกล็อค อย่างไรก็ตามโปรเจคเตอร์ยังสามารถทำงานได้ด้วยรีโมทคอนโทรล คุณ สามารถใช้ปุ่มกดได้ใหม่ โดยเลือก "ปิด"

### <u>ช่อนข้อมูล</u>

เปิดการใช้งานพึงก์ชันนีเพือซ่อนข้อความข้อมูล

- **เปิด:** เลือก "เปิด″ เพือซ่อนข้อความข้อมูล
- **ปิด:** เลือก "ปิด" เพื่อแสดงข้อความ "ค้นหา"

### <u>โลโก้</u>

ใช้พึงก์ชันนีเพื่อดังค่าหน้าจอเริ่มต้นที่ต้องการ หากมีการเปลี่ยนแปลง จะมีผลในครั้งถัดไปที่โปรเจคเตอร์เปิด

- ค่าเริ่มตัน: หน้าจอเริ่มต้นมาตรฐาน
- ปกติ: โลโก้จะไม่แสดงบนหน้าจอเมือเปิดเครือง

### <u>สีพื้น</u>

ใช้ฟังก์ชันนีเพือแสดงหน้าจอสีนำเงิน, แดง, เขียว, เทา, ไม่มีสี, หรือโลโก้เมือไม่มีสัญญาณใดๆ หมายเหตุ: หากดังค่าสีพื้นหลังเป็น "ไม่มี″ จากนั้นสีพื้นหลังจะเปลี่ยนเป็นสีดำ

### ดั้งเมนูรีเซ็ด

Reset OSD

กลับไปสู่การตั้งค่าจากโรงงานสำหรับการตั้งค่าเมนู OSD

### **Reset to Default**

กลับไปที่การดังค่าจากโรงงานสำหรับการตั้งค่าเมนูตั้งค่า

## เมนูเครือข่าย (ประเภท 2)

### เมนูเครือข่าย LAN

<u>สถานะเครือข่าย</u> แสดงสถานะการเชือมต่อเครือข่าย (อ่านได้อย่างเดียว)

### <u>หมายเลข MAC</u>

แสดง MAC แอดเดรส (อ่านได้อย่างเดียว)

### **DHCP**

ใช้พึงก์ชันนีเพื่อเปิดหรือปิดการใช้งานพึงก์ชัน DHCP

- เปิด: โปรเจคเตอร์จะรับ IP แอดเดรสโดยอัตโนมัติจากเครือข่ายของคุณ
- ปิด: เพือกำหนด IP ซับเน็ตมาสก์ เกตเวย์ และการกำหนดค่า DNS ด้วยตัวเอง

หมายเหตุ: การออกจาก OSD จะเป็นการใช้ค่าที่ป้อนโดยอัตโนมัติ

#### <u>IP แอดเดรส</u>

แสดง IP แอดเดรส

### <u>ชับเน็ต มาสก์</u>

แสดงหมายเลขซับเน็ตมาสก์

#### <u>เกตเวย์</u>

แสดงเกตเวย์เริ่มด้นของเครือข่ายที่เชื่อมต่ออยู่กับโปรเจคเตอร์

#### <u>DNS</u>

แสดงหมายเลข DNS

### <u>วิธีใช้เว็บเบราเซอร์เพื่อควบคุมโปรเจคเตอร์ของคุณ</u>

- 1. เปิดตัวเลือก "เปิด" DHCP บนโปรเจคเตอร์ เพื่ออนุญาตให้ DHCP เชิร์ฟเวอร์กำหนด IP แอดเดรสโดยอัตโนมัติ
- 2. เปิดเว็บเบราเซอร์ใน PC ของคุณ และพิมพ์ IP แอดเดรสของโปรเจคเตอร์ (``เครือข่าย > แลน > IP แอดเดรส")
- ป้อนชื่อผู้ใช้ และรหัสผ่าน จากนั้น คลิก "เข้าสู่ระบบ" หน้าจอเว็บการปรับตั้งค่าโปรเจคเตอร์จะปรากฏขึ้น

#### หม<mark>ายเหตุ:</mark>

- ชื่อผู้ใช้และรหัสผ่านเริ่มต้นคือ "admin"
- ขั้นตอนในส่วนนี้ใช้ระบบปฏิบัติการ Windows 7

### <u>การเชื่อมต่อโดยตรงจากคอมพิวเตอร์ไปยังโปรเจคเตอร์\*</u>

- 1. ปิด "ปิด" ตัวเลือก DHCP บนโปรเจคเตอร์
- 2. กำหดนค่า IP แอดเดรส ซับเน็ตมาสก์ เกตเวย์ และ DNS บนโปรเจคเตอร์ (``เครือข่าย > แลน")
- เปิดหน้า<u>เครือข่ายและศูนย์การแชร์</u> บน PC ของคุณ และกำหนดค่าพารามิเตอร์เครือข่ายให้เหมือนกับที่คุณดังค่า บนโปรเจคเตอร์บน PC ของคุณ คลิก "ตกลง" เพื่อบันทึกพารามิเตอร์

| Local Area Connection 2 Properties                                                                                           |                                                                                                    |                                                                                             |
|----------------------------------------------------------------------------------------------------|----------------------------------------------------------------------------------------------------|---------------------------------------------------------------------------------------------|
| Networking                                                                                                    |                                                                                                    |                                                                                             |
| Connect using:                                                                                                    | Internet Protocol Version 4 (TC                                                                      | :P/IPv4) Properties                                                                         |
| Atheros AR8151 PCI-E Gigabit Ethernet Controller (NDIS 6                                                                     | General                                                                                              |                                                                                             |
| Configure This connection uses the following items:                                                                          | You can get IP settings assign<br>this capability. Otherwise, you<br>for the appropriate IP setting: | ed automatically if your network supports<br>u need to ask your network administrator<br>s. |
| Client for Microsoft Networks                                                                                                | Obtain an IP address aut                                                                             | tomatically                                                                                 |
| Gos Packet Scheduler     Je and Printer Sharing for Microsoft Networks                                                       | Ose the following IP addr                                                                            | ress:                                                                                       |
| ✓ ▲ Internet Protocol Version 6 (TCP/IPv6)                                                                                   | IP address:                                                                                          | 192.168.0.99                                                                                |
| Internet Protocol Version 4 (TCP/IPv4)                                                                                       | S <u>u</u> bnet mask:                                                                                | 255.255.255.0                                                                               |
| <ul> <li>✓ ▲ Link-Layer Topology Discovery Mapper I/O Driver</li> <li>✓ ▲ Link-Layer Topology Discovery Responder</li> </ul> | Default gateway:                                                                                     | 192.168.0.254                                                                               |
|                                                                                                    | Obtain DNS server addre                                                                              | ess automatically                                                                           |
| Install Uninstall Properties                                                                                                 | Use the following DNS set                                                                            | erver addresses:                                                                            |
| Description                                                                                                    | Preferred DNS server:                                                                                | 192.168.0.1                                                                                 |
| Transmission Control Protocol/Internet Protocol. The default<br>wide area network protocol that provides communication       | Alternate DNS server:                                                                                |                                                                                             |
| across diverse interconnected networks.                                                                                      | 🔲 Validate settings upon e                                                                           | xit Ad <u>v</u> anced                                                                       |
| OK Cancel                                                                                                    |                                                                                                    | OK Cancel                                                                                   |

4. เปิดเว็บเบราเซอร์บน PC ของคุณ และพิมพ์ IP แอดเดรสลงในฟิลด์ URL ตามทีกำหนดไว้ในขั้นที่ 3 จากนั้น กดปุ่ม "ใส่ค่า"

### <u>รีเข็ต</u>

รีเซ็ทค่าพารามิเตอร์ LAN ทั้งหมด

### เมนูควบคุมเครือข่าย

### **Crestron**

ใช้ฟังก์ชันนีเพือเลือกฟังก์ชันเครือข่าย (พอร์ต: 41794)

สำหรับข้อมูลเพิ่มเดิม โปรดไปที่ http://www.crestron.com and www.crestron.com/getroomview

### <u>Extron</u>

ใช้พึงก์ชันนีเพือเลือกพึงก์ชันเครือข่าย (พอร์ต: 2023)

### <u>PJ Link</u>

ใช้พังก์ชันนีเพือเลือกพังก์ชันเครือข่าย (พอร์ต: 4352)

### **AMX Device Discovery**

ใช้ฟังก์ชันนีเพือเลือกฟังก์ชันเครือข่าย (พอร์ต: 9131)

### <u>Telnet</u>

ใช้ฟังก์ชันนีเพือเลือกฟังก์ชันเครือข่าย (พอร์ต: 23)

### <u>HTTP</u>

ใช้ฟังก์ชันนีเพือเลือกฟังก์ชันเครือข่าย (พอร์ต: 80)

### เมนูการตั้งค่าการควบคุมเครือข่าย

### <u>ฟังก์ชัน LAN\_RJ45</u>

โปรเจคเตอร์มอบเครือข่ายทีหลากหลายและคุณสมบัติการจัดการระยะไกลเพื่อการใช้งานที่ง่ายและไม่ยุ่งยาก พังก์ชัน LAN/RJ45 ของโปรเจคเตอร์ผ่านเครือข่าย เช่น การจัดการจากระยะไกล การตั้งค่าเปิด/ปิดเครือง ความสว่าง และคอนทราสต์ อีกทั้ง ข้อมูล สถานะของโปรเจคเตอร์ เช่น: แหล่งสัญญาณวิดีโอ การปิดเสียง ฯลฯ

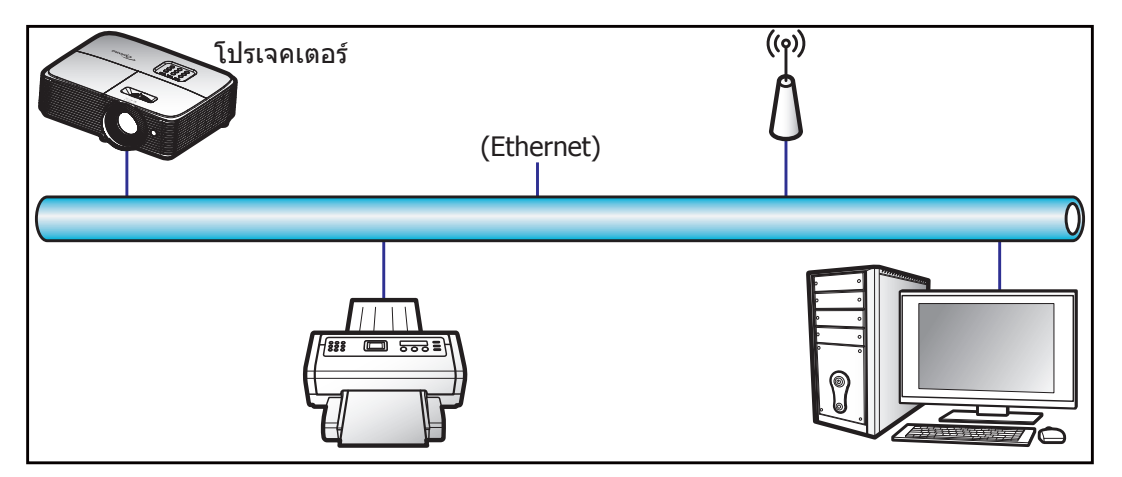

### <u>พร้อมฟังก์ชีนการทำงาน LAN ของเครือง</u>

โปรเจคเตอร์นี้สามารถควบคุมได้จาก PC (แล็บท็อป) หรืออุปกรณ์อื่นๆ ผ่านพอร์ต LAN / RJ45 และ ith Crestron / Extron / AMX (Device Discovery) / PJLink ทีเข้ากันได้

- Crestron เป็นเครื่องหมายการค้าจดทะเบียนของ Crestron Electronics, Inc. แห่งสหรัฐ
- Extron เป็นเครื่องหมายการค้าจดทะเบียนของ Extron Electronics, Inc. แห่งสหรัฐ
- AMX เป็นเครืองหมายการค้าจดทะเบียนของ AMX LLC แห่งสหรัฐ

• PJLink ยืนคำขอจดทะเบียนเครืองหมายการค้าและโลโก้ในญี่ปุ่น สหรัฐอเมริการ และประเทศอื่นๆ โดย JBMIA โปรเจคเตอร์นี้รองรับคำสังของตัวควบคุมของ Crestron Electronics ทีกำหนด และซอฟต์แวร์ทีเกียวข้อง ตัวอย่างเช่น RoomView®

http://www.crestron.com/

โปรเจคเตอร์นีพร้อมที่จะรองรับอุปกรณ์ของ Extron

http://www.extron.com/

โปรเจคเตอร์นีรองรับ AMX ( Device Discovery)

http://www.amx.com/

โปรเจคเตอร์นีรองรับคำสังทังหมดของ PJLink คลาส1 (เวอร์ชัน 1.00)

http://pjlink.jbmia.or.jp/english/

สำหรับรายละเอียดข้อมูลเกียวกับชนิดของอุปกรณ์ภายนอกที่สามารถเชื่อมต่อกับพอร์ท LAN/RJ45 และรีโมทควบคุมการฉายภาพ เช่นเดียวกับการรองรับคำสังสำหรับอุปกรณ์ภายนอกเหล่านี้ โปรดติดต่อฝ่ายสนับสนุนบริการโดยตรง

### LAN RJ45

1. เชือมต่อ RJ45 ไปยังพอร์ท RJ45 บนโปรเจคเตอร์และ PC (แล็บท็อป)

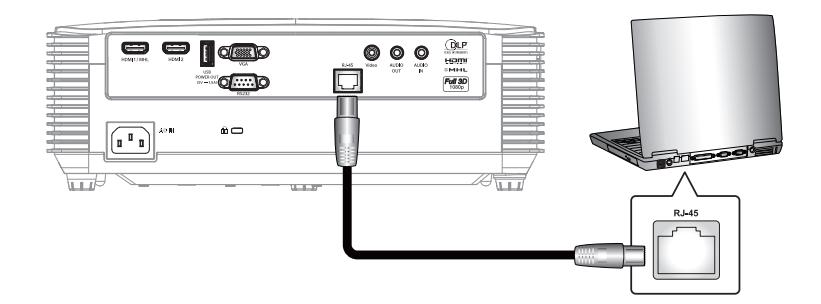

2. บน PC (แล็บท็อป) ให้เลือก เริ่ม > แผงควบคุม > การเชื่อมต่อเครือข่าย

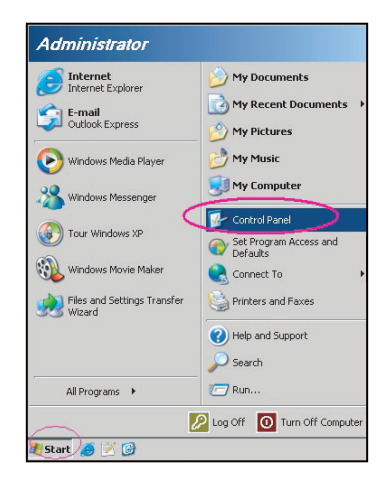

3. คลิกขวาที **การเชือมต่อเครือข่ายท้องถีน** และเลือก **คุณสมบัต**ิ

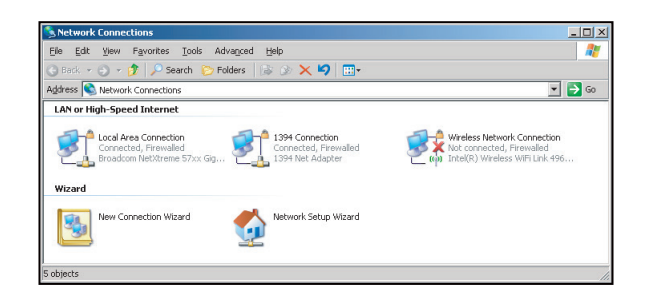

4. ในหน้าต่าง คุณสมบัติ ให้เลือก General tab และเลือก อินเทอร์เนตโปรโตคอล (TCP/IP)

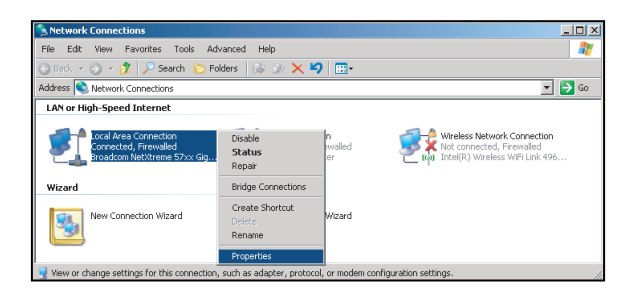

5. คลิก "คุณสมบัต"

| General Advanced                                                                                                    | ?                                                                                 |
|----------------------------------------------------------------------------------------------------|-----------------------------------------------------------------------------------|
| Connect using:                                                                                                    |                                                                                   |
| Broadcom NetXtreme 57xx Gigabit Cc                                                                                                    | Configure                                                                         |
| This connection uses the following items:                                                                                                    |                                                                                   |
| Regional Contract Report Packet Scheduler                                                                                                    |                                                                                   |
| Network Monitor Driver                                                                                                    |                                                                                   |
| Threiner Protocol (TLP/IP)                                                                                                    | <b>T</b>                                                                          |
|                                                                                                    |                                                                                   |
| 4                                                                                                    | •                                                                                 |
| Install                                                                                                    | Properties                                                                        |
| Install                                                                                                    | Properties                                                                        |
| Install      Description      Transmission Control Protocol/Internet Protoco wide area network protocol that provides com across diverse interconnected networks.                                                                                                    | Properties                                                                        |
| Install.     Install     Description     Transmission Control Protocol/Internet Protoco     wide area network protocol/Internet Protoco     wide area network protocol/Internet Protoco     wide area network     Show icon in notification area when connects                          | Properties                                                                        |
| Install. Unintel     Description     Transmission Control Protocol/Internet Protoco     wide area network protocol that provides com     across diverse interconnected networks.     Show icon in notification area when connect     Noting when this connecton has limited on          | Properties                                                                        |
| Install. Limited     Description     Transmission Control Protocol/Internet Protocol     wide area networks protocol that periods com     across diverse interconnected networks.     Shogi icon in notification area when connecto     Notify use when this connection has limited on  | Properties  Properties  I. The default munication  ed in no connectivity          |
| Install     Umnstell     Description     Transmission Control Protocol/Internet Protoce     wide area network protocol that provides com     across diverse interconnected networks.      Show icon in notification area when connect     Notify me when this connection has limited on | Properties<br>Properties<br>D. The default<br>munication<br>ed<br>no connectivity |

6. พิมพ์ IP แอดเดรส และซับเน็ตมาสก์ จากนั้น กด "ตกลง"

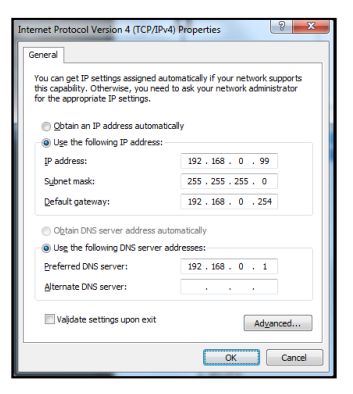

7. กดปุ่ม "เมนู" บนโปรเจคเตอร์

- 8. เปิดบนโปรเจคเตอร์ เครือข่าย > แลน
- 9. ป้อนพารามิเตอร์การเชื่อมต่อดังต่อไปนี:
  - DHCP: ปิด
  - IP แอดเดรส: 192.168.0.100
  - ชับเน็ต มาสก์: 255.255.255.0
  - เกตเวย์: 192.168.0.254
  - DNS: 192.168.0.1
- 10. กด "ใส่ค่า" เพื่อยืนยันการตั้งค่า
- 11. เปิดเบราว์เซอร์เว็บ ด้วอย่างเช่น Microsoft Internet Explorer ที่มี Adobe Flash Player 9.0 หรือใหม่กว่าที่ติดดัง มา
- 12. ในแถบทีอยู่ ให้ป้อน IP แอดเดรสของโปรเจคเตอร์: 192.168.0.100

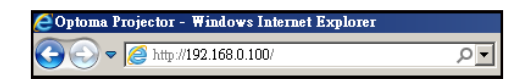

13. กด "ใส่ค่า"

โปรเจคเตอร์นีดังค่าไว้สำหรับการจัดการระยะไกล พังก์ชัน LAN/RJ45 แสดงดังต่อไปนี:

หน้าข้อมูล

| Model: Optoma    |                       |                 | Tool       | Info   | Contact IT Help     |
|------------------|-----------------------|-----------------|------------|--------|---------------------|
|                  | otoma                 |                 |            |        |                     |
|                  |                       |                 |            |        |                     |
|                  | Projector Information |                 | Projector  | Status |                     |
| Projector Name   | Optoma 1              | Power Status    | Power On.  |        |                     |
| Location         |                       | Source          | Video      |        |                     |
|                  |                       | Display Mode    | Cinema     |        |                     |
| Firmware Version |                       | Projection      | Front      |        |                     |
| MAC Address      | 00:50:41:7F:D4:40     |                 |            |        |                     |
| Resolution       | NTSC                  |                 |            |        |                     |
| Lamp Hours       | 3                     | Brightness Mode | Bright     |        |                     |
|                  |                       |                 |            |        |                     |
| Assigned to      | Optoma Projector      | Error Status    | 0:No Error |        |                     |
|                  |                       |                 |            |        |                     |
|                  |                       |                 |            |        |                     |
|                  |                       | ovit            |            |        |                     |
|                  |                       | exit            |            |        |                     |
|                  |                       |                 |            |        |                     |
| CRESTRON         | N                     |                 |            | Ext    | nansion Options     |
| conn             | ected                 |                 |            |        | San Shart Option to |

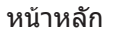

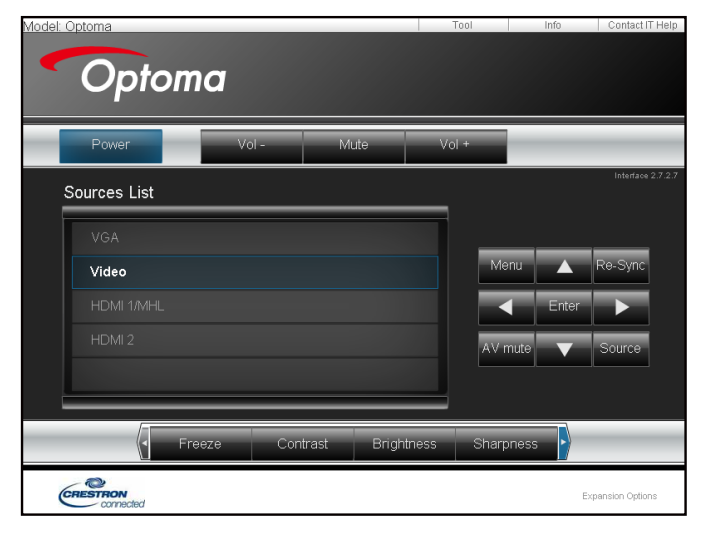

หน้าเครืองมือ

| Model: Opto | ma                            |                 |                  | Tool         | Info Contact IT Help |
|-------------|-------------------------------|-----------------|------------------|--------------|----------------------|
|             |                               |                 |                  |              |                      |
|             | Optomc                        | 1               |                  |              |                      |
|             |                               |                 |                  |              |                      |
|             | Crestron Control              |                 | Projector        |              | User Password        |
| IP Address  | 192.168.0.7                   | Projector Name  | Optoma           | 1            | Enabled              |
| IP ID       | 7                             | Location        |                  | New Password |                      |
| Port        | 41794                         | Assigned to     | Optoma Projector | Confirm      |                      |
|             | Send                          |                 | Send             | j            | Send                 |
|             |                               | DHCP            | Enabled          |              |                      |
|             |                               | IP Address      | 192.168.0.100    |              | Admin Password       |
|             |                               | Subnet Mask     | 255.255.255.0    |              | Enabled              |
|             |                               | Default Gateway | 192.168.0.254    | New Password |                      |
|             |                               | DNS Server      | 192.168.0.1      | Confirm      |                      |
|             |                               |                 |                  |              | Send                 |
|             |                               |                 | Send             | J            |                      |
|             |                               |                 | avát             |              |                      |
|             |                               | _               | exit             |              |                      |
|             |                               |                 |                  |              |                      |
| CRES        | TRON                          |                 |                  |              | Expansion Options    |
|             | <ul> <li>connected</li> </ul> |                 |                  |              |                      |
|             |                               |                 |                  |              |                      |

ติดต่อแผนกช่วยเหลือทางด้าน IT

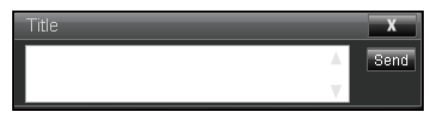

### <u>RS232 โดยฟังก์ชัน Telnet</u>

้มีวิธีทางเลือกในการควบคุมคำสัง RS232 ในโปรเจคเตอร์ เรียกว่า "RS232 โดย TELNET" สำหรับหน้าจอ LAN/RJ45 <u>คู่มือการเริ่มต้นด่วนสำหรับ **"RS232 โดย Telnet"**</u>

- ตรวจสอบและรับ IP แอดเดรสบนหน้าจอผู้ใช้ของโปรเจคเตอร์
- ตรวจสอบให้แน่ใจว่า PC/แล็บท็อปได้เข้าถึงหน้าเว็บของโปรเจคเตอร์
- ตรวจสอบให้แน่ใจว่าได้ดังค่า "Windows Firewall" เป็นปิดการใช้งาน "TELNET" ในกรณีที่ฟังก์ชันตัวกรองโดย PC/แล็บท็อป

| 🚮 Internet               | My Documents                       |
|--------------------------|------------------------------------|
| 🗾 Internet Explorer      |                                    |
| 💽 E-mail                 | My Recent Documents                |
| Microsoft Office Outlook | 📁 My Pictures                      |
| Windows Media Player     | 📂 My Music                         |
| OpenOffice.org Writer    | My Computer                        |
| Set Program Access and   | 🐶 Control Panel                    |
| V Defaults               | Set Program Access and<br>Defaults |
| MSN Explorer             | Printers and Faxes                 |
| 🗊 Outlook Express        | () Help and Support                |
| 🔏 Windows Messenger      | Search                             |
| All Programs 🕨           | – 🦳 Run                            |
|                          |                                    |

1. เลือก เริ่ม > โปรแกรม > เปิดเตล็ด > พร้อมท์คำสัง

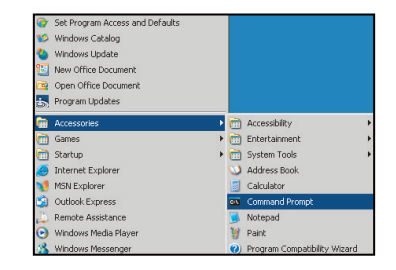

- 2. ป้อนรูปแบบคำสังดังต่อไปนี้:
  - telnet ttt.xxx.yyy.zzz 23 (กดปุ่ม "ใส่ค่า")
  - (ttt.xxx.yyy.zzz: IP แอดเดรของโปรเจคเตอร์)
- หากเชือมต่อกับ Telnet เรียบร้อยแล้ว และผู้ใช้สามารถป้อนคำสัง RS232 จากนั้น กดปุ่ม "ใส่ค่า" คำสัง RS232 จะ สามารถทำงานได้

#### <u>ข้อมูลจำเพาะสำหรับ "RS232 โดย TELNET"</u>:

- 1. Telnet: TCP.
- 2. พอร์ท Telnet: 23 (สำหรับรายละเอียดเพิ่มเดิม โปรดไปติดต่อตัวแทนผู้ให้บริการหรือทีมงาน)
- 3. ยูทิลิตี Telnet: Windows "TELNET.exe" (โหมดเฝ่าคุม)
- ยุติการเชือมต่อการควบคุม RS232 โดย Telnet ตามปกติ: ปิด
- 5. ยูทิลิดี Windows Telnet โดยตรงหลังจากเชื่อมต่อ TELNET เรียบร้อยแล้ว
  - จำกัด 1 เครือง สำหรับการควบคุม Telnet: มีพื้นที่น้อยกว่า 50 ไบด์สำหรับเครือข่ายข้อมูลสำหรับการขนส่ง ต่อเนื่องสำหรับโปรแกรมการควบคุม Telnet
  - จำกัด 2 เครือง สำหรับการควบคุม Telnet: มีพื้นที่น้อยกว่า 26 ไบต์สำหรับเสร็จสิ้นหนึ่งคำสัง RS232 สำหรับการควบคุม Telnet
  - จำกัด 3 เครือง สำหรับการควบคุม Telnet: ค่าหน่วงเวลาขันตำสำหรับคำสัง RS232 ต่อไปต้องไม่เกิน 200 (มิลลิวินาที)

### เมนูข้อมูล

### เมนูข้อมูล

ดูข้อมูลโปรเจคเตอร์ทีแสดงไว้ด้านล่าง:

- Regulatory
- Serial Number
- แหล่งสัญญาณ
- ความละเอียด
- อัตราการรีเฟรช
- โหมดการแสดงภาพ
- โหมดพลังงาน(สแตนด์บาย)
- ชัวโมงหลอด
- สถานะเครือข่าย (ประเภท 2 เท่านั้น)
- IP แอดเดรส
- ID โปรเจคเตอร์
- ชั่วโมงการใช้แผ่นกรอง
- โหมดความสว่าง
- เวอร์ชัน FW

# การบำรุงรักษา

### การเปลี่ยนหลอด

้โปรเจคเตอร์ตรวจจับอายุหลอดโดยอัตโนมัติ เมื่ออายุหลอดใกล้จะหมด ข้อความแจ้งเดือนจะปรากฏขึ้นบนหน้าจอ

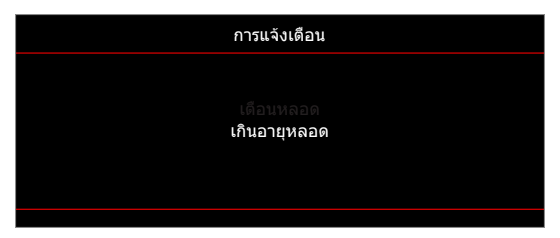

เมือคุณเห็นข้อความนี โปรดติดต่อตัวแทนจำหน่ายหรือศูนย์บริการในประเทศของคุณเพื่อเปลี่ยนหลอดโดยเร็วที่สุดเท่าที่จะเป็น ไปได้ ต้องแน่ใจว่าโปรเจคเตอร์เย็นลงเป็นเวลาอย่างน้อย 30 นาทีก่อนที่จะเปลี่ยนหลอดไฟ

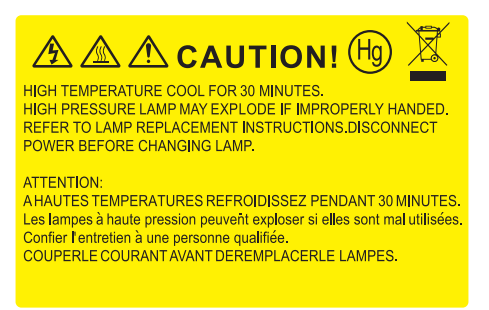

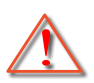

การแจ้งเดือน: หากติดดังบนเพดาน โปรดใช้ความระมัดระวังเมื่อเปิดแผงสำหรับเปลี่ยนหลอด แนะนำว่าให้สวมแว่นตา เพื่อความปลอดภัยถ้าจะเปลี่ยนหลอดเมือติดดังบนเพดาน ต้องใช้ความระมัดระวังเพื่อป้องกันไม่ให้ชื้นส่วนที่หลวม หล่นออกมาจากโปรเจคเตอร์

การแจ้งเตือน: ฝาครอบหลอดร้อน! ปล่อยให้เย็นลงก่อนที่จะเปลี่ยนหลอด!

การแจ้งเดือน: เพือลดความเสียงของการบาดเจ็บส่วนตัว อย่าทำชุดหลอดหล่นหรือจับหลอดไฟ หลอดอาจแตกและ ทำให้เกิดการบาดเจ็บได้ถ้าทำหล่น

## การบำรุงรักษา

### การเปลียนหลอด (อย่างต่อเนือง)

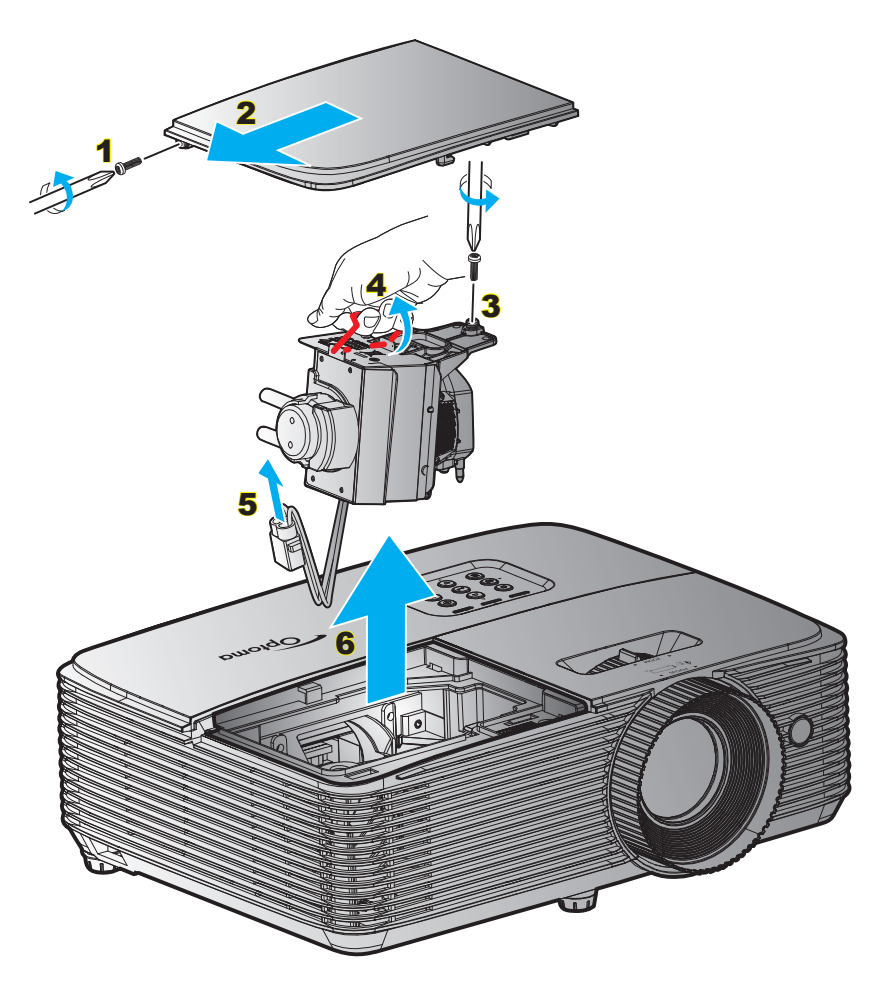

#### ขั้นตอน:

- 1. ปิดการจ่ายไฟไปยังโปรเจคเตอร์โดยกดปุ่ม "**U**" บนรีโมทคอนโทรลหรือที่ปุ่มกดบนโปรเจคเตอร์
- 2. ปล่อยให้โปรเจคเตอร์เย็นลงอย่างน้อย 30 นาที
- 3. ถอดสายเพาเวอร์ออก
- 4. ไขสกรูบนฝาปิดออก 1
- 5. ถอดฝาครอบออก 2
- 6. ไขสกรูบนชุดหลอดออก 3
- 7. ยกที่จับหลอดขึ้น <mark>4</mark>
- 8. ถอดสายหลอดไฟออก 5
- 9. ถอดโมดูลหลอดไฟออกอย่างระมัดระวัง 6
- 10. ในการใส่ชุดหลอดกลับคืน ให้ทำขันตอนก่อนหน้าในลำดับย้อนกลับ
- 11. เปิดเครืองโปรเจคเตอร์และรีเซ็ตตัวจับเวลาหลอดไฟ
- 12. ลบชัวโมงหลอดภาพ: (i) กด "เมนู" → (ii) เลือก "ดังค่า" → (iii) เลือก "การปรับค่าหลอด" → (iv) เลือก "ลบชัวโมงหลอดภาพ" → (v) เลือก "ใช่"

#### หม<mark>ายเหตุ:</mark>

- ไม่สามารถถอดสกรูบนฝาครอบหลอดและตัวหลอดได้
- โปรเจคเตอร์ไม่สามารถเปิดเครื่องได้ ถ้าไม่ใส่ฝาปิดหลอดกลับเข้าไปในโปรเจคเตอร์
- อย่าสัมผัสบริเวณกระจกของหลอดไฟ น้ำมันทามือสามารถทำให้หลอดไฟแตกได้ ใช้ผ้าแห้งในการทำความสะอาด ชุดหลอดถ้าโดนโดยไม่ตั้งใจ

# การบำรุงรักษา

### การติดตั้งและการทำความสะอาดตัวกรองฝุ่น

การติดตั้งตัวกรองฝุ่น

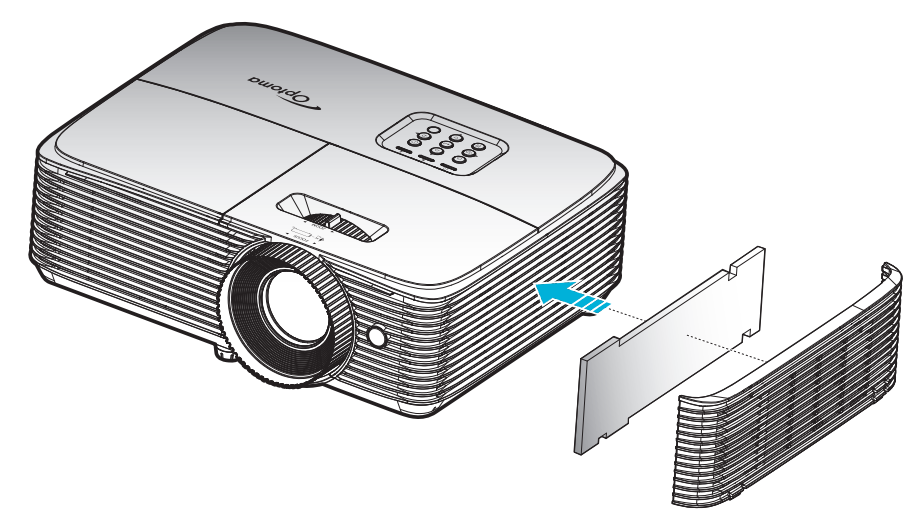

หมายเหตุ: ดัวกรองฝุ่นเป็นที่ต้องการ/มีให้ในภูมิภาคทีเลือกแล้วว่ามีฝุ่นมาก

### การทำความสะอาดตัวกรองฝุ่น

้เราแนะนำให้ทำความสะอาดตัวกรองฝุ่นทุกสามเดือน ทำความสะอาดบ่อยขึ้นถ้าใช้โปรเจคเตอร์ในสภาพแวดล้อมที่มีฝุ่น

#### ขั้นตอน:

- ปิดการจ่ายไฟไปยังโปรเจคเตอร์โดยกดปุ่ม "ป๋" บนรีโมทคอนโทรล หรือที่ปุ่มกดบนโปรเจคเตอร์
- 2. ถอดสายเพาเวอร์ออก
- ถอดตัวกรองฝุ่นออกอย่างระมัดระวัง 1
- 4. ทำความสะอาดหรือเปลี่ยนตัวกรองฝุ่น 2
- 5. ในการติดตั้งตัวกรองฝุ่น ให้ทำขั้นตอนก่อนหน้ากลับกัน

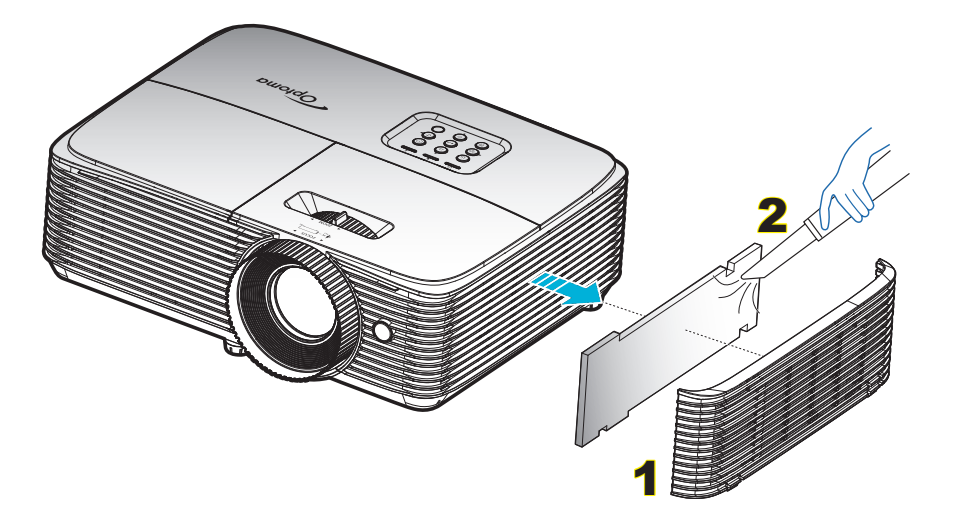

### ความละเอียดที่ใช้งานได้

### ความเข้ากันได้ของระบบดิจิตอล

| B0/เวลาที่ตั้งขึ้น | B0/เวลามาตรฐาน   | B0/เวลาอย่างละเอียด                       | B1/โหมดวิดีโอ         | B1/เวลาอย่างละเอียด |
|--------------------|------------------|-------------------------------------------|-----------------------|---------------------|
| 720x400 @ 70Hz     | SVGA:            | เวลาทีแท้จริง:                            | 640x480p @ 60Hz       | 720x480p @ 60Hz     |
| 640x480 @ 60Hz     | 800x600 @ 120Hz  | XGA: 1024x768 @ 60Hz                      | 720x480p @ 60Hz       | 1280x720p @ 60Hz    |
| 640x480 @ 67Hz     | 1024x768 @ 120Hz | WXGA: 1280x800 @ 60Hz;<br>1280x720 @ 60Hz | 1280x720p @ 60Hz      | 1366x768 @ 60Hz     |
| 640x480 @ 72Hz     | 1280x800 @ 60Hz  | 1080P: 1920x1080 @ 60Hz                   | 1920x1080i @ 60Hz     | 1920x1080i @ 50Hz   |
| 640x480 @ 75Hz     | 1280x1024 @ 60Hz | WUXGA: 1920x1200 @ 60Hz                   | 720(1440)x480i @ 60Hz | 1920x1080p @ 60Hz   |
| 800x600 @ 56Hz     | 1680x1050 @ 60Hz |                                           | 1920x1080p @ 60Hz     |                     |
| 800x600 @ 60Hz     | 1280x720 @ 60Hz  |                                           | 720x576p @ 50Hz       |                     |
| 800x600 @ 72Hz     | 1280x720 @ 120Hz |                                           | 1280x720p @ 50Hz      |                     |
| 800x600 @ 75Hz     | 1600x1200 @ 60Hz |                                           | 1920x1080i @ 50Hz     |                     |
| 832x624 @ 75Hz     | XGA/WXGA:        |                                           | 720(1440)x576i @ 50Hz |                     |
| 1024x768 @ 60Hz    | 1440x900 @ 60Hz  |                                           | 1920x1080p @ 50Hz     |                     |
| 1024x768 @ 70Hz    | 1024x768 @ 120Hz |                                           | 1920x1080p @ 24Hz     |                     |
| 1024x768 @ 75Hz    | 1280x800 @ 60Hz  |                                           | 1920x1080p @ 30Hz     |                     |
| 1280x1024 @ 75Hz   | 1280x1024 @ 60Hz |                                           |                       |                     |
| 1152x870 @ 75Hz    | 1680x1050 @ 60Hz |                                           |                       |                     |
|                    | 1280x720 @ 60Hz  |                                           |                       |                     |
|                    | 1280x720 @ 120Hz |                                           |                       |                     |
|                    | 1600x1200 @ 60Hz |                                           |                       |                     |
|                    | 1080P and WUXGA: |                                           |                       |                     |
|                    | 1280x720 @ 60Hz  |                                           |                       |                     |
|                    | 1280x800 @ 60Hz  |                                           |                       |                     |
|                    | 1280x1024 @ 60Hz |                                           |                       |                     |
|                    | 1400x1050 @ 60Hz |                                           |                       |                     |
|                    | 1600x1200 @ 60Hz |                                           |                       |                     |
|                    | 1440x900 @ 60Hz  |                                           |                       |                     |
|                    | 1280x720 @ 120Hz |                                           |                       |                     |
|                    | 1024x768 @ 120Hz |                                           |                       |                     |

### ความเข้ากันได้ของระบบอนาล็อก

| B0/เวลาที่ตั้งขึ้น | B0/เวลามาตรฐาน   | B0/เวลาอย่างละเอียด                       | B1/โหมดวิดีโอ | B1/เวลาอย่างละเอียด |
|--------------------|------------------|-------------------------------------------|---------------|---------------------|
| 720x400 @ 70Hz     | SVGA:            | เวลาทีแท้จริง:                            |               | 1366x768 @ 60Hz     |
| 640x480 @ 60Hz     | 800x600 @ 120Hz  | XGA: 1024x768 @ 60Hz                      |               |                     |
| 640x480 @ 67Hz     | 1024x768 @ 120Hz | WXGA: 1280x800 @ 60Hz;<br>1280x720 @ 60Hz |               |                     |
| 640x480 @ 72Hz     | 1280x800 @ 60Hz  | 1080P: 1920x1080 @ 60Hz                   |               |                     |
| 640x480 @ 75Hz     | 1280x1024 @ 60Hz | WUXGA: 1920x1200 @ 60Hz                   |               |                     |
| 800x600 @ 56Hz     | 1680x1050 @ 60Hz |                                           |               |                     |
| 800x600 @ 60Hz     | 1280x720 @ 60Hz  |                                           |               |                     |
| 800x600 @ 72Hz     | 1280x720 @ 120Hz |                                           |               |                     |
| 800x600 @ 75Hz     | 1600x1200 @ 60Hz |                                           |               |                     |

| B0/เวลาที่ตั้งขึ้น | B0/เวลามาตรฐาน   | B0/เวลาอย่างละเอียด | B1/โหมดวิดีโอ | B1/เวลาอย่างละเอียด |
|--------------------|------------------|---------------------|---------------|---------------------|
| 832x624 @ 75Hz     | XGA/WXGA:        |                     |               |                     |
| 1024x768 @ 60Hz    | 1440x900 @ 60Hz  |                     |               |                     |
| 1024x768 @ 70Hz    | 1024x768 @ 120Hz |                     |               |                     |
| 1024x768 @ 75Hz    | 1280x800 @ 60Hz  |                     |               |                     |
| 1280x1024 @ 75Hz   | 1280x1024 @ 60Hz |                     |               |                     |
| 1152x870 @ 75Hz    | 1680x1050 @ 60Hz |                     |               |                     |
|                    | 1280x720 @ 60Hz  |                     |               |                     |
|                    | 1280x720 @ 120Hz |                     |               |                     |
|                    | 1600x1200 @ 60Hz |                     |               |                     |
|                    | 1080P and WUXGA: |                     |               |                     |
|                    | 1280x720 @ 60Hz  |                     |               |                     |
|                    | 1280x800 @ 60Hz  |                     |               |                     |
|                    | 1280x1024 @ 60Hz |                     |               |                     |
|                    | 1400x1050 @ 60Hz |                     |               |                     |
|                    | 1600x1200 @ 60Hz |                     |               |                     |
|                    | 1440x900 @ 60Hz  |                     |               |                     |
|                    | 1280x720 @ 120Hz |                     |               |                     |
|                    | 1024x768 @ 120Hz |                     |               |                     |

### ความเข้ากันได้ของวิดีโอ 3D ของจริง

|                   |                        | เวลาอินพุด        |                     |                                    |  |
|-------------------|------------------------|-------------------|---------------------|------------------------------------|--|
|                   |                        | 1280x720P @ 50Hz  | บนและล่าง           |                                    |  |
|                   |                        | 1280x720P @ 60Hz  | บนและล่าง           |                                    |  |
|                   |                        | 1280x720P @ 50Hz  | การรวบเฟรม          |                                    |  |
|                   | อินพุด HDMI 1.4a<br>3D | 1280x720P @ 60Hz  | การรวบเฟรม          |                                    |  |
|                   | 50                     | 1920x1080i @ 50Hz | เคียงข้างกัน (ครึง) |                                    |  |
|                   |                        | 1920x1080i @ 60Hz | เคียงข้างกัน (ครึง) |                                    |  |
|                   |                        | 1920x1080P @ 24Hz | บนและล่าง           |                                    |  |
| ความละเอียดอินพุด |                        | 1920x1080P @ 24Hz | การรวบเฟรม          |                                    |  |
|                   |                        | 1920x1080i @ 50Hz |                     |                                    |  |
|                   |                        | 1920x1080i @ 60Hz |                     |                                    |  |
|                   |                        | 1280x720P @ 50Hz  | เคียงข้างกัน (ครึง) | โหนด SBS เปิดวย่                   |  |
|                   |                        | 1280x720P @ 60Hz  |                     | เทมพ 202 เบตยยู                    |  |
|                   |                        | 800x600 @ 60Hz    |                     |                                    |  |
|                   |                        | 1280x800 @ 60Hz   |                     |                                    |  |
|                   |                        | 1920x1080i @ 50Hz |                     |                                    |  |
|                   | 10011.5                | 1920x1080i @ 60Hz |                     |                                    |  |
|                   |                        | 1280x720P @ 50Hz  |                     |                                    |  |
|                   |                        | 1280x720P @ 60Hz  | บนและล่าง           | โหมด TAB เปิดอยู่                  |  |
|                   |                        | 800x600 @ 60Hz    |                     |                                    |  |
|                   |                        | 1024x768 @ 60Hz   |                     |                                    |  |
|                   |                        | 1280x800 @ 60Hz   |                     |                                    |  |
|                   |                        | 480i              | HQFS                | 3D รูปแบบ เป็นเฟรมภาพอย่างต่อเนือง |  |

#### หมายเหตุ:

- หากอินพุต 3D เป็น 1080p@24hz DMD ควรจะเล่นซำด้วยปริพันธ์หลายขึ้นด้วยโหมด 3 มิติ
- สนับสนุนการเล่น NVIDIA 3DTV หากไม่มีค่าธรรมเนียมสิทธิบัตรจาก Optoma 1080i@25hz และ 720p@50hz จะรันใน 100hz; 3D ไทม์มีงอื่นจะรันใน 120hz
- 1080p@24hz จะทำงานใน 144Hz

## ขนาดภาพและระยะห่างของโปรเจคเตอร์

### WUXGA

|              | ขนาดเ                 | หน้าจอ               | บน                                 | ขนาดเ                 | หน้าจอ               | บน                                 |
|--------------|-----------------------|----------------------|------------------------------------|-----------------------|----------------------|------------------------------------|
| ที่ต้องการ   |                       | (ชูมตำที่สุด)        | (ชูมสูงที่สุด)                     |                       |                      |                                    |
| ระยะทาง (ม.) | เส้นทแยงมุม<br>(นิ้ว) | ก (ชม.) x ส<br>(ชม.) | จากฐานถึงส่วน<br>บนของภาพ<br>(ชม.) | เส้นทแยงมุม<br>(นิ้ว) | ก (ชม.) x<br>ส (ชม.) | จากฐานถึงส่วน<br>บนของภาพ<br>(ชม.) |
| 1.2          | 27.06                 | 58 x 36              | 40                                 | 35                    | 76 x 47              | 52                                 |
| 2            | 45                    | 97 x 61              | 67                                 | 59                    | 126 x 79             | 87                                 |
| 2.5          | 56                    | 121 x 76             | 83                                 | 73                    | 158 x 99             | 109                                |
| 3            | 68                    | 146 x 91             | 100                                | 88                    | 190 x 118            | 130                                |
| 3.5          | 79                    | 170 x 106            | 117                                | 103                   | 221 x 138            | 152                                |
| 4            | 90                    | 194 x 121            | 134                                | 117                   | 253 x 158            | 174                                |
| 5            | 113                   | 243 x 152            | 167                                | 147                   | 316 x 197            | 217                                |
| 6            | 135                   | 291 x 182            | 200                                | 176                   | 379 x 237            | 261                                |
| 7            | 158                   | 340 x 212            | 234                                | 205                   | 442 x 276            | 304                                |
| 8            | 180                   | 389 x 243            | 267                                | 235                   | 505 x 316            | 347                                |
| 9            | 203                   | 437 x 273            | 301                                | 264                   | 569 x 355            | 391                                |
| 10.2         | 230                   | 495 x 310            | 341                                | 299.15                | 644 x 403            | 443                                |

### <mark>หมายเหตุ:</mark> อัตราการซูม 1.3x

| ขนาดภาท            | งทีต้องการ        | ระยะท        | บน (ชม.)   |                           |
|--------------------|-------------------|--------------|------------|---------------------------|
| เส้นทแยงมุม (นิ้ว) | ก (ชม.) x ส (ชม.) | ชูมสูงที่สุด | ชูมตำทีสุด | จากฐานถึงส่วนบนของ<br>ภาพ |
| 34                 | 73 x 46           | 1.2          | 1.5        | 50                        |
| 50                 | 108 x 67          | 1.7          | 2.2        | 74                        |
| 60                 | 129 x 81          | 2.0          | 2.7        | 89                        |
| 70                 | 151 x 94          | 2.4          | 3.1        | 104                       |
| 80                 | 172 x 108         | 2.7          | 3.5        | 118                       |
| 90                 | 194 x 121         | 3.1          | 4.0        | 133                       |
| 100                | 215 x 135         | 3.4          | 4.4        | 148                       |
| 120                | 258 x 162         | 4.1          | 5.3        | 178                       |
| 150                | 323 x 202         | 5.1          | 6.7        | 222                       |
| 200                | 431 x 269         | 6.8          | 8.9        | 296                       |
| 250                | 538 x 337         | 8.5          | 11.1       | 370                       |
| 300                | 646 x 404         | 10.2         | 13.3       | 444                       |

หมายเหตุ: อัตราการซูม 1.3x

1080p

|              | ขนาดเ                | หน้าจอ               | บน                                 | ขนาดเ                | หน้าจอ               | บน                                 |
|--------------|----------------------|----------------------|------------------------------------|----------------------|----------------------|------------------------------------|
| ทีต้องการ    |                      | (ชูมตำที่สุด)        |                                    |                      | (ชูมสูงที่สุด)       |                                    |
| ระยะทาง (ม.) | เส้นทแยงมุม<br>(นึว) | ก (ชม.) x ส<br>(ชม.) | จากฐานถึงส่วน<br>บนของภาพ<br>(ชม.) | เส้นทแยงมุม<br>(นึว) | ก (ชม.) x<br>ส (ชม.) | จากฐานถึงส่วน<br>บนของภาพ<br>(ชม.) |
| 1.2          | 26.33                | 58 x 33              | 38                                 | 34                   | 76 x 43              | 49                                 |
| 2            | 44                   | 97 x 55              | 63                                 | 57                   | 126 x 71             | 82                                 |
| 2.5          | 55                   | 121 x 68             | 79                                 | 71                   | 158 x 89             | 103                                |
| 3            | 66                   | 146 x 82             | 95                                 | 86                   | 190 x 107            | 124                                |
| 3.5          | 77                   | 170 x 96             | 111                                | 100                  | 221 x 124            | 144                                |
| 4            | 88                   | 194 x 109            | 127                                | 114                  | 253 x 142            | 165                                |
| 5            | 110                  | 243 x 137            | 158                                | 143                  | 316 x 178            | 206                                |
| 6            | 132                  | 291 x 164            | 190                                | 171                  | 379 x 213            | 247                                |
| 7            | 154                  | 340 x 191            | 222                                | 200                  | 442 x 249            | 289                                |
| 8            | 176                  | 389 x 219            | 254                                | 228                  | 505 x 284            | 330                                |
| 9            | 197                  | 437 x 246            | 285                                | 257                  | 569 x 320            | 371                                |
| 10.5         | 230                  | 510 x 287            | 333                                | 299.62               | 663 x 373            | 433                                |

### หมายเหตุ: อัตราการซูม 1.3x

| ขนาดภาท            | งทีต้องการ        | ระยะท        | บน (ชม.)    |                           |
|--------------------|-------------------|--------------|-------------|---------------------------|
| เส้นทแยงมุม (นิ้ว) | ก (ชม.) x ส (ชม.) | ชูมสูงที่สุด | ชูมตำที่สุด | จากฐานถึงส่วนบนของ<br>ภาพ |
| 34                 | 75 x 42           | 1.2          | 1.5         | 49                        |
| 50                 | 111 x 62          | 1.8          | 2.3         | 72                        |
| 60                 | 133 x 75          | 2.1          | 2.7         | 87                        |
| 70                 | 155 x 87          | 2.5          | 3.2         | 101                       |
| 80                 | 177 x 100         | 2.8          | 3.6         | 116                       |
| 90                 | 199 x 112         | 3.2          | 4.1         | 130                       |
| 100                | 221 x 125         | 3.5          | 4.6         | 144                       |
| 120                | 266 x 149         | 4.2          | 5.5         | 173                       |
| 150                | 332 x 187         | 5.3          | 6.8         | 217                       |
| 200                | 443 x 249         | 7.0          | 9.1         | 289                       |
| 250                | 553 x 311         | 8.8          | 11.4        | 361                       |
| 300                | 664 x 374         | 10.5         | 13.7        | 433                       |

### หมายเหตุ: อัตราการซูม 1.3x

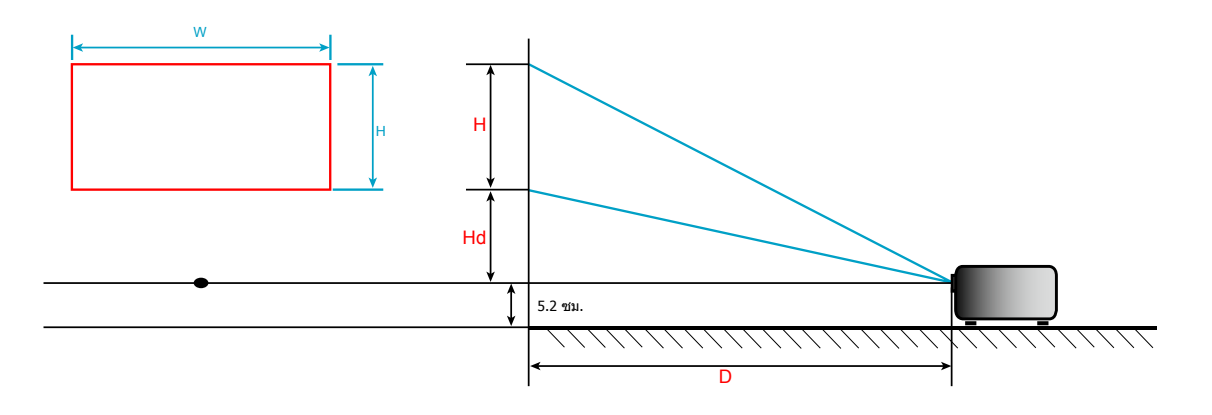

### ขนาดของเครืองโปรเจคเตอร์และการติดตั้งกับเพดาน

- 1. เพื่อป้องกันความเสียหายต่อโปรเจคเตอร์ของคุณ โปรดใช้ชุดยึดเพดาน Optoma
- 2. ถ้าคุณต้องการใช้ชุดติดตั้งบนเพดานของบริษัทอื่น โปรดตรวจดูให้แน่ใจว่าสกรูที่ใช้ยึดกับโปรเจคเตอร์ ตรงตาม ข้อมูลจำเพาะต่อไปนี
- ชนิดสกรู: M4\*3
- ความยาวสกรูดำสุด: 10 มม.

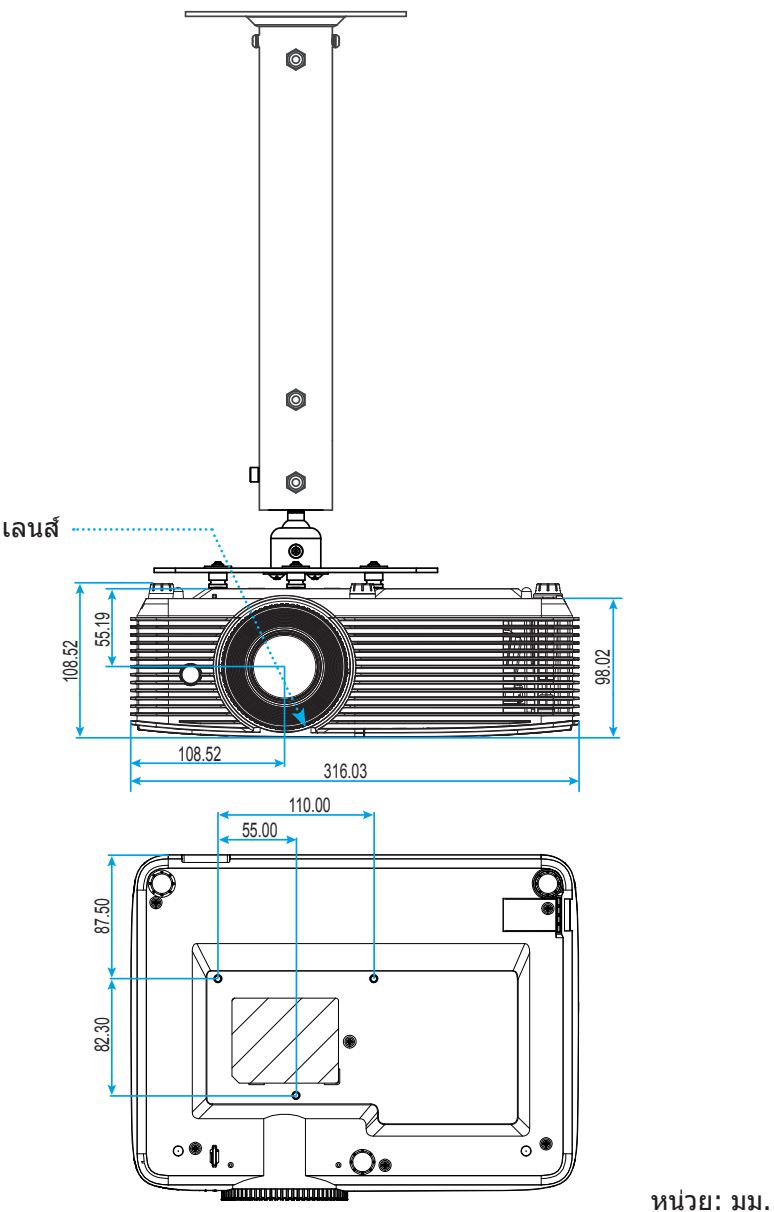

หมายเหตุ: โปรดทราบว่า ความเสียหายที่เกิดจากการติดตั้งที่ไม่ถูกต้อง จะทำให้การรับประกั นใช้ไม่ได้

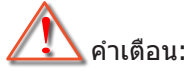

- ถ้าคุณซือชุดยึดเพดานจากบริษัทอื่น โปรดมันใจว่าใช้ขนาดสกรูที่ถูกต้อง ขนาดสกรูจะแตกต่างกันไป ขึ้นอยู่กับ ความหนาของแผ่นโลหะยึด
- ให้แน่ใจว่าได้เว้นช่องว่างอย่างน้อย 10 ซม. ระหว่างเพดานและส่วนล่างของโปรเจคเตอร์
- หลีกเลียงการติดดัง โปรเจคเตอร์ใกล้แหล่งกำเนิดความร้อน

## รีโมทคอนโทรลอินฟาเรด 1 โค้ด

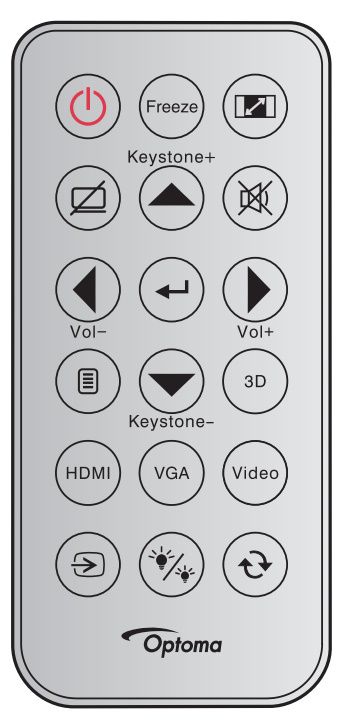

| คำอธิบายปุ่มก           | ด         | คำอธิบาย                                                                                               | รหัสปุ่ม                                                                  |
|-------------------------|-----------|----------------------------------------------------------------------------------------------------|---------------------------------------------------------------------------|
| เพาเวอร์                |           | กดเพือเปิด / ปิดโปรเจคเตอร์                                                                            | 81                                                                        |
| ค้าง                    | Freeze    | กดเพือหยุดภาพบนโปรเจคเตอร์                                                                             | 8B                                                                        |
| สัดส่วน                 |           | กดเพื่อเปลี่ยนอัตราส่วนภาพของภาพที่แสดง                                                                | 98                                                                        |
| ซ่อนภาพและเสียง         |           | กดเพื่อเปิด/ปิดลำโพงแบบบิวต์อินของโปรเจคเตอร์                                                          | 8A                                                                        |
| แก้ภาพบิดเบียว+/<br>ขึน | Keystone+ | <ul> <li>กดเพือปรับความบิดเบียวของภาพที่เกิดจากการเอียงโปรเจคเตอร์</li> <li>กดเพือนำทางขึ้น</li> </ul> | C6                                                                        |
| ซ่อน                    |           | กดเพือปิด / เปิดเสียงชัวคราว                                                                           | 92                                                                        |
| ซ้าย/Vol-               | Vol-      | <ul><li>กดเพือปรับลดระดับเสียง</li><li>กดเพือนำทางไปด้านซ้าย</li></ul>                                 | C8                                                                        |
| ใส่ค่า                  | (I)       | ยืนยันการเลือกรายการของคุณ                                                                             | -C5 (สำหรับ OSD)<br>-CA (สำหรับการเลียน<br>แบบ ของเม้าส์ USB<br>ผ่าน USB) |
| ขวา/Vol+                | Vol+      | <ul><li>กดเพือปรับเพิ่มระดับเสียง</li><li>กดเพือนำทางไปด้านขวา</li></ul>                               | С9                                                                        |
| เมนู                    |           | กดเพื่อแสดงหรือออกจากเมนูทีแสดงบนหน้าจอของโปรเจคเตอร์                                                  | 88                                                                        |
| ลง/แก้ภาพบิด<br>เบียว-  | Keystone- | <ul><li>กดเพือปรับความบิดเบียวของภาพที่เกิดจากการเอียงโปรเจคเตอร์</li><li>กดเพือนำทางลง</li></ul>      | C7                                                                        |
| สามมิติ                 | (3D)      | กดเพือเลือกโหมด 3 มิติ ทีตรงกับเนือหา 3D ของคุณด้วยตนเอง                                               | 93                                                                        |
| HDMI                    | HDMI      | กดเพือเลือกสัญญาณ HDMI                                                                                 | 86                                                                        |
| VGA                     | VGA       | กดเพือเลือกสัญญาณ VGA                                                                                  | 8E                                                                        |

| คำอธิบายปุ่มก | ด     | คำอธิบาย                                                                               | รหัสปุ่ม |
|---------------|-------|----------------------------------------------------------------------------------------|----------|
| วิดีโอ        | Video | กดเพื่อเลือกสัญญาณวิดีโอ                                                               | CE       |
| แหล่งสัญญาณ   | ۲     | กดเพือเลือกสัญญาณเข้า                                                                  | C3       |
| โหมดความสว่าง | *     | กดเพื่อปรับความสว่างของภาพโดยอัตโนมัติ เพื่อให้ได้สมรรถนะคอนท<br>ราสต์ที่เหมาะสมที่สุด | 87       |
| ซิงค์ใหม่     | ۲     | ซิงโครไนซ์โปรเจคเตอร์ไปยังสัญญาณเข้าโดยอัตโนมัติ                                       | C4       |

## รีโมทคอนโทรลอินฟาเรด 2 โค้ด

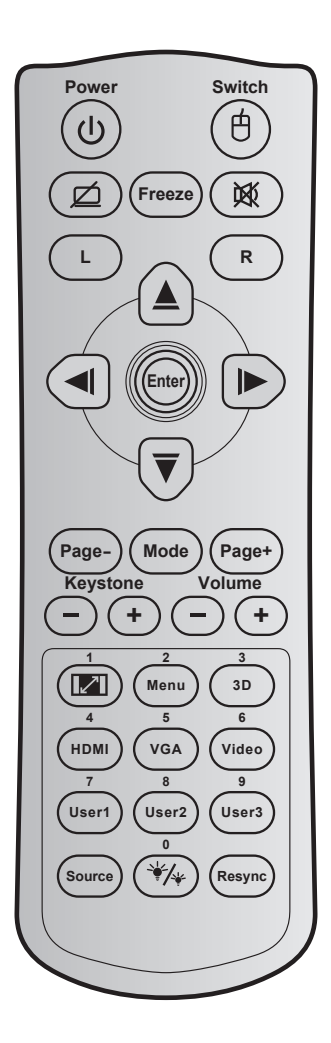

| ปุ่ม                      |              | รหัสปุ่ม     | คำอธิบายปุ่ม<br>การพิมพ์ | คำอธิบาย                                                   |
|---------------------------|--------------|--------------|--------------------------|------------------------------------------------------------|
| เพาเวอร์                  | ባ            | 81           | เปิด/ปิดเครือง           | กดเพือเปิด / ปิดโปรเจคเตอร์                                |
| สวิทช์                    | Ġ            | 3E           | สวิทช์                   | กดเพือเบืด / ปิดเมาส์ USB                                  |
| หน้าจอว่าง / ปีด<br>เสียง | ø            | 8A           | ø                        | กดเพือซ่อน / แสดงภาพหน้าจอ และปิด / เปิดเสียง              |
| ค้าง                      |              | 8B           | ค้าง                     | กดเพือหยุดภาพบนโปรเจคเตอร์                                 |
| ซ่อน                      | 效            | 92           | <b>这</b>                 | กดเพือปิด / เปิดเสียงชัวคราว                               |
| คลิกซ้ายเมาส์             | L            | CB           | L                        | ใช้เป็นการคลิกซ้ายเมาส์                                    |
| คลิกขวาเมาส์              | R            | CC           | R                        | ใช้เป็นการคลิกขวาเมาส์                                     |
|                           |              | C6           | ลูกศรขึ้น                |                                                            |
| ปนเอือด 4 พิสพวง          |              | C8           | ลูกศรซ้าย                | ใช้ 🛦 📼 🛋 🕨 เพื่อเลือกรวยการ หรือหน้าการได้หลือพี่กกเเลือก |
| นุ่มเดยก + ทคทาง          |              | C9           | ลูกศรขวา                 |                                                            |
|                           | $\checkmark$ | ์ C7 ลูกศรลง |                          |                                                            |
| ಿಸದಂ                      |              | C5           | ใส่ค่า                   | ขึ้งขับการเกิดกรายการของกฎ                                 |
| P 20 161 1                |              | CA           | ใส่ค่า                   | ភកភកប ទេសតារ រកប រងភាភកន្លែ                                |
| หน้า -                    |              | C2           | หน้า -                   | กดเพื่อเลือนหน้าลง                                         |

| ปุ่ม                                  |     | รหัสปุ่ม | คำอธิบายปุ่ม<br>การพิมพ์ | คำอธิบาย                                                                                                  |  |
|---------------------------------------|-----|----------|--------------------------|----------------------------------------------------------------------------------------------------|--|
| โหมด                                  |     | 95       | โหมด                     | กดเพือเปิด หรือปิดโหมดการแสดงภาพ                                                                          |  |
| หน้า +                                |     | C1       | หน้า +                   | กดเพือเลือนหน้าขึ้น                                                                                       |  |
| แล้อาพบิดเบียา                        |     | 85       | แก้ภาพบิด<br>เบียว+      |                                                                                                    |  |
| еціі і мпогол 1                       |     |          | แก้ภาพบิด<br>เบียว-      | มดเพยาวาคา เท่าดเารามอาม เพ่งเมต่ง เม่ม เวเอรา (าวรงษเตอว                                                 |  |
| ระด้านสี่ยา                           |     | 8C       | ระดับเสียง +             | าดเพื่อปรับเพิ่ม / อดระดับเสียง                                                                           |  |
| 100110000                             |     | 8F       | ระดับเสียง -             |                                                                                                    |  |
| สัดส่วนภาพ / 1                        |     | 98       | 1                        | <ul> <li>กดเพื่อเปลี่ยนอัตราส่วนภาพของภาพที่แสดง</li> <li>ใช้เป็นปนตัวเอขหนวยเอข "1"</li> </ul>           |  |
| เมนู / 2                              |     | 88       | ເມນູ/2                   | <ul> <li>กดเพื่อแสดงหรือออกจากเมนูทีแสดงบนหน้าจอของ</li> <li>โปรเจคเตอร์</li> </ul>                       |  |
|                                       |     |          |                          | • ใช้เป็นปุ่มตัวเลขหมายเลข "2"                                                                            |  |
| 3D / 3                                |     | 93       | 3D/3                     | <ul> <li>กดเพื่อเลือกโหมด 3 มิติ ที่ตรงกับเนื้อหา 3D ของคุณด้วย<br/>ตนเอง</li> </ul>                      |  |
| , -                                   |     |          |                          | • ใช้เป็นปุ่มตัวเลขหมายเลข "3"                                                                            |  |
|                                       |     | 0.6      | HDMI/4                   | • กดเพือเลือกสัญญาณ HDMI                                                                                  |  |
| HDMI / 4                              |     | 86       |                          | • ใช้เป็นปุ่มตัวเลขหมายเลข "4"                                                                            |  |
| VGA / 5                               |     | D0       | VGA/5                    | • กดเพือเลือกสัญญาณ VGA                                                                                   |  |
|                                       |     |          |                          | • ใช้เป็นปุ่มตัวเลขหมายเลข "5"                                                                            |  |
| วิดีโอ / 6                            |     | D1       | วิดีโอ/6                 | • กดเพื่อเลือกสัญญาณคอมโพสิตวิดีโอ                                                                        |  |
|                                       |     |          |                          | • ใช้เป็นปุ่มตัวเลขหมายเลข "6"                                                                            |  |
| ผู้ใช้1 / 7; ผู้ใช้2 / 8; ผู้ใช้3 / 9 |     | D2       | ผู้ใช้ 1/7               | <ul> <li>ปมที่ผู้ใช้กำหนด โปรดดหน้า 44 เพื่อตั้งค่า</li> </ul>                                            |  |
|                                       |     | D3       | ผู้ใช้ 2/8               |                                                                                                    |  |
|                                       |     | D4       | ผู้ใช้ 3/9               |                                                                                                    |  |
| แหล่งสัญญาณ                           |     | C3       | แหล่ง<br>สัญญาณ          | กดเพื่อเลือกสัญญาณเข้า                                                                                    |  |
| 5                                     | ₩/₩ | 96       | ₩/₩ / 0                  | <ul> <li>กดเพือปรับความสว่างของภาพโดยอัตโนมัติ เพือให้ได้<br/>สมรรถนะคอนทราสต์ที่เหมาะสมที่สุด</li> </ul> |  |
| เทมติดา เมชา เว / 0                   |     |          |                          | ໃຫ້ເປັນປາມສາງ ພາງ ແລະ ພາດ                                                                                 |  |
| ชิงค์ใหม่                             |     | C4       | ซิงค์ใหม่                | กดเพื่อซิงโครไนซ์โปรเจคเตอร์ไปยังสัญญาณเข้าโดยอัตโนมัติ                                                   |  |

## รีโมทคอนโทรลอินฟาเรด 3 โค้ด

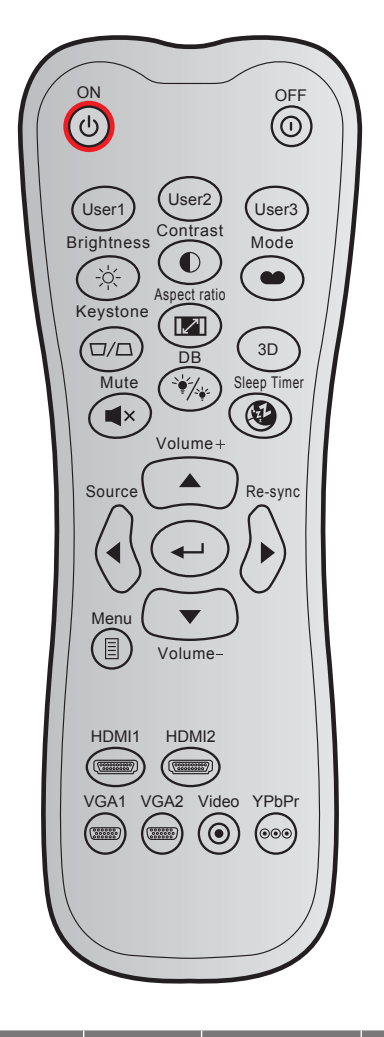

| ปุ่ม           |      | รหัสทีกำหนดเอง |        | รหัส<br>ข้อมูล | คำอธิบายปุ่ม<br>การพิมพ์ | คำอธิบาย                                                                                       |
|----------------|------|----------------|--------|----------------|--------------------------|------------------------------------------------------------------------------------------------|
|                |      | ไบต์ 1         | ไบต์ 2 | ไบต์ 3         |                          |                                                                                                |
| เปิดเครื่อง    | Ċ    | 32             | CD     | 02             | เปิด                     | กดเพื่อเปิดโปรเจคเตอร์                                                                         |
| ปิดเครื่อง     | 0    | 32             | CD     | 2E             | ปิด                      | กดเพือบีดโปรเจคเตอร์                                                                           |
| ผู้ใช้ 1       |      | 32             | CD     | 36             | ผู้ใช้1                  |                                                                                                |
| ผู้ใช้ 2       |      | 32             | CD     | 65             | ผู้ใช้2                  | ปุ่มที่ผู้ใช้กำหนด โปรดดูหน้า <i>44</i> เพือตั้งค่า                                            |
| ผู้ใช้ 3       |      | 32             | CD     | 66             | ผู้ใช้3                  |                                                                                                |
| ความสว่าง      | -òć- | 32             | CD     | 41             | ความสว่าง                | ปรับความสว่างของภาพ                                                                            |
| คอนทราสต์      |      | 32             | CD     | 42             | คอนทราสต์                | ควบคุมระดับความแตกต่างระหว่างส่วนที่สว่างที่สุด<br>และมีดที่สุดของภาพ                          |
| โหมดการแสดงภาพ | •••  | 32             | CD     | 05             | โหมด                     | เลือกโหมดการแสดงผลสำหรับการดังค่าที่เหมาะ<br>สมที่สุดสำหรับการใช้งานต่างๆ โปรดดูหน้า <i>33</i> |
| แก้ภาพบิดเบียว |      | 32             | CD     | 07             | แก้ภาพบิด<br>เบียว       | ปรับความบิดเบียวของภาพที่เกิดจากการเอียง<br>โปรเจคเตอร์                                        |
| สัดส่วนภาพ     |      | 32             | CD     | 64             | สัดส่วนภาพ               | กดเพื่อเปลี่ยนอัตราส่วนภาพของภาพที่แสดง                                                        |
| สามมิดิ        |      | 32             | CD     | 89             | สามมิดิ                  | เลือกโหมด 3D ทีตรงกับเนือหา 3D ของคุณด้วย<br>ตนเอง                                             |

| ปุ่ม         |            | รหัสทีกำหนดเอง |        | รหัส<br>ข้อมูล | ดำอธิบายปุ่ม | คำอธิบาย                                                           |
|--------------|------------|----------------|--------|----------------|--------------|--------------------------------------------------------------------|
|              |            | ไบต์ 1         | ไบต์ 2 | ไบต์ 3         | שנשפווז      |                                                                    |
| ระดับเสียง + |            | 32             | CD     | 09             | ระดับเสียง + | ปรับเพื่อเพิ่มเสียง                                                |
| าไมสีพิสพา.า |            | 32             | CD     | 11             | <b></b>      |                                                                    |
|              |            | 32             | CD     | 10             | •            | ใช้ ▲, ◀, ▶ หรือ ▼ เพื่อเลือกรายการ หรือ                           |
| TANNIN IN    |            | 32             | CD     | 12             | ►            | ทำการ ปรับสิงทีคุณเลือก                                            |
|              |            | 32             | CD     | 14             | ▼            |                                                                    |
| แหล่งสัญญาณ  |            | 32             | CD     | 18             | แหล่งสัญญาณ  | กด "แหล่งสัญญาณ″ เพือเลือกสัญญาณเข้า                               |
| ปุ่มป้อน     | -          | 32             | CD     | 0F             | ←            | ยืนยันการเลือกรายการของคุณ                                         |
| ชิงค์ใหม่    | $\diamond$ | 32             | CD     | 04             | ซิงค์ใหม่    | ชิงโครไนซ์โปรเจคเตอร์ไปยังสัญญาณเข้าโดย<br>อัตโนมัติ               |
| ระดับเสียง - | •          | 32             | CD     | 0C             | ระดับเสียง - | ปรับเพือลดเสียง                                                    |
| เมนู         |            | 32             | CD     | 0E             | ເມນູ         | แสดงหรือออกจากเมนูแสดงบนหน้าจอของ<br>โปรเจคเตอร์ สำหรับโปรเจคเตอร์ |
| HDMI 1       |            | 32             | CD     | 16             | HDMI1        | กด "HDMI1″ เพือรูปแบบแหล่งสัญญาณ ขัวต่อ<br>HDMI 1/ MHL             |
| HDMI 2       |            | 32             | CD     | 30             | HDMI2        | กด "HDMI2″ เพือรูปแบบแหล่งสัญญาณ ขัวต่อ<br>HDMI 2                  |
| VGA 1        | 0000000    | 32             | CD     | 1B             | VGA1         | ไม่มีพึงก์ชัน                                                      |
| VGA 2        | 000000     | 32             | CD     | 1E             | VGA2         | ไม่มีฟังก์ชัน                                                      |
| วิดีโอ       | $\odot$    | 32             | CD     | 1C             | วิดีโอ       | ไม่มีฟังก์ชัน                                                      |
| YPbPr        | 000        | 32             | CD     | 17             | YPbPr        | ไม่มีฟังก์ชัน                                                      |

### การแก้ไขปัญหา

ถ้าคุณมีปัญหากับโปรเจคเตอร์ของคุณ โปรดดูข้อมูลต่อไปนี้ ถ้าปัญหายังคงมีอยู่ โปรดติดต่อร้านค้าปลีก หรือศูนย์บริการใน ประเทศของคุณ

### ปัญหาเกียวกับภาพ

### ?

ไม่มีภาพปรากฏบนหน้าจอ

- ตรวจดูให้แน่ใจว่าสายเคเบิล และการเชื่อมต่อทั้งหมดถูกต้อง และเชื่อมต่อ ไว้อย่างแน่นหนา ตามที่อธิบายไว้ใน ส่วน "การติดตั้ง"
- ตรวจดูให้แน่ใจว่าขาของขัวต่อไม่งอ หรือหัก
- ตรวจสอบว่าได้ติดตั้งหลอดไฟฉายภาพอย่างมันคง โปรดดูที่หมวด "การเปลี่ยนหลอดไฟ"
- ตรวจดูให้แน่ใจว่าคุณสมบัติ "ปิดเสียง" ไม่ได้เปิดอยู่
- 🔹 ภาพไม่ได้โฟกัส
  - ปรับแหวนโฟกัสทีเลนส์ของโปรเจคเตอร์
  - ตรวจดูให้แน่ใจว่าหน้าจอการฉายอยู่ระหว่างระยะทางที่ต้องการจากโปรเจคเตอร์ (โปรดดูหน้า 58-59)
- ภาพถูกยืดออกเมือแสดงภาพยนตร์ DVD 16:9
  - เมือคุณเล่น DVD จอกว้าง หรือ DVD 16:9 โปรเจคเตอร์จะแสดงภาพที่ดีที่สุดในรูปแบบ 16:9 ที่ด้านของ โปรเจคเตอร์
  - ถ้าคุณเล่นภาพยนตร์ DVD รูปแบบ LBX โปรดเปลี่ยนรูปแบบเป็น LBX ใน OSD ของโปรเจคเตอร์
  - ถ้าคุณเล่นภาพยนตร์ DVD ที่มีรูปแบบ 4:3 โปรดเปลี่ยนรูปแบบเป็น 4:3 ใน OSD ของโปรเจคเตอร์
  - โปรดตั้งค่ารูปแบบการแสดงผลเป็นชนิดอัตราส่วนภาพ 16:9 (กว้าง) บนเครืองเล่น DVD ของคุณ

### ภาพมีขนาดเล็กหรือใหญ่เกินไป

- ปรับปุ่มซูมที่ส่วนบนของโปรเจคเตอร์
- เลือนเครื่องโปรเจคเตอร์ให้ใกล้หรือห่างจากจอภาพ
- กดปุ่ม "เมนู" บนแผงควบคุมโปรเจคเตอร์, ไปที "หน้าจอ-->สัดส่วนภาพ" ลองการตั้งค่าต่างๆ

### 🔹 ภาพด้านข้างเอียง:

- ถ้าเป็นไปได้ ทำการปรับตำแหน่งวางของโปรเจคเตอร์ให้อยู่ตรงกลางของหน้าจอ และตำกว่าส่วนล่างของหน้าจอ
- ใช้ "หน้าจอ-->แก้ภาพบิดเบียว" จาก OSD เพื่อทำการปรับแต่ง
- 🔋 ภาพกลับด้าน
  - เลือก "ตั้งค่า-->การฉายภาพ" จาก OSD และปรับทิศทางการฉายภาพ
- 🔹 ภาพซ้อนและเบลอ
  - กดปุ่ม "3D" และเปลี่ยนไปที่ "ปิด" เพื่อหลีกเลี่ยงไม่ให้ภาพ 2D ปรากฏเป็นภาพซ้อนและเบลอ

- 😰 รูปแบบภาพสองภาพ, เคียงข้างกัน
  - กดปุ่ม "3D" และสลับไปยัง "SBS" สำหรับสัญญาณเข้าทีเป็น HDMI 1.3 2D 1080i เคียงข้างกัน
- 🔹 ภาพไม่แสดงเป็น 3D
  - ดรวจสอบว่าแบตเตอรีของแว่น 3D หมดหรือไม่
  - ตรวจสอบว่าแว่น 3D เปิดอยู่หรือไม่
  - เมือสัญญาณเข้าเป็น HDMI 1.3 2D (1080i เคียงข้างกัน ครึงหนึง), กดปุ่ม "3D" และสลับไปยัง "SBS"

### ปัญหาอื่นๆ

- 😰 โปรเจคเตอร์หยุดตอบสนองต่อปุ่มควบคุมทั้งหมด
  - ถ้าเป็นไปได้ ให้ปิดโปรเจคเตอร์ จากนั้นถอดสายเพาเวอร์ และรอเป็นเวลาอย่างน้อย 20 วินาทีก่อนที่จะเชื่อมต่อ เพาเวอร์อีกครั้ง
- ? หลอดไหม้ หรือส่งเสียงดัง
  - เมื่อสิ้นสุดอายุหลอด หลอดจะไหม้และอาจส่งเสียงดังเปาะ หากเกิดเหตุการณ์นี้ โปรเจคเตอร์จะไม่เปิดจนกว่าจะ เปลี่ยนชุดหลอด ในการเปลี่ยนหลอดไฟ ให้ปฏิบัติตามขั้นตอนในหมวด "การเปลี่ยนหลอดไฟ" ที่ หน้า 53-54

### ปัญหาเกียวกับรีโมทคอนโทรล

- ? ถ้ารีโมทคอนโทรลไม่ทำงาน
  - ตรวจสอบมุมการทำงานของรีโมทคอนโทรลให้อยู่ภายในขอบเขต ±15° จากตัวรับสัญญาณ IR บนโปรเจคเตอร์
  - ตรวจดูให้แน่ใจว่าไม่มีอะไรขวางกันระหว่างรีโมทคอนโทรลและโปรเจคเตอร์ ย้ายไปในระยะ 6 ม. (20 ฟุต) จาก โปรเจคเตอร์
  - ตรวจดูให้แน่ใจว่าใส่แบตเตอรีอย่างถูกต้อง
  - เปลี่ยนแบตเตอรี่ถ้าแบตเตอรี่หมด

### ไฟแสดงสถานะการเตือน

เมือไฟแสดงสถานะการเดือน (ดูด้านล่าง) ติดขึ้น โปรเจคเตอร์จะปิดเครืองโดยอัตโนมัติ:

- ไฟแสดงสถานะ LED "หลอด" จะดิดเป็นสีแดง และถ้าเครือง "เปิด/สแตนด์บาย" ไฟแสดงสถานะจะกะพริบเป็นสี แดง
- LED แสดงสถานะ "อุณหภูมิ" ติดเป็นสีแดง และถ้าเครื่อง "เปิด/สแตนด์บาย" ไฟแสดงสถานะจะกะพริบเป็นสีแดง นีหมายความว่า โปรเจคเตอร์ร้อนเกินไป ภายใต้สถานการณ์ปกติ สามารถเปิดโปรเจคเตอร์กลับขึ้นมาใหม่ได้
- ไฟแสดงสถานะ LED "อุณหภูมิ" กะพริบเป็นสีแดง และถ้าเครือง "เปิด/สแตนด์บาย" ไฟแสดงสถานะจะกะพริบเป็น สีแดง

ถอดปลักสายไฟจากโปรเจคเตอร์ รอเป็นเวลา 30 วินาที และลองอีกครั้ง ถ้าไฟแสดงสถานะการเดือนติดขึ้นอีกครั้ง โปรดติดต่อ ศูนย์บริการที่ใกล้ที่สุดเพือขอความช่วยเหลือ

### ข้อความแสงไฟ LED

| ข้อความ                               | (リ ()<br>ไฟ LED<br>แสดงพาวเวอร์                 | (リー)<br>ไฟ LED<br>แสดงพาวเวอร์                                                                                  | <b>่⊧</b> ⊖<br>LED อุณหภูมิ                     | ₩ ◯<br>LED หลอด                                 |
|---------------------------------------|-------------------------------------------------|----------------------------------------------------------------------------------------------------|-------------------------------------------------|-------------------------------------------------|
|                                       | (สีแดง)                                         | (สีเขียวหรือสีฟ้า)                                                                                              | (สีแดง)                                         | (สีแดง)                                         |
| สถานะสแตนด์บาย<br>(ต่อสายเพาเวอร์)    | <u> </u>                                        |                                                                                                    |                                                 |                                                 |
| เปิดเครือง (อุ่นเครือง)               |                                                 | กะพริบ<br>(ปิด 0.5 วินาที / เปิด<br>0.5 วินาที)                                                                 |                                                 |                                                 |
| เปิดเครือง และหลอด<br>สว่างขึ้น       |                                                 | ดิดตลอด                                                                                                    |                                                 |                                                 |
| ปิด (ทำให้เย็น)                       |                                                 | กะพริบ<br>(ปิด 0.5 วินาที / เปิด<br>ไฟ 0.5 วินาที) กลับไป<br>ยังไฟสีแดงทีติดตลอด<br>เมื่อปิดพัดลมทำความ<br>เย็น |                                                 |                                                 |
| การฟืนตัวอย่างรวดเร็ว<br>(100 วินาที) |                                                 | กะพริบ<br>(ปิด 0.25 วินาที /<br>เปิด 0.25 วินาที)                                                               |                                                 |                                                 |
| ผิดพลาด (หลอดเสีย)                    | กะพริบ                                          |                                                                                                    |                                                 | ติดตลอด                                         |
| ผิดพลาด<br>(พัดลมไม่ทำงาน)            | กะพริบ                                          |                                                                                                    | กะพริบ                                          |                                                 |
| ผิดพลาด (อุณหภูมิเกิน)                | กะพริบ                                          |                                                                                                    | ติดตลอด                                         |                                                 |
| สถานะสแตนด์บาย<br>(โหมดเบิร์นอิน)     | กะพริบ<br>(ปิด 0.5 วินาที /<br>เปิด 0.5 วินาที) | กะพริบ<br>(ปิด 0.5 วินาที /<br>เปิด 0.5 วินาที)                                                                 | กะพริบ<br>(ปิด 0.5 วินาที /<br>เปิด 0.5 วินาที) | กะพริบ<br>(ปิด 0.5 วินาที /<br>เปิด 0.5 วินาที) |
| เบิร์นอิน (อุ่นเครือง)                |                                                 | กะพริบ                                                                                                    |                                                 |                                                 |
| เบิร์นอิน (ทำให้เย็น)                 |                                                 | กะพริบ                                                                                                    |                                                 |                                                 |
| เปิดเครือง<br>(โหมดเบิร์นอิน)         |                                                 | กะพริบ<br>(ปิด 0.5 วินาที / เปิด<br>0.5 วินาที)                                                                 |                                                 |                                                 |

#### ปิดเครื่อง:

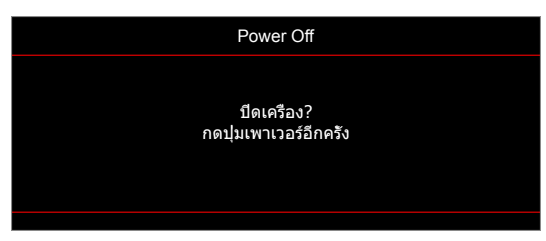

• เดือนหลอด:

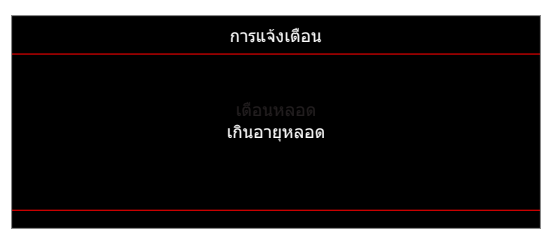

• เดือนอุณหภูมิ:

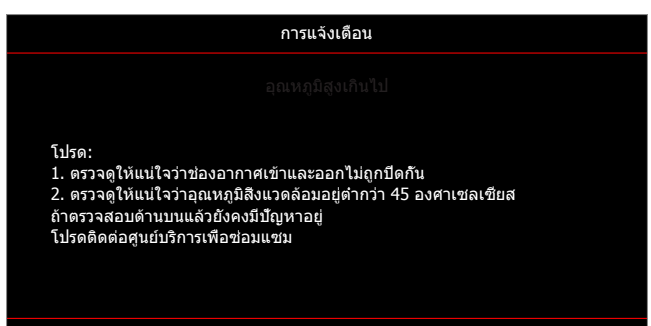

พัดลมไม่ทำงาน:

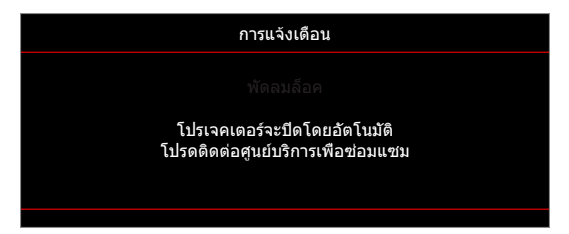

อยู่นอกช่วงทีแสดงภาพ:

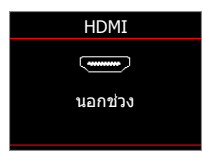

คำเดือนพลังงานต่า:

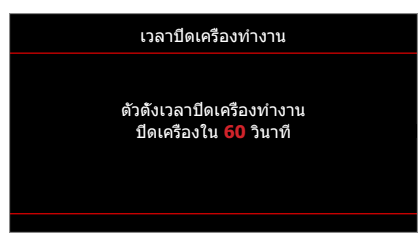

• เดือนระบบตั้งเวลา:

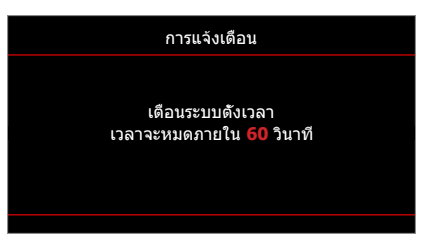

## ข้อมูลจำเพาะ

| การมองเห็น                         | คำอธิบาย                                                                   |  |  |  |  |
|------------------------------------|----------------------------------------------------------------------------|--|--|--|--|
| ความละเอียดพื้นฐาน                 | 1080p/WUXGA                                                                |  |  |  |  |
| เลนส์                              | ซูมและโฟกัสด้วยตนเอง                                                       |  |  |  |  |
| ขนาดภาพ (ทแยงมม)                   | 1080p:<br>- 26"~299"                                                       |  |  |  |  |
| 2 × 0.0 (1.0.2044)                 | WUXGA:<br>- 27"~299"                                                       |  |  |  |  |
| ระยะทางการฉาย                      | lม. ~ 10ม. (ระยะโฟกัส)                                                     |  |  |  |  |
| ปัจปุจม้า                          | ດຳລຣີຍາລຍ                                                                  |  |  |  |  |
| การทำสาเมาสี                       | ตายธิบาย<br>1073 4 อ้านสี                                                  |  |  |  |  |
|                                    | 1075.+ ดานด<br>- ฉัตราการสุขุญข้ายแบวตั้ง: 15 375 <sub>0</sub> ,01 146 KHz |  |  |  |  |
| อัตราการสแกน                       | - อัตราการสแกนในแนวนอน: 50 $\sim$ 85 Hz (120Hz สำหรับโปรเจคเตอร์ 3D)       |  |  |  |  |
| ลำโพงในตัว                         | ใช่ 10W                                                                    |  |  |  |  |
| ความต้องการใช้พลังงาน              | 100 - 240V AC 50/60Hz                                                      |  |  |  |  |
| ไฟเข้า                             | 2.9-1.0 A                                                                  |  |  |  |  |
| เกี่ยากับเครื่องกอ                 | ดำอธิบาย                                                                   |  |  |  |  |
| การาวมมมาการติดตั้ง                | ด้างเหง้า ด้างเหล้า เพดาง - งเง ด้างเหล้า - งเง                            |  |  |  |  |
| 11 13 3 10 66 4 311 13 01 01 01 01 | $-316 yy (n) \times 243 yy (n) \times 106 yy (a) (105 yz (a))$             |  |  |  |  |
| ขนาด                               | - 316 มม. (ก) x 243 มม. (ล) x 108.5 มม. (ส) (มีฐาน)                        |  |  |  |  |
| นำหนัก                             | 2.5 กก.                                                                    |  |  |  |  |
| เงือนไขเกียวกับสภาพแวดล้อม         | ่ง ใช้งานในอุณหภูมิ 5 ∼ 40°C , ความชื่น 10% ถึง 85% (ไม่ควบแน่น)           |  |  |  |  |

หมายเหตุ: ข้อมูลจำเพาะทั้งหมดอาจได้รับการเปลี่ยนแปลงโดยไม่ต้องแจ้งให้ทราบ

### สำนักงานทั่วโลกของ Optoma

#### สำหรับการบริการและสนับสนุน โปรดติดต่อสำนักงานในประเทศของคุณ

### สหรัฐอเมริกา

3178 Laurelview Ct. Fremont, CA 94538, USA www.optomausa.com

แคนาดา 3178 Laurelview Ct. Fremont, CA 94538, USA www.optomausa.com

### ละตินอเมริกา

3178 Laurelview Ct. Fremont, CA 94538, USA www.optomausa.com

### ยโรป

Unit 1, Network 41, Bourne End Mills Hemel Hempstead, Herts, HP1 2UJ, United Kingdom ( +44 (0) 1923 691 800 www.optoma.eu +44 (0) 1923 691 888 หมายเลขโทรศัพท์ฝ่ายบริการ : +44 (0)1923 691865 Service@tsc-europe.com

### **Benelux BV**

Randstad 22-123 1316 BW Almere The Netherlands www.optoma.nl

### ฝรั่งเศส

| Bâtiment E                         | 【 +33 1 41 46 12 20   |
|------------------------------------|-----------------------|
| 81-83 avenue Edouard Vaillant      | 📑 +33 1 41 46 94 35   |
| 92100 Boulogne Billancourt, France | 🛃 savoptoma@optoma.fr |

### สเปน

C/ José Hierro, 36 Of. 1C 28522 Rivas VaciaMadrid, Spain

#### เยอรมัน

Wiesenstrasse 21 W D40549 Düsseldorf, Germany

### สแกนดิเนเวีย

Lerpeveien 25 3040 Drammen Norway

PO.BOX 9515 3038 Drammen Norway

#### เกาหลี

WOOMI TECH.CO.,LTD. 4F, Minu Bldg.33-14, Kangnam-Ku, Seoul,135-815, KOREA korea.optoma.com

1 888-289-6786 510-897-8601 services@optoma.com

888-289-6786 510-897-8601 services@optoma.com

888-289-6786 510-897-8601 🛃 services@optoma.com

### จีน

ี่ ฌีปน

ไต้หวัน

ฮ่องกง

Taiwan, R.O.C.

www.optoma.com.tw

Cheung Sha Wan,

Kowloon, Hong Kong

Unit A, 27/F Dragon Centre, 79 Wing Hong Street,

東京都足立区綾瀬3-25-18

12F., No.213, Sec. 3, Beixin Rd.,

Xindian Dist., New Taipei City 231,

株式会社オーエス

5F, No. 1205, Kaixuan Rd., **Changning District** Shanghai, 200052, China

🛃 info@os-worldwide.com コンタクトセンター:0120-380-495 www.os-worldwide.com

> +886-2-8911-8600 +886-2-8911-6550 Services@optoma.com.tw asia.optoma.com

+852-2396-8968 +852-2370-1222 www.optoma.com.hk

【 +86-21-62947376 +86-21-62947375 www.optoma.com.cn

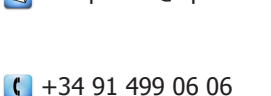

( +31 (0) 36 820 0252

📄 +31 (0) 36 548 9052

闹 +34 91 670 08 32

() +49 (0) 211 506 6670 +49 (0) 211 506 66799 🛃 info@optoma.de

| ( | +47 32 98 89 90 |
|---|-----------------|
|   | +47 32 98 89 99 |
|   | info@optoma.no  |

+82+2+34430004 +82+2+34430005
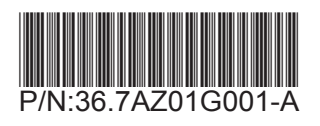